# **ECM-MTL**

Intel® Core™ Ultra 5 Processor 125U 125H 3.5" Micro Module

# **User's Manual**

1<sup>st</sup> Ed – 11 March 2025

# **Copyright Notice**

Copyright © 2025 Avalue Technology Inc., ALL RIGHTS RESERVED.

# Document Amendment History

| Revision        | Date       | Ву     | Comment         |
|-----------------|------------|--------|-----------------|
| 1 <sup>st</sup> | March 2025 | Avalue | Initial Release |

## **Declaration of Conformity**

F©

This device complies with part 15 fcc rules. Operation is subject to the following two conditions:

(1) This device may not cause harmful interference.

(2) This device must accept any interference received including interference that may cause undesired operation.

This equipment has been tested and found to comply with the limits for a class "a" digital device, pursuant to part 15 of the fcc rules.

These limits are designed to provide reasonable protection against harmful interference when the equipment is operated in a commercial environment. This equipment generates, uses, and can radiate radio frequency energy and, if not installed and used in accordance with the instruction manual, may cause harmful interference to radio communications.

Operation of this equipment in a residential area is likely to cause harmful interference in which case the user will be required to correct the interference at his own expense.

### **CE** statement

The product(s) described in this manual complies with all application European Union (CE) directives if it has a CE marking. For computer systems to remain CE compliant, only CE-compliant parts may be used. Maintaining CE compliance also requires proper cable and cabling techniques.

### **Notice**

This guide is designed for experienced users to setup the system within the shortest time. For detailed information, please always refer to the electronic user's manual.

### **Copyright Notice**

© 2025 by Avalue Technology Inc. All rights are reserved. No parts of this manual may be copied, modified, or reproduced in any form or by any means for commercial use without the prior written permission of Avalue Technology Inc. All information and specification provided in this manual are for reference only and remain subject to change without prior notice.

### **Acknowledgements**

Intel and Pentium are trademarks of Intel Corporation.

Microsoft Windows is registered trademark of Microsoft Corp.

All other product names or trademarks are properties of their respective owners.

### Disclaimer

This manual is intended to be used as a practical and informative guide only and is subject to change without notice. It does not represent a commitment on the part of Avalue. This

product might include unintentional technical or typographical errors. Changes are periodically made to the information herein to correct such errors, and these changes are incorporated into new editions of the publication.

# A Message to the Customer

### **Avalue Customer Services**

Each and every Avalue's product is built to the most exacting specifications to ensure reliable performance in the harsh and demanding conditions typical of industrial environments. Whether your new Avalue device is destined for the laboratory or the factory floor, you can be assured that your product will provide the reliability and ease of operation for which the name Avalue has come to be known.

Your satisfaction is our primary concern. Here is a guide to Avalue's customer services. To ensure you get the full benefit of our services, please follow the instructions below carefully.

# **Technical Support and Assistance**

1. Visit the Avalue website at https://www.avalue.com/ where you can find the latest information about the product.

2. Contact your distributor or our technical support team or sales representative for technical support if you need additional assistance. Please have following information ready before you call:

- Product name and serial number
- Description of your peripheral attachments
- Description of your software (operating system, version, application software, etc.)
- · A complete description of the problem
- The exact wording of any error messages

To receive the latest version of the user's manual; please visit our Web site at: <a href="http://www.avalue.com">www.avalue.com</a>

# Product Warranty (Returns & Warranties policy)

### 1. Purpose

Avalue establishes the following maintenance specifications and operation procedures for providing the best quality of service and shortened repair time to our customers.

# 2. Warranty

### 2.1 Warranty Period

Avalue endeavors to offer customers the most comprehensive post-sales services and protection; besides offering a 2-year warranty for standard Avalue products, an extended warranty service can also be provided based on additional request from the customer. Within the warranty period, customers are entitled to receive comprehensive and prompt repair and warranty.

Standard products manufactured by Avalue are offered a 2-year warranty, from the date of delivery from Avalue. For ODM/OEM products manufactured by Avalue or PCBA with conformal coating, will follow up the define warranty of the agreement, otherwise will be offered 1-year warranty for ODM/OEM products but non-warranty for PCBA with conformal coating. For outsourcing parts kit by Avalue (ex: Motherboard, LCD touch panel, CPU, RAM, HDD) are offered a 6-month warranty, and Mobile/Tablet PC battery are offered a warranty of the half year, from the date of delivery by Avalue. Products before the mass production stage, i.e. engineering samples are not applied in this warranty or service policy. For extended warranty and cross-territory services, product defects resulting from design, production process or material are covered by the pre-set warranty period after the date of delivery from Avalue. For non-Avalue products, the product warranty and repair time shall be based on the service standards provided by the original manufacturer; in principle Avalue will provide these products a warranty service for no more than one year.

### 2.2 Maintenance services within the warranty period

In the case of Avalue product DOA (Defect-on-Arrival) when the customer finds any defect within 1 month after the delivery, Avalue will replace it with a new product in a soonest way. Except for custom products, once the customer is approved of a Cross-Shipment Agreement, which allows for delivery a new product to the customer before receiving the defective one, Avalue will immediately proceed with new product replacement for the said DOA case. On validation of the confirmed defect, Avalue is entitled to reserve the right whether to provide a new product for replacement. For the returned defective new product, it is necessary to verify that there shall be no bruise, alteration, scratch or marking to the appearance, and that none of the delivered accessories missing; otherwise, the customer will be requested to pay a processing fee. On the other hand, if the new product defect is resulting from incorrect configuration or erroneous use by the user instead of any problem of the hardware itself, the customer will also be requested to pay for relevant handling fees.

As for other conditions, Avalue will handle defects by way of repair. The customer will be requested to send the defective product to an Avalue authorized service center, and Avalue will return the repaired product back to the customer as soon as possible.

# 2.3 Ruling of an out-of-warranty defect

The following situations are not included in the warranty:

- The warranty period has expired.
- Product has been altered or its label of the serial number has been torn off.
- Product functionality issues resulting from improper use by the user, unauthorized dismantle or alteration, unfit operation environment, improper maintenance, accident or other causes. Avalue reserves the right for the ruling of the aforementioned situations.
- Product damage resulting from lightning, flood, earthquake or other calamities.
- The warranty rules of non-Avalue products and accessories shall be in accordance with standards set up by the original manufacturer. These products and accessories include RAM, HDD, FDD, CD-ROM, CPU, FAN, etc.
- Product upgrade request or test request submitted by the customer after expiration of the warranty.
- PCBA with conformal coating.
- Avalue semi-product and outsourced products without Avalue serial number.
- Products before the mass production stage, i.e. engineering samples.

# 3. Procedure for sending for repair

# 3.1 Attain a RMA number

A customer's rejected product returned for repair shall have a RMA (Return Merchandise Authorization) number. Without a RMA number, Avalue will not provide any repair service for the rejected product, and the product will be returned to the customer at customer's cost. Avalue will not issue any notice for the return of the product.

Each returned product for repair shall have a RMA number, which is simply the authorization of the return for repair; it is not a guarantee that the returned goods can be repaired or replaced. For applying for a RMA number, the customer may enter the eRMA webpage of Avalue <a href="https://www.avalue.com/en/member">https://www.avalue.com/en/member</a> and log-in with an account number and a password authorized by Avalue. The system will then automatically issue a RMA number.

When applying for the RMA number, it is essential to fill in basic information of the customer and the product, together with detailed description of the problem encountered. If possible, avoid using ambiguous words such as "does not work" or "problematic". Without a substantial description of the problem, it is hard to start the repair and will cause prolonged repair time. Lacking detailed statement of fault steps also makes the problem hard to be identified, sometimes resulting in second-time repairs.

### 6 ECM-MTL User's Manual

In case the customer can't define the cause of problem, please contact Avalue application engineers. Sometimes when the problem can be resolved even before the customer sends back the product.

On the other hand, if the customer only returns the key parts to Avalue for repair, it is necessary that the serial number of the entire unit is given in the "Problem Description" field, so that warranty period can be ruled accordingly; or Avalue will handle the case as an Out-of- warranty case.

# 3.2 Return of faulty product for repair

It is recommended that the customer not to return the accessories (manual, connection cables, etc.) with the products for repair, devices such as CPU, DRAM, CF memory card, etc., shall also be removed from the faulty goods before return for repair. If these devices are relevant to described repair problems and necessary to be returned with the goods; please clearly indicate the items included in the eRMA application form. Avalue shall not be responsible for any item that is not itemized. Moreover, make sure the problem(s) are detailed in the "Problem Description" field.

In the list of delivery, the customer may fill-in a value which is lower than the actual value, to prevent customs levying a higher tax over the excessive value of the return goods. The customer shall be held responsible for extra fees caused by this. We strongly recommend that "Invoice for customs purpose only with no commercial value" be indicated on the delivery note. Also for the purpose of expedited handling, please printout the RMA number and put it in the carton, also indicate the number outside of the carton, with the recipient addressing to Avalue RMA Department.

When returning the defective product, please use an anti-static bag or ESD material to pack it properly. In case of improper packing resulting in damages in the transportation process, Avalue reserves the right to reject the un-repaired faulty good at the customer's costs. Furthermore, it is suggested that the faulty goods shall be sent via a door-to-door courier service. The customer shall be held responsible for any customs clearance fee or extra expenses if Air-Cargo is used for the delivery.

In case of a DOA situation of a new product, Avalue will be responsible for the product and the freight. If the faulty goods are within the warranty period, the sender will take responsibility for the freight. For an out-of-warranty case, the customer shall be responsible for the freight of both trips.

# 3.3 Maintenance Charge

Avalue will charge a moderate repair fee for the following conditions:

- The warranty period has expired.
- Product has been altered or its label of the serial number has been torn off.
- Product functionality issues resulting from improper use by the user, unauthorized dismantle or alteration, unfit operation environment, improper maintenance, accident

or other causes. Avalue reserves the right for the ruling of the aforementioned situations.

- Product damage resulting from lightning, flood, earthquake or other calamities.
- The warranty rules for non-Avalue products and accessories shall be in accordance with standards set up by the original supplier. These products and accessories include RAM, HDD, FDD, CD-ROM, CPU, FAN, etc.
- Product upgrade request or test request submitted by the customer after expiry of the warranty.
- PCBA with conformal coating.
- Avalue semi-product and outsourced products without Avalue serial number
- Products before the mass production stage, i.e. engineering samples.
- In case the products received are examined as NPF (No Problem Found) within the warranty period, the customer shall be responsible for the freight of both trips.
- Please contact your local distributor to examine in advance to prevent unnecessary freight cost.

For system failure of out-of-warranty products, Avalue will provide a quotation prior to repair service. When the customer applies for the cost, please refer to the Quotation number. In case the customer does not return the DOA product that has already been replaced by a new one, or the customer does not sign back the quotation of the out-of-warranty maintenance, Avalue reserves the right of whether or not to provide the repair service. In case the customer does not reply in 3 months, Avalue shall directly scrap or return the product back to customer at customer's cost without further notice to the customer.

### 3.4 Maintenance service of phased-out products

For servicing phased-out products, Avalue provides an extended period, starting the date of phase-out, as a guaranteed maintenance period of such products, for continuance of the maintenance service to meet customer's requirements. In case of unexpected factors causing Avalue to be unable to repair/replace a warranted but phased-out product, Avalue will, depending on the availability, upgrade the product (free of charge with continued warranty period as of the original product), or, give partial refund (based on the length of the remaining warranty period) to solve this kind of problem.

### 3.5 Maintenance Report

On completion of repair of a defective product, a Maintenance Report indicating the maintenance result and part(s) replaced (if any) will be sent to the customer together with the product. If the customer demands an additional maintenance analysis report, a service fee of various level will be charged depending on the warranty status. In case the analysis result shows that the defect attributes to Avalue's faulty design or process, the analysis fee will be exempted.

### 4. Service Products

Avalue provides service products to manage with different customer needs. Should you have any need, please consult to Avalue Sales Department.

### **Defect Analysis Report (DAR)**

Avalue provides DAR (Defect Analysis Report) services aiming to elevating customer satisfaction. A DAR includes defect cause identification/verification/suggestion and improvement precautions, with instructions on correct usage for the avoidance of any reoccurrence.

### **Upgrade Service**

Avalue is capable to provide system upgrade service for customization requirements. This upgrade service is applicable for main parts, such as CPU, memory, HDD, SSD, storage devices; also replacements motherboards of systems. Please contact Avalue sales for details to evaluate the possibility of system upgrade service and obtain information of lead time and price.

# **Safety Instructions**

### Safety Precautions

Before installing and using this device, please note the following precautions.

- 1. Read these safety instructions carefully.
- 2. Keep this User's Manual for future reference.
- 3. Disconnected this equipment from any AC outlet before cleaning.
- 4. For plug-in equipment, the power outlet socket must be located near the equipment and must be easily accessible.
- 5. Keep this equipment away from humidity.

6. Put this equipment on a reliable surface during installation. Dropping it or letting it fall may cause damage.

7. Make sure the voltage of the power source is correct before connecting the equipment to the power outlet.

8. Use a power cord that has been approved for using with the product and that it matches the voltage and current marked on the product's electrical range label. The voltage and current rating of the cord must be greater than the voltage and current rating marked on the product.

9. Position the power cord so that people cannot step on it. Do not place anything over the power cord.

10. All cautions and warnings on the equipment should be noted.

11. If the equipment is not used for a long time, disconnect it from the power source to

avoid damage by transient overvoltage.

12. Never pour any liquid into an opening. This may cause fire or electrical shock.

13. Never open the equipment. For safety reasons, the equipment should be opened only by qualified service personnel. If one of the following situations arises, get the equipment checked by service personnel:

- The power cord or plug is damaged.
- Liquid has penetrated into the equipment.
- The equipment has been exposed to moisture.
- The equipment does not work well, or you cannot get it work according to the user's manual.
- The equipment has been dropped and damaged.
- The equipment has obvious signs of breakage.

14. CAUTION: Danger of explosion if battery is incorrectly replaced. Replace only with the same or equivalent type recommended by the manufacturer.

15. Equipment intended only for use in a RESTRICTED ACCESS AREA.

# **Explanation of Graphical Symbols**

|                     | Warning | A WARNING statement provides important information about a potentially hazardous situation which, if not avoided, could result in death or serious injury.                                                                       |
|---------------------|---------|----------------------------------------------------------------------------------------------------|
| $\underline{\land}$ | Caution | A CAUTION statement provides important information about a potentially hazardous situation which, if not avoided, may result in minor or moderate injury to the user or patient or in damage to the equipment or other property. |
| L                   | Note    | A NOTE provides additional information intended to avoid inconveniences during operation.                                                                                                    |
| DC                  |         | Direct current.                                                                                                    |
|                     |         | Alternating current                                                                                                    |
| С<br>U              |         | Stand-by, Power on                                                                                                    |
| FC                  |         | FCC Certification                                                                                                    |
| CE                  |         | CE Certification                                                                                                    |
|                     |         | Follow the national requirements for disposal of equipment.                                                                                                    |
| <u>3</u>            |         | Stacking layer limit                                                                                                    |
|                     |         | This side up                                                                                                    |

| Y          | Fragile Packaging                                              |
|------------|----------------------------------------------------------------|
| Ť          | Beware of water damage, moisture-proof                         |
|            | Carton recyclable                                              |
|            | Handle with care                                               |
| <b>REP</b> | Follow operating instructions of consult instructions for use. |

# **Disposing of your old product**

### WARNING:

There is danger of explosion if the battery is mishandled or incorretly replaced. Replace only with the same type of battery. Do not disassemble it or attempt to recharge it outside the system. Do not crush, puncture, dispose of in fire, short the external contacts, or expose to water or ther liquids. Dispose of the battery in accordance with local regulations and instructions from your service provider.

### CAUTION:

- Lithium Battery Caution: Danger of explosion if battery is incorrectly replaced. Replace only with same or equivalent type. Dispose batteries according to manufacturer's instructions.

- Disposal of a BATTERY into fire or a hot oven, or mechanically crushing or cutting of a BATTERY, that can result in an EXPLOSION

- Leaving a BATTERY in an extremely high temperature surrounding environment that can result in an EXPLOSION or the leakage of flammable liquid or gas.

- A BATTERY subjected to extremely low air pressure that may result in an EXPLOSION or the leakage of flammable liquid or gas.

### Mise en garde!

AVERTISSEMENT : Il existe un risque d'explosion si la batterie est mal manipulée ou remplacée de manière incorrecte. Remplacez uniquement par le même type de batterie. Ne le démontez pas et ne tentez pas de le recharger en dehors du système. Ne pas écraser, percer, jeter au feu, court-circuiter les contacts externes ou exposer à l'eau ou à d'autres liquides. Jetez la batterie conformément aux réglementations locales et aux instructions de votre fournisseur de services.

### **MISE EN GARDE:**

- Pile au lithium Attention : Danger d'explosion si la pile n'est pas remplacée correctement. Remplacer uniquement par un type identique ou équivalent. Jetez les piles conformément aux instructions du fabricant.

- L'élimination d'une BATTERIE dans le feu ou dans un four chaud, ou l'écrasement ou le découpage mécanique d'une BATTERIE, pouvant entraîner une EXPLOSION

- Laisser une BATTERIE dans un environnement à température extrêmement élevée pouvant entraîner une EXPLOSION ou une fuite de liquide ou de gaz inflammable.

- UNE BATTERIE soumise à une pression d'air extrêmement basse pouvant entraîner une EXPLOSION ou une fuite de liquide ou de gaz inflammable.

# Content

| 1. | G    | Set  | ting Started                                        | .17  |
|----|------|------|-----------------------------------------------------|------|
| 1. | 1    | S    | afety Precautions                                   | .17  |
| 1. | 2    | Ρ    | acking List                                         | .17  |
| 1. | 3    | Μ    | Ianual Objectives                                   | .18  |
| 1. | 4    | S    | ystem Specifications                                | .19  |
| 1. | 5    | А    | rchitecture Overview—Block Diagram                  | .24  |
| 2. | F    | lar  | dware Configuration                                 | .25  |
| 2. | 1    | Ρ    | roduct Overview                                     | .26  |
| 2. | 2    | Jı   | umper and Connector List                            | .27  |
| 2. | 3    | S    | etting Jumpers & Connectors                         | .29  |
|    | 2.3. | 1    | AT/ATX Input power select (JAT1)                    | . 29 |
|    | 2.3. | 2    | Clear CMOS (JRTC1)                                  | . 29 |
|    | 2.3. | 3    | M.2 Key power select (JM2B_PWR1)                    | . 30 |
|    | 2.3. | 4    | CPU fan connector (CPU_FAN1)                        | . 30 |
|    | 2.3. | 5    | BIOS SPI connector (JBIOS1)                         | . 31 |
|    | 2.3. | 6    | ESPI connector (JESPI1)                             | . 31 |
|    | 2.3. | 7    | eDP/LVDS connector (EDP_LVDS1)                      | . 32 |
|    | 2.3. | 8    | Serial port 1 connector (JCOM1)                     | . 33 |
|    | 2.3. | 9    | Serial port 2 connector (JCOM2)                     | . 33 |
|    | 2.3. | 10   | Serial port 3 connector (JCOM3)                     | . 34 |
|    | 2.3. | 11   | Serial port 4 connector (JCOM4)                     | . 34 |
|    | 2.3. | 12   | General purpose I/O connector (JDIO1)               | . 35 |
|    | 2.3. | 13   | LCD inverter backlight connector (JBKL1)            | . 35 |
|    | 2.3. | 14   | USB2.0 connector (JUSB1)                            | . 36 |
|    | 2.3. | 15   | USB2.0 connector (JUSB2)                            | . 36 |
|    | 2.3. | 16   | Speaker connector (SPK1)                            | . 37 |
|    | 2.3. | 17   | PC Buzzer connector (JBZ1)                          | . 37 |
|    | 2.3. | 18   | Battery connector (JBAT1)                           | . 38 |
|    | 2.3. | 19   | Front Panel connector (JFP1)                        | . 38 |
|    | 2.3. | 20   | SATA Power connector (JSATA_PWR1)                   | . 39 |
|    | 2.3. | 21   | Power connector (PWR1)                              | . 39 |
|    | 2.3. | 22   | LED connector (JLED1)                               | . 40 |
|    | 2.3. | 23   | Audio connector (JAUDIO1)                           | . 40 |
|    | 2    | .3.2 | 23.1 Signal Description – Audio connector (JAUDIO1) | . 40 |
|    | 2.3. | 24   | PD JTAG connector (JPDFW1)                          | . 41 |
|    | 2.3. | 25   | ACT LED connector (JACT_LED1)                       | . 41 |
|    | 2.3. | 26   | SIM card connector (J_N_SIM1)                       | . 42 |
|    |      |      |                                                     |      |

## User's Manual

| 2    | .3.27 PC   | C connector (JPC1)                     | . 42 |
|------|------------|----------------------------------------|------|
| 3. C | Drivers In | stallation                             | .43  |
| 3.1  | Install    | Chipset Driver                         | .44  |
| 3.2  | Install    | VGA Driver                             | .45  |
| 3.3  | Install    | Ethernet Driver                        | .46  |
| 3.4  | Install    | ME Driver                              | .47  |
| 3.5  | Install    | Serial IO Driver                       | .48  |
| 3.6  | Install    | PCI Device Driver                      | .50  |
| 4.B  | IOS Setu   | p                                      | .51  |
| 4.1  | Introd     | uction                                 | .52  |
| 4.2  | Startir    | ng Setup                               | .52  |
| 4.3  | Using      | Setup                                  | .53  |
| 4.4  | Gettin     | g Help                                 | .54  |
| 4.5  | In Cas     | e of Problems                          | .54  |
| 4.6  | BIOS       | setup                                  | .55  |
| 4    | .6.1 Main  | Menu                                   | . 55 |
|      | 4.6.1.1    | System Language                        | . 56 |
|      | 4.6.1.2    | System Date                            | . 56 |
|      | 4.6.1.3    | System Time                            | . 56 |
| 4    | .6.2 Adva  | anced Menu                             | . 56 |
|      | 4.6.2.1    | Connectivity Configuration             | . 57 |
|      | 4.6.2.2    | CPU Configuration                      | . 57 |
|      | 4.6.2.2.1  | Efficient-core Information             | . 58 |
|      | 4.6.2.2.2  | Performance-core Information           | . 59 |
|      | 4.6.2.3    | Power & Performance                    | . 59 |
|      | 4.6.2.3.1  | CPU – Power Management Control         | . 60 |
|      | 4.6.2.4    | System Agent (SA) Configuration        | . 61 |
|      | 4.6.2.4.1  | Memory Configuration                   | . 62 |
|      | 4.6.2.4.2  | Graphics Configuration                 | . 62 |
|      | 4.6.2.5    | PCIE Configuration                     | . 63 |
|      | 4.6.2.5.1  | PCI Express Root Port PXPA2(M.2 KeyB)  | . 63 |
|      | 4.6.2.5.2  | PCI Express Root Port PXPA3(LAN1-I226) | . 64 |
|      | 4.6.2.5.3  | PCI Express Root Port PXPA4(LAN2-I226) | . 65 |
|      | 4.6.2.5.4  | PCI Express Root Port PXPB(M.2 KeyE)   | . 66 |
|      | 4.6.2.5.5  | PCI Express Root Port PXPC(M.2 KeyM)   | . 67 |
|      | 4.6.2.6    | PCH-IO Configuration                   | . 68 |
|      | 4.6.2.6.1  | SATA Configuration                     | . 68 |
|      | 4.6.2.6.2  | HD Audio Configuration                 | . 69 |
|      | 4.6.2.7    | PCH-FW Configuration                   | . 69 |
|      | 4.6.2.7.1  | Firmware Update Configuration          | . 70 |
|      |            |                                        |      |

| 6. M | aintenar    | nce & Troubleshooting٤                  | 39 |
|------|-------------|-----------------------------------------|----|
| 5. M | echanic     | al Drawing٤                             | 36 |
| 4.6  | 6.6 MEI     | Bx                                      | 35 |
|      | 4.6.5.4     | Launch EFI Shell from filesystem device | 35 |
|      | 4.6.5.3     | Restore Defaults                        | 35 |
|      | 4.6.5.2     | Discard Changes and Reset               | 34 |
|      | 4.6.5.1     | Save Changes and Reset                  | 34 |
| 4.6  | 6.5 Sav     | e and Exit                              | 34 |
| 4.6  | 6.4 Boc     | vt 8                                    | 33 |
|      | 4.6.3.1.1 k | Key Management                          | 32 |
|      | 4.6.3.1     | Secure Boot                             | 31 |
| 4.6  | 6.3 Sec     | urity                                   | 30 |
|      | 4.6.2.17    | NVMe Configuration                      | 30 |
|      | 4.6.2.16    | Network Stack Configuration             | 79 |
|      | 4.6.2.15    | USB Configuration                       | 78 |
|      | 4.6.2.14    | Serial Port Console Redirection         | 78 |
|      | 4.6.2.13    | S5 RTC Wake Settings                    | 77 |
|      | 4.6.2.12    | EC 5782 HW Monitor                      | 77 |
|      | 4.6.2.11.4  | Serial Port 4 Configuration             | 76 |
|      | 4.6.2.11.3  | Serial Port 3 Configuration             | 76 |
|      | 4.6.2.11.2  | Serial Port 2 Configuration             | 75 |
|      | 4.6.2.11.1  | Serial Port 1 Configuration             | 74 |
|      | 4.6.2.11    | IT5782 Super IO Configuration           | 74 |
|      | 4.6.2.10.1  | SHOW DMI INFO                           | 73 |
|      | 4.6.2.10    | Board & Panel Configuration             | 72 |
|      | 4.6.2.9     | APCI Settings                           | 71 |
|      | 4.6.2.8     | Trusted Computing                       | 71 |

# **1. Getting Started**

## **1.1 Safety Precautions**

Warning!

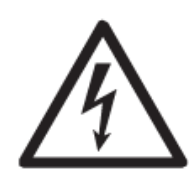

Always completely disconnect the power cord from your chassis whenever you work with the hardware. Do not make connections while the power is on. Sensitive electronic components can be damaged by sudden power surges. Only experienced electronics personnel should open the PC chassis.

**Caution!** 

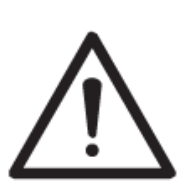

Always ground yourself to remove any static charge before touching the CPU card. Modern electronic devices are very sensitive to static electric charges. As a safety precaution, use a grounding wrist strap at all times. Place all electronic components in a static-dissipative surface or static-shielded bag when they are not in the chassis.

# **1.2 Packing List**

Before installation, please ensure all the items listed in the following table are included in the package.

| Item | Description                              | Q'ty |  |
|------|------------------------------------------|------|--|
| 1    | ECM-MTL 3.5" Micro Module                | 1    |  |
| 2    | Serial ATA cable (7-pin, standard)       | 1    |  |
| 3    | Wire SATA power cable (15-pin, 4P/2.0mm) | 1    |  |
| 4    | Flat Cable 9P(M)-PHD (10P/2.0mm)         | 1    |  |
| 5    | CPU Heatsink/Cooler set                  | 1    |  |
| 6    | M.2 screws                               |      |  |
| 7    | Graphene sheet                           |      |  |

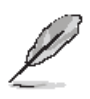

If any of the above items is damaged or missing, contact your retailer.

### **1.3 Manual Objectives**

This manual describes in details Avalue Technology ECM-MTL Single Board.

We have tried to include as much information as possible but we have not duplicated information that is provided in the standard IBM Technical References, unless it proved to be necessary to aid in the understanding of this board.

We strongly recommend that you study this manual carefully before attempting to set up ECM-MTL or change the standard configurations. Whilst all the necessary information is available in this manual we would recommend that unless you are confident, you contact your supplier for guidance.

Please be aware that it is possible to create configurations within the CMOS RAM that make booting impossible. If this should happen, clear the CMOS settings, (see the description of the Jumper Settings for details).

If you have any suggestions or find any errors regarding this manual and want to inform us of these, please contact our Customer Service department with the relevant details.

# 1.4 System Specifications

| System         |                                                                              |
|----------------|------------------------------------------------------------------------------|
|                | Onboard Intel® Core ™ Meteor Lake-U & H series Ultra 7/ Ultra 5 BGA          |
| CDU            | Processor, supports TDP 15/28W                                               |
| CPU            | Intel® Core™ Ultra 5 Processor 125U                                          |
|                | Intel® Core™ Ultra 5 Processor 125H                                          |
| BIOS           | AMI uEFI BIOS, 256Mbit SPI Flash ROM                                         |
| I/O Chip       | EC-ITE: IT5782VG                                                             |
| System Memory  | One 262-pin SO-DIMM socket (Capacity Max.Up to 48GB DDR5 5600MHz)            |
| Watchdog Timer | H/W Reset, 1sec. – 65535sec./min.1sec. or 1min. step                         |
|                | CPU temperature monitoring                                                   |
| H/W Status     | Voltages monitoring                                                          |
| Monitor        | CPU fan speed control                                                        |
| трм            | Onboard NuvoTon NPCT760AABYX support TPM 2.0 (BOM optional)                  |
| I PIVI         | co lay Infineon SLB9670VQ2.0                                                 |
| iAMT           | Yes, IAMT 13.0                                                               |
| Expansion Slot |                                                                              |
|                | 1 x M.2 Key-E 2230 support WiFi module (1 x PCIe x1 & USB 2.0 Signal)        |
|                | 1 x M.2 Key-B 2242/3042/3052 with PCIe x1 Gen 2 Signal, Nano SIM card slot   |
|                | for LTE/IO Cards support WWAN+GNSS or PCIe x1 SSD, and USB2.0, support       |
|                | 5G (3.3V & 3.8V)                                                             |
| MO             | * Does not support I2S and PCM functions                                     |
| IVI.Z          | * Only supports one SIM card (co-lay 1 x 10pin FPC connector for uSIM card   |
|                | adapter)                                                                     |
|                | * 1 x 1 x 3 pin, pitch 2.00mm connector for M.2 module card 3.3V and 3.8V    |
|                | selection (Jumper default: 1-2 for 3.3V)                                     |
|                | 1 x M.2 Key-M 2280 (with 1 x PCIe Gen4 x4) for storage NVMe SSD              |
| Storage        |                                                                              |
|                | 1 x M.2 Type B 2242/3042/3052 (with PCIe x1 or SATA, USB 3.2 Gen1x1, USB     |
| M 2            | 2.0 with 1 x SIM card slot support WWAN+GNSS or SSD) support 5G (3.3V &      |
| IVI.Z          | 3.8V)                                                                        |
|                | 1 x M.2 Key-M 2280 (with 1 x PCI-e Gen4 x4) for storage NVMe SSD             |
| SATA           | 1 x SATA III connector                                                       |
| Edge I/O       |                                                                              |
| LAN            | 2 x RJ45                                                                     |
|                | 2 x USB 3.2 Gen 2 x1 +1 x USB 3.2 Gen 1 x1 Type A +5VSB/0.9A                 |
| 030            | + 1 x USB Type-C 5V3A (with USB 3.2 Gen 2x2 & DP 1.4a signal display output) |
| DP             | 1 x DP 1.4a                                                                  |

| HDMI               | 1 x HDMI 2.0b                                                                                    |  |  |
|--------------------|--------------------------------------------------------------------------------------------------|--|--|
| DC Input           | 1 x DC Jack lockable connector type                                                              |  |  |
| Onboard I/O        |                                                                                                  |  |  |
|                    | JCOM1, JCOM2: 2 x 5 pin, pitch 2.00mm pin header,                                                |  |  |
| СОМ                | support RS232/422/485, RS422/485 by BIOS setting.                                                |  |  |
|                    | JCOM3, JCOM4: 2 x 5 pin, pitch 2.00mm pin header support RS232                                   |  |  |
| USB                | JUSB1, JUSB2: 2 x 5 pin, pitch 2.00mm wafer support 4 USB 2.0, +5VSB/0.5A                        |  |  |
| CDIO               | 2 x 6 pin, pitch 2.00mm pin header for 8 bit GPIO, SMBUS,                                        |  |  |
| GPIO               | (JDIO1) (Max. 1A output)                                                                         |  |  |
|                    | 1 x 4 pin, pitch 2.00mm wafer for 12V/5V Power SATA Power, 12V ÷ 0.75A,                          |  |  |
| SATA Power         | 5V:1.5A                                                                                          |  |  |
|                    | 1 x 4 pin, pitch 2.54mm wafer for CPU fan connector with smart fan function                      |  |  |
| CPU/System FAN     | supported.                                                                                       |  |  |
| Buzzer             | 1 x 2 pin, pitch 2.0mm wafer for Buzzer.(JBZ1)                                                   |  |  |
|                    | 2 x 5 pin, pitch 2.00mm wafer for Front panel.(JFP1)                                             |  |  |
| Front Panel        | HDD LED, Power LED, Reset button, Power button                                                   |  |  |
|                    | 1 x 2 pin, pitch 1.25mm wafer for horizontal SMT type battery connector                          |  |  |
| RIC Battery        | (CR2450 Battery+Cable 3V/600mAh 2P/170mm KTS (-20~+70°C)                                         |  |  |
| AT/ATX Selector    | 1 x 3 pin, pitch 2.00mm pin header for AT/ATX jumper, default AT. (JAT1)                         |  |  |
| Clear CMOS         | 1 x 3 pin, pitch 2.00mm pin header for Clear COMS jumper. (JCMOS1)                               |  |  |
|                    | 1 x 40-pin, pitch 1.25mm wafer for LVDS or eDP. (1 x 2x20-pin Hirose connector                   |  |  |
|                    | for Dual channel 24-bit LVDS),(EDP_LVDS1) Max. 5V:1A, 3.3V:1A output                             |  |  |
| LVDS               | Note: EDP_LVDS1 Support 1 x LVDS or 1 x eDP, Co-layout eDP signal, use the                       |  |  |
|                    | same connector                                                                                   |  |  |
| LCD Backlight      | $1 \times 5$ pip, pitch 2.00mm wefer for LVDS backlight (IPKL) ( $\pm 5 \times 1.12 \times 1.02$ |  |  |
| Brightness         | T x 5 pm, pitch 2.00mm water for LVDS backlight.(JBRL) (+5V/+12V, TA)                            |  |  |
| BIOS SPI           | 2 x 4 pin, pitch 2.00mm pin header (JBIOS1)                                                      |  |  |
| eSPI               | 2 x 6 pin, pitch 2.00mm pin header (JESPI1)                                                      |  |  |
| Audio              | 2 x 6 pin, pitch 2.00mm pin header (For Line in, Line out, Mic in) (JAUDIO1)                     |  |  |
| DC-Input           | PWR1 (2 x 2 pin, pitch 4.2mm connector for power input connector.) Default N/A.                  |  |  |
| DC-Input           | Co-lay with DC_IN.                                                                               |  |  |
| Amp Connector      | 1 x 4 pin, pitch 2.00mm wafer for 2W x 2 Speaker (SPK1)                                          |  |  |
| Display            |                                                                                                  |  |  |
| Graphic Chipset    | Intel® Xe LPG Graphics                                                                           |  |  |
|                    | Note: This resolution is actual test result:                                                     |  |  |
|                    | 1 x DP 1.4a: 7680 x 4320@30 Hz                                                                   |  |  |
| Spec. & Resolution | 1 x USB Type C support DP: 4096 x 2160@60Hz                                                      |  |  |
|                    | 1 x HDMI 2.0b: 3840 x 2160@60Hz                                                                  |  |  |
|                    | Intel resolution as below:                                                                       |  |  |

|                          | 1 x DP 1.4a: Max: 7680 x 4320@60 Hz             |                       |                 |                        |  |
|--------------------------|-------------------------------------------------|-----------------------|-----------------|------------------------|--|
|                          | 1 x USB Type C support DP1.4a: 4096 x 2160@60Hz |                       |                 |                        |  |
|                          | 1 x HDMI 2.0b: 4096x2160@60Hz                   |                       |                 |                        |  |
|                          |                                                 |                       |                 |                        |  |
|                          | 1 x LVDS: 1920 x                                | 1080 Dual channel     | 18/24-bits LVDS | (Chrontel CH7513A-BF   |  |
|                          | eDP to LVDS) or 1                               | x eDP: 1920 x 1080    | @60Hz (2 Lanes  | s), default LVDS       |  |
|                          | Note: EDP_LVDS1                                 | Support 1 x LVDS of   | or 1 x eDP      |                        |  |
|                          | Four Display                                    |                       |                 |                        |  |
| Multiple Display         | 1 x DP 1.4a, 1 x H                              | DMI 2.0b, 1 x 2CH L   | VDS or 1 x eDP, | 1 x USB type C support |  |
|                          | DP1.4a                                          |                       |                 |                        |  |
| Audio                    |                                                 |                       |                 |                        |  |
| Audio Codec              | RealTek ALC888S                                 | -VD2-GR               |                 |                        |  |
| Amplifier                | RealTek ALC105 2                                | 2W4Ω per channel Aı   | mplifier        |                        |  |
| Ethernet                 |                                                 |                       |                 |                        |  |
| LAN Chinaat              | LAN1: Intel® I226L                              | M 2.5 Gigabit Etherr  | net Controller  |                        |  |
| LAN Chipset              | LAN1: Intel® I226\                              | / 2.5 Gigabit Etherne | et Controller   |                        |  |
|                          | LAN1: Intel® I226L                              | M (10/100/1000/2.50   | G speeds)       |                        |  |
| LAN Spec.                | LAN2: Intel® I226V (10/100/1000/2.5G speeds)    |                       |                 |                        |  |
|                          | Fill with model nam                             | ne or part number or  | spec.           |                        |  |
|                          | Example:                                        |                       |                 |                        |  |
|                          | Max. 1G LAN Port                                |                       |                 |                        |  |
|                          | ACT/LINK SPEED                                  |                       |                 |                        |  |
|                          | LED                                             | Definition            | LED             | Definition             |  |
|                          | Light Off                                       | No Link               | Solid Orange    | 1G                     |  |
|                          | Solid Yellow                                    | Connection            | Solid Green     | 100M                   |  |
| LED Indicator            | Yellow Flashing                                 | Activity              | Light Off       | 10M                    |  |
|                          | Max. 2.5G LAN Port                              | •                     |                 |                        |  |
|                          | AC                                              | T/LINK                | SPEED           |                        |  |
|                          |                                                 | Definition            | LED             | Definition             |  |
|                          | Light Off                                       | No Link               | Solid Orange    | 2.5G                   |  |
|                          | Solid Yellow                                    | Connection            | Solid Green     | 1G/100M                |  |
|                          | Yellow Flashing                                 | Activity              | Light Off       | 10M                    |  |
| Mechanical &             |                                                 |                       | ·               |                        |  |
| Environmental            |                                                 |                       |                 |                        |  |
| <b>Power Requirement</b> | DC in +12V~ +24V                                | ,                     |                 |                        |  |
| ACPI                     | Single power ATX                                | Support S0, S4, S5,   | ACPI 5.0 compli | ant                    |  |
| Power Mode               | HW: AT (AT / ATX                                | mode Switchable Th    | nrough Jumper)  |                        |  |
| Operating Temp.          | 0~60°C (32~140°F) with 0.5m/s air flow          |                       |                 |                        |  |
| Storage Temp.            | -40~ +75°C                                      |                       |                 |                        |  |

| <b>Operating Humidity</b>         | 40°C 95% Relative Humidity, Non-condensing          |  |  |
|-----------------------------------|-----------------------------------------------------|--|--|
| Size (L x W)                      |                                                     |  |  |
| (Please consult product           |                                                     |  |  |
| engineers for the production      |                                                     |  |  |
| feasibility if the size is larger | 5.7" x 4" (146mm x 101mm)                           |  |  |
| than 410x360mm or smaller         |                                                     |  |  |
| than 80x70mm)                     |                                                     |  |  |
| Weight                            | 0.40kg                                              |  |  |
|                                   | Package Vibration Test                              |  |  |
|                                   | Reference IEC60068-2-64 Testing procedures          |  |  |
|                                   | Test Fh: Vibration broadband random Test            |  |  |
|                                   | 1. PSD: 0.026G²/Hz, 2.16 Grms                       |  |  |
|                                   | 2. Non-operation mode                               |  |  |
|                                   | 3. Test Frequency: 5-500Hz                          |  |  |
|                                   | 4. Test Axis: X,Y and Z axis                        |  |  |
|                                   | 5. 30 min. per each axis                            |  |  |
|                                   | 6. IEC 60068-2-64 Test:Fh                           |  |  |
|                                   |                                                     |  |  |
|                                   | Random Vibration Operation                          |  |  |
|                                   | Reference IEC60068-2-64 Testing procedures          |  |  |
|                                   | Test Fh : Vibration broadband random Test           |  |  |
|                                   | 1. PSD: 0.00454G²/Hz, 1.5 Grms                      |  |  |
| Vibration Test                    | 2. Operation mode                                   |  |  |
|                                   | 3. Test Frequency : 5-500Hz                         |  |  |
|                                   | 4. Test Axis : X,Y and Z axis                       |  |  |
|                                   | 5. 30 minutes per each axis                         |  |  |
|                                   | 6. IEC 60068-2-64 Test:Fh                           |  |  |
|                                   |                                                     |  |  |
|                                   | Random Vibration Non Operation                      |  |  |
|                                   | Reference IEC60068-2-64 Testing procedures          |  |  |
|                                   | Test Fh : Vibration broadband random Test           |  |  |
|                                   | 1. PSD: 0.01818G²/Hz, 3.0 Grms                      |  |  |
|                                   | 2. Non Operation mode                               |  |  |
|                                   | 3. Test Frequency : 5-500Hz                         |  |  |
|                                   | 4. Test Axis : X,Y and Z axis                       |  |  |
|                                   | 5. 30 minutes per each axis                         |  |  |
|                                   | 6. IEC 60068-2-64 Test:Fh                           |  |  |
|                                   | Packing Drop                                        |  |  |
| Drop Test                         | Reference ISTA 2A, Method : IEC-60068-2-32 Test: Ed |  |  |
|                                   | Drop Test                                           |  |  |

|                       | 1 One corner , three edges, six faces |
|-----------------------|---------------------------------------|
|                       | 2 ISTA 2A, IEC-60068-2-32 Test:Ed     |
| <b>OS Information</b> | Windows 11 64bit, Linux               |

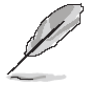

Note: Specifications are subject to change without notice.

### User condition suggestion:

1. Intel Meteor Lake U/H support Wi-Fi 6/6E/7, does not support Intel® Wireless AC 9560 & AC9260.

2. Intel® Wi-Fi 7 BE200 does not support S4/S5.

3. User should consider overall power consumption including CPU and devices add-on, to choose suitable power adapter. If may need 28W CPU with higher power application, may use 2Px2 Wafer connector instead of DC Jack.

4. Intel Sightings report alerts for DDR5 memory instability during Power Cycle Test and may affect booting.

# **1.5 Architecture Overview—Block Diagram**

The following block diagram shows the architecture and main components of ECM-MTL.

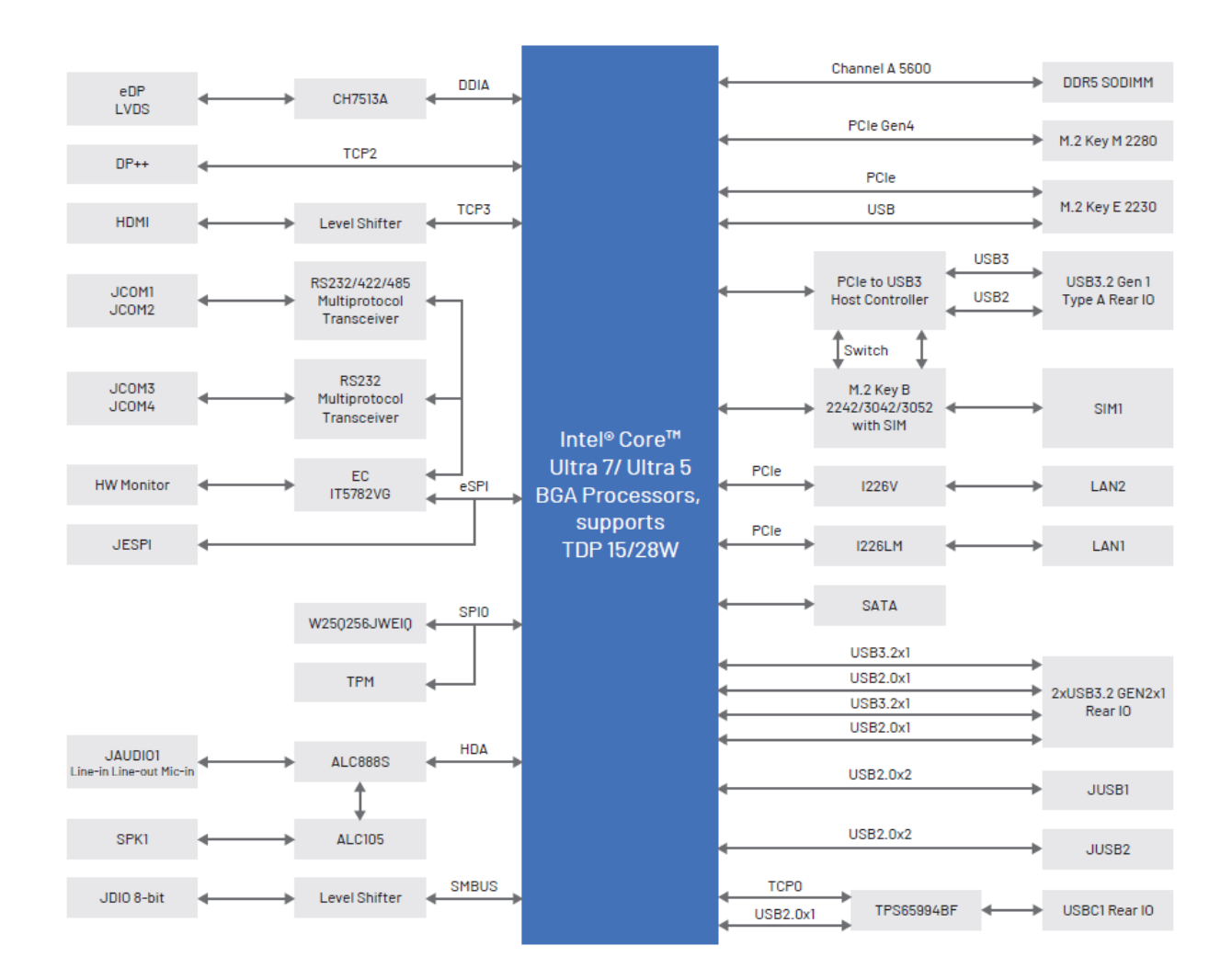

# 2. Hardware Configuration

# 2.1 Product Overview

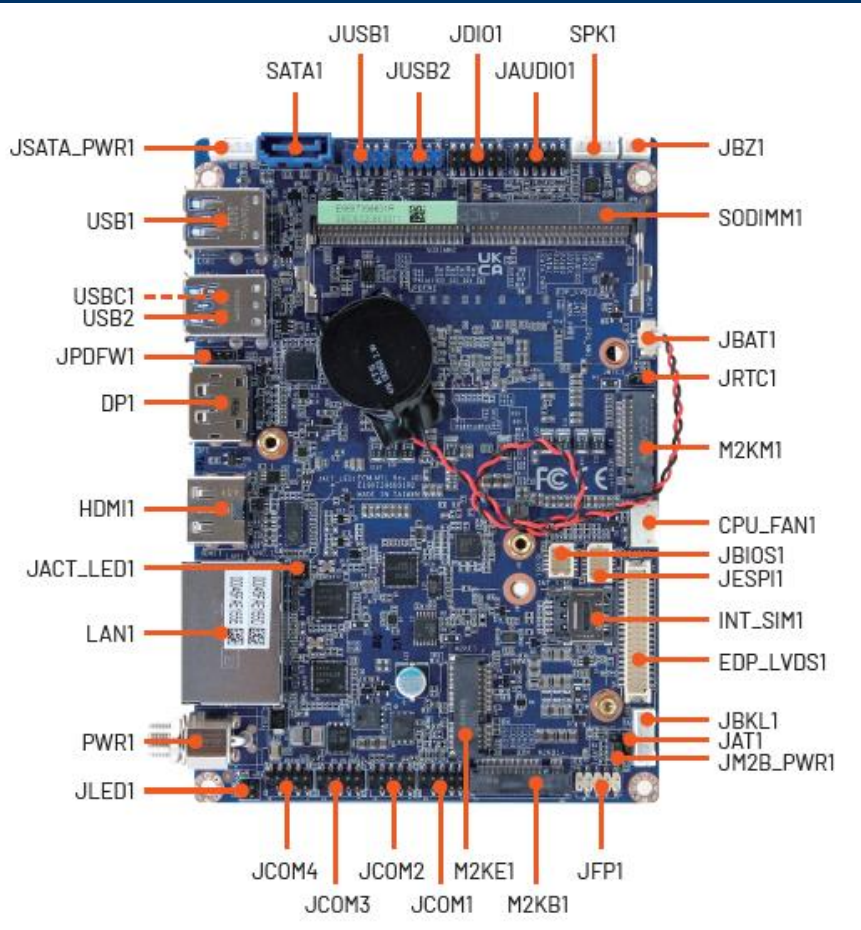

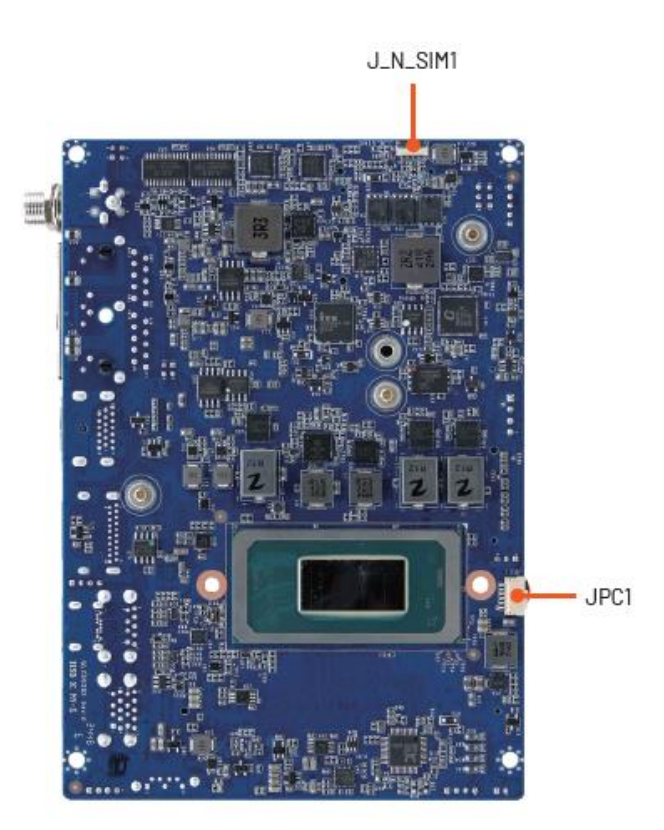

# 2.2 Jumper and Connector List

You can configure your board to match the needs of your application by setting jumpers. A jumper is the simplest kind of electric switch.

It consists of two metal pins and a small metal clip (often protected by a plastic cover) that slides over the pins to connect them. To "close" a jumper you connect the pins with the clip. To "open" a jumper you remove the clip. Sometimes a jumper will have three pins, labeled 1, 2, and 3. In this case, you would connect either two pins.

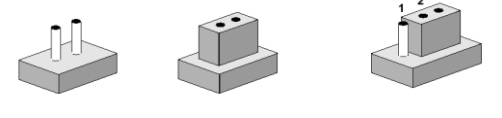

Closed

Closed 2-3

The jumper settings are schematically depicted in this manual as follows:

| 0   | Closed |                                                                                                    |
|-----|--------|----------------------------------------------------------------------------------------------------|
| 0 0 |        | $\bigcirc \bigcirc \bigcirc \bigcirc \bigcirc \bigcirc \bigcirc \bigcirc \bigcirc \bigcirc \bigcirc \bigcirc \bigcirc \bigcirc \bigcirc \bigcirc \bigcirc \bigcirc \bigcirc $ |

A pair of needle-nose pliers may be helpful when working with jumpers.

Connectors on the board are linked to external devices such as hard disk drives, a keyboard, or floppy drives. In addition, the board has a number of jumpers that allow you to configure your system to suit your application.

If you have any doubts about the best hardware configuration for your application, contact your local distributor or sales representative before you make any changes.

The following tables list the function of each of the board's jumpers and connectors.

| Jumpers    |                           |                            |
|------------|---------------------------|----------------------------|
| Label      | Function                  | Note                       |
| JAT1       | AT/ATX Input power select | 3 x 1 header, pitch 2.00mm |
| JRTC1      | Clear CMOS                | 3 x 1 header, pitch 2.00mm |
| JM2B_PWR1  | M.2 Key power select      | 3 x 1 header, pitch 2.00mm |
|            |                           |                            |
| Connectors |                           |                            |
| Label      | Function                  | Note                       |
|            |                           | 5 x 1 wafer, pitch 2.00mm  |

| JBKL1    | LCD inverter backlight connector | Matching Connector: IST PHP-5  |  |
|----------|----------------------------------|--------------------------------|--|
|          | 0.5117                           | Matching Connector: 351 FTIK-5 |  |
| CPU_FAN1 | CPU fan connector                | 4 x 1 water, pitch 2.54mm      |  |
| JCOM1    | Serial port 1 connector          | 5 x 2 header, pitch 2.00mm     |  |
| JCOM2    | Serial port 2 connector          | 5 x 2 header, pitch 2.00mm     |  |
| JCOM3    | Serial port 1 connector          | 5 x 2 header, pitch 2.00mm     |  |
|          |                                  |                                |  |

#### **ECM-MTL User's Manual** JCOM4 Serial port 2 connector 5 x 2 header, pitch 2.00mm JDI01 General purpose I/O connector 6 x 2 header, pitch 2.00mm PWR1 Power connector 2 x 2 wafer, pitch 4.20mm **M2KM1** M.2 KEY-M 2280 connector M2KE1 M.2 KEY-E 2230 connector M.2 KEY-B 2242/3042/3052 M2KB1 connector LAN1 2 x RJ-45 Ethernet HDMI1 HDMI connector JFP1 Front Panel connector 5 x 2 header, pitch 2.00mm DP1 DP connector 1 x USB2.0 connector USB1 1 x USB3.2 Gen2 connector USB2 USB3.2 Gen2 connector USBC1 USB Type C connector JUSB1 USB2.0 connector 5 x 2 header, pitch 2.00mm JUSB2 USB2.0 connector 5 x 2 header, pitch 2.00mm JBIOS1 BIOS SPI connector 5 x 2 wafer, pitch 1.00mm **JESPI1** ESPI connector 6 x 2 wafer, pitch 1.00mm SATA1 Serial ATA connector JSATA\_PWR1 SATA Power connector 4 x 1 wafer, pitch 2.00mm DIN 40-pin wafer, pitch 1.25mm EDP LVDS1 eDP/LVDS connector Matching Connector: Hirose DF13-40DS-1.25C JBZ1 PC Buzzer connector 2 x 1 wafer, pitch 2.00mm SODIMM1 DDR5 SODIMM socket INT\_SIM1 SIM card slot **JBAT1** 2 x 1 wafer, pitch 1.25mm Battery connector SPK1 Speaker connector 4 x 1 wafer, pitch 2.00mm JAUDI01 Audio connector 6 x 2 header, pitch 2.00mm JLED1 LED connector 2 x 2 header, pitch 2.00mm JACT LED1 ACT LED connector 2 x 2 header, pitch 2.00mm JPDFW1 PD JTAG connector 4 x 1 header, pitch 2.00mm J N SIM1 SIM card connector 10 x 1 wafer, pitch 0.50mm JPC1 PC connector 6 x 1 wafer, pitch 1.00mm

# 2.3 Setting Jumpers & Connectors

# 2.3.1 AT/ATX Input power select (JAT1)

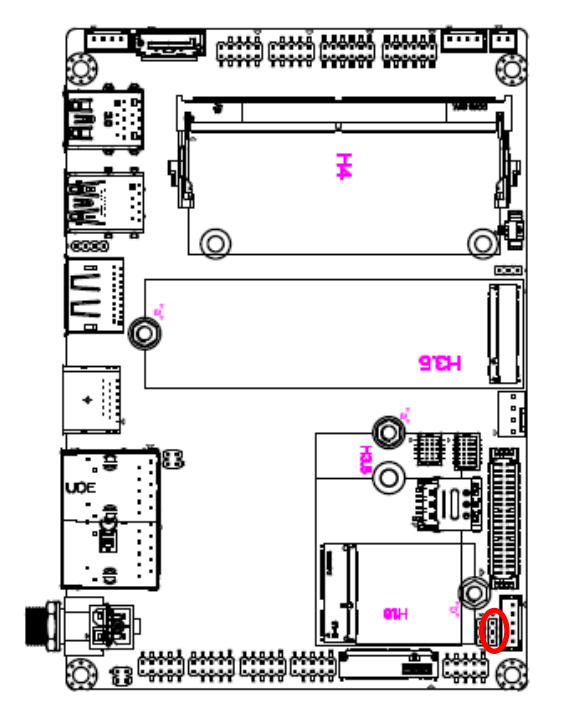

\* Default

# 2.3.2 Clear CMOS (JRTC1)

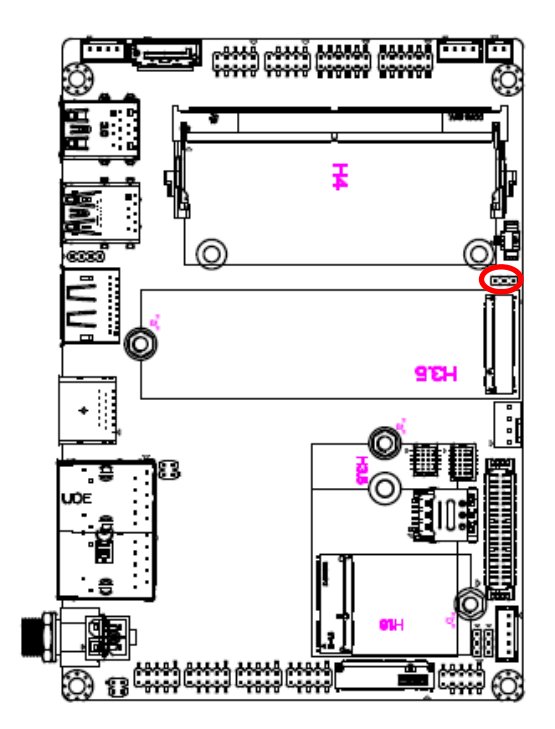

\* Default

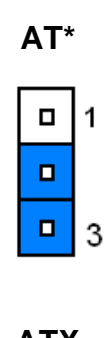

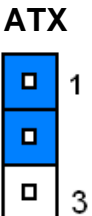

### Normal\*

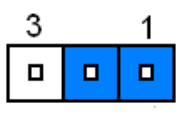

# **Clear CMOS**

| 3 | 1 |
|---|---|
|   |   |

2.3.3 M.2 Key power select (JM2B\_PWR1)

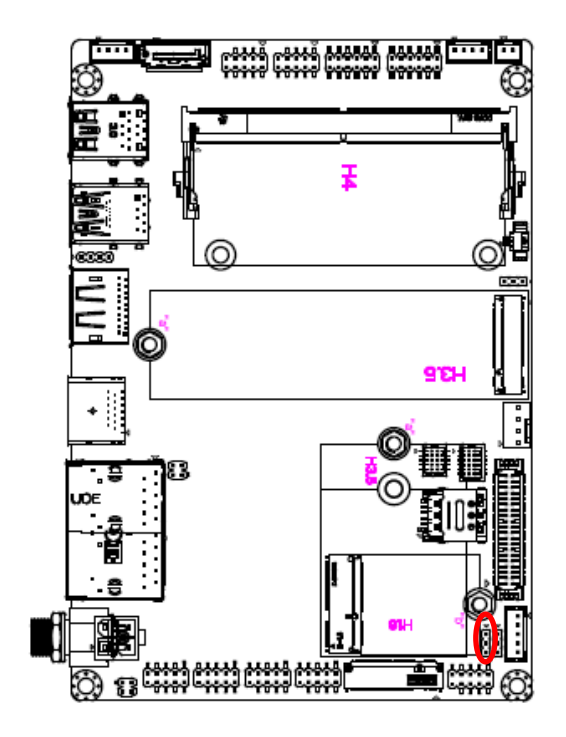

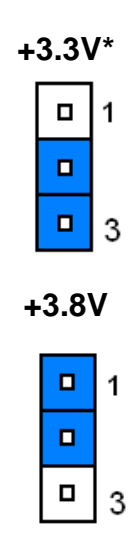

\* Default

# 2.3.4 CPU fan connector (CPU\_FAN1)

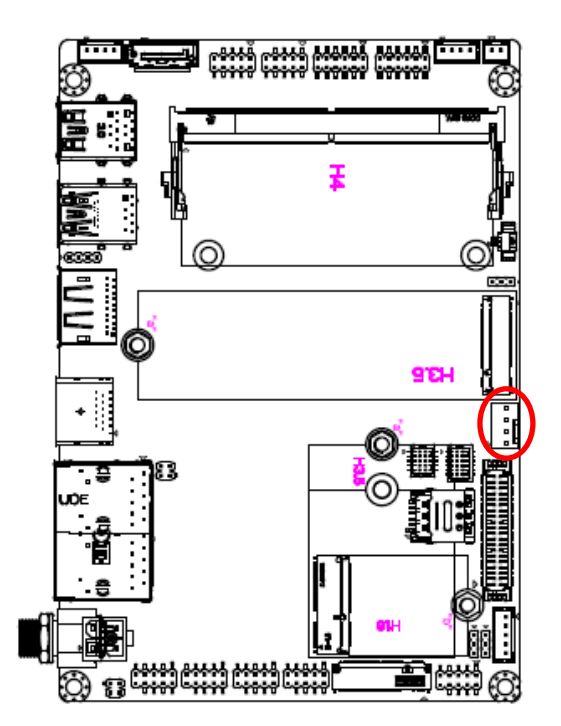

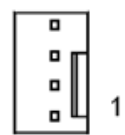

| Signal   | PIN |
|----------|-----|
| FAN_PWM0 | 4   |
| EC_TACH0 | 3   |
| +12V     | 2   |
| GND      | 1   |

# 2.3.5 BIOS SPI connector (JBIOS1)

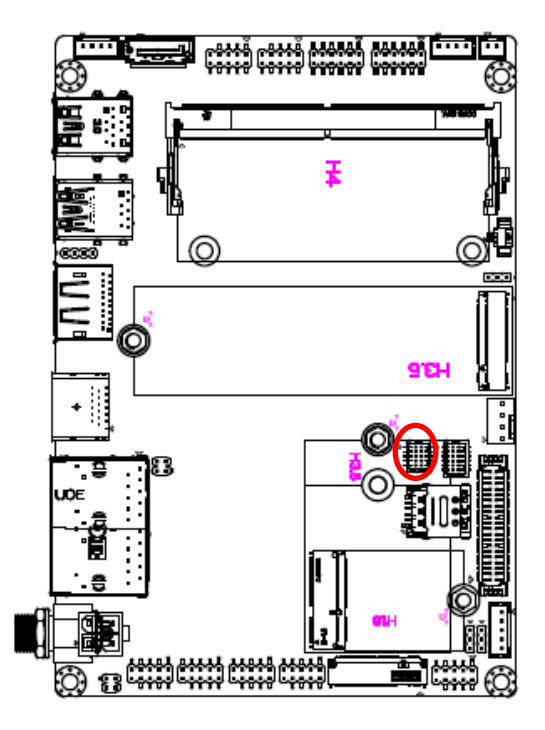

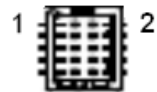

| Signal         | PIN | PIN | Signal         |  |
|----------------|-----|-----|----------------|--|
| +1.8VSB        | 1   | 2   | GND            |  |
| SPI0_CS0#      | 3   | 4   | SPI0_BIOS_CLK  |  |
| SPI0_BIOS_MISO | 5   | 6   | SPI0_BIOS_MOSI |  |
| SPI0_HOLD#     | 7   | 8   | BIOS_WP#       |  |
| EC_SMCLK_DEBUG | 9   | 10  | EC_SMDAT_DEBUG |  |

# 2.3.6 ESPI connector (JESPI1)

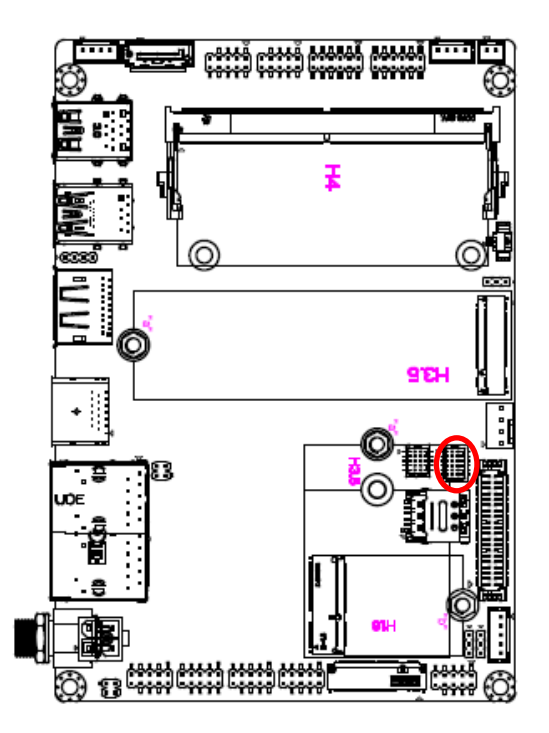

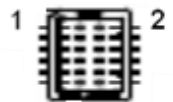

| Signal       | PIN | PIN | Signal       |
|--------------|-----|-----|--------------|
| ESPI_IO0_80P | 1   | 2   | +3.3VSB      |
| ESPI_IO1_80P | 3   | 4   | RST_SOCKET#  |
| ESPI_IO2_80P | 5   | 6   | ESPI_CS#     |
| ESPI_IO3_80P | 7   | 8   | ESPI_CLK_80P |
| ESPI_CS1#    | 9   | 10  | GND          |
| ESPI_RST#    | 11  | 12  | ESPI_ALERT1# |

# 2.3.7 eDP/LVDS connector (EDP\_LVDS1)

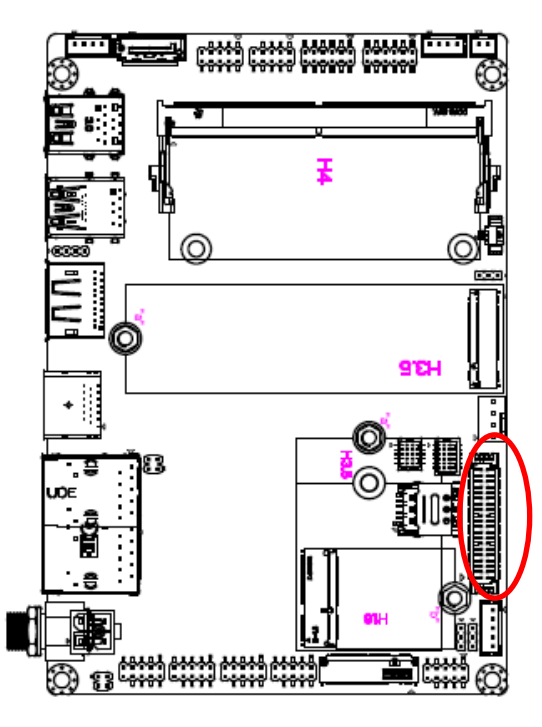

39 1

| Signal            | PIN | PIN | Signal              |
|-------------------|-----|-----|---------------------|
| +12V              | 39  | 40  | +12V                |
| GND               | 37  | 38  | GND                 |
| LVDS_CLK2N        | 35  | 36  | LVDS_CLK1N/eDPAUXN  |
| LVDS_CLK2P        | 33  | 34  | LVDS_CLK1P/eDPAUXP  |
| GND               | 31  | 32  | GND                 |
| LVDS_DATAN7       | 29  | 30  | LVDS_DATAN6         |
| LVDS_DATAP7       | 27  | 28  | LVDS_DATAP6         |
| GND               | 25  | 26  | GND                 |
| LVDS_DATAN5       | 23  | 24  | LVDS_DATAN4         |
| LVDS_DATAP5       | 21  | 22  | LVDS_DATAP4         |
| GND               | 19  | 20  | GND                 |
| LVDS_DATAN3       | 17  | 18  | LVDS_DATAN2/eDPN0   |
| LVDS_DATAP3       | 15  | 16  | LVDS_DATAP2/eDPP0   |
| GND               | 13  | 14  | GND                 |
| LVDS_DATAN1/eDPN1 | 11  | 12  | LVDS_DATAN0         |
| LVDS_DATAP1/eDPP1 | 9   | 10  | LVDS_DATAP0/eDP_HPD |
| GND               | 7   | 8   | GND                 |
| +3.3V             | 5   | 6   | +5V                 |
| +3.3V             | 3   | 4   | +5V                 |
| +3.3V             | 1   | 2   | +5V                 |

# 2.3.8 Serial port 1 connector (JCOM1)

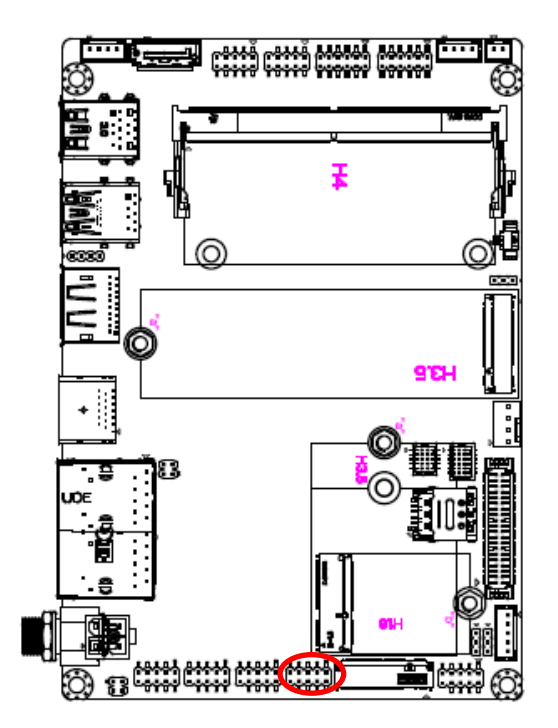

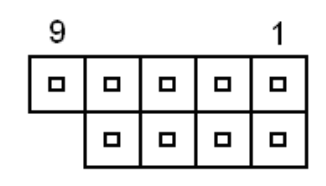

| Signal         | PIN | PIN | Signal         |
|----------------|-----|-----|----------------|
| COM_RXD_TXP_1  | 2   | 1   | COM_DCD#_TXN_1 |
| COM_DTR#_RXN_1 | 4   | 3   | COM_TXD_RXP_1  |
| COM_DSR#_1     | 6   | 5   | GND            |
| COM_CTS#_1     | 8   | 7   | COM_RTS#_1     |
|                |     | 9   | COM_RI#_1      |

# 2.3.9 Serial port 2 connector (JCOM2)

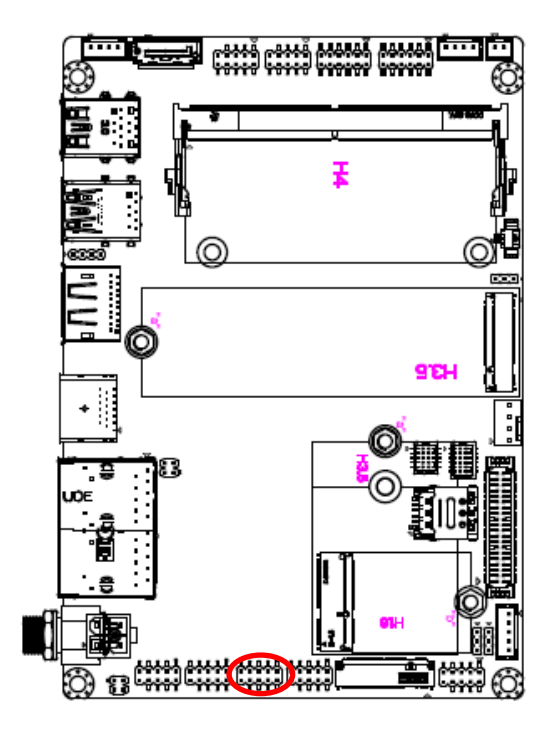

| 9 |  | 1 |
|---|--|---|
|   |  |   |
|   |  |   |

| Signal         | PIN | PIN | Signal         |
|----------------|-----|-----|----------------|
| COM_RXD_TXP_2  | 2   | 1   | COM_DCD#_TXN_2 |
| COM_DTR#_RXN_2 | 4   | 3   | COM_TXD_RXP_2  |
| COM_DSR#_2     | 6   | 5   | GND            |
| COM_CTS#_2     | 8   | 7   | COM_RTS#_2     |
|                |     | 9   | COM_RI#_2      |

2.3.10 Serial port 3 connector (JCOM3)

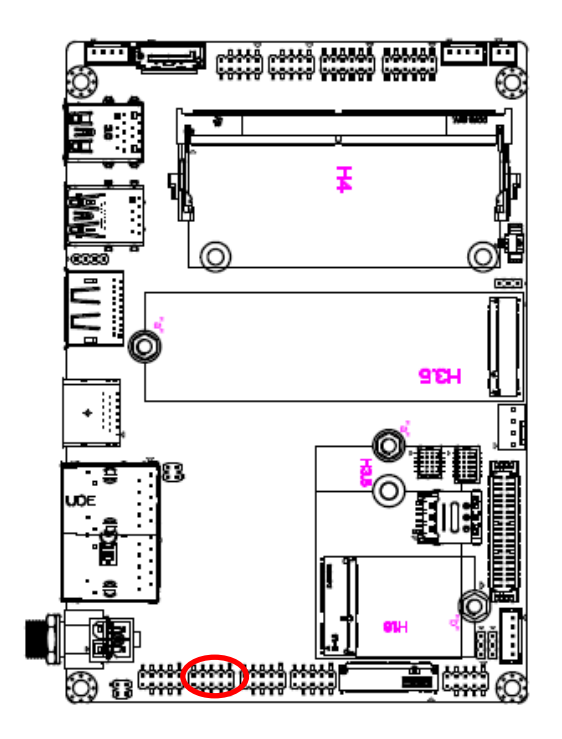

| 9 |  | 1 |
|---|--|---|
|   |  |   |
|   |  |   |

| Signal | PIN | PIN | Signal |
|--------|-----|-----|--------|
| NRXDC  | 2   | 1   | NDCDC# |
| NDTRC# | 4   | 3   | NTXDC  |
| NDSRC# | 6   | 5   | GND    |
| NCTSC# | 8   | 7   | NRTSC# |
|        |     | 9   | NRIC#  |

2.3.11 Serial port 4 connector (JCOM4)

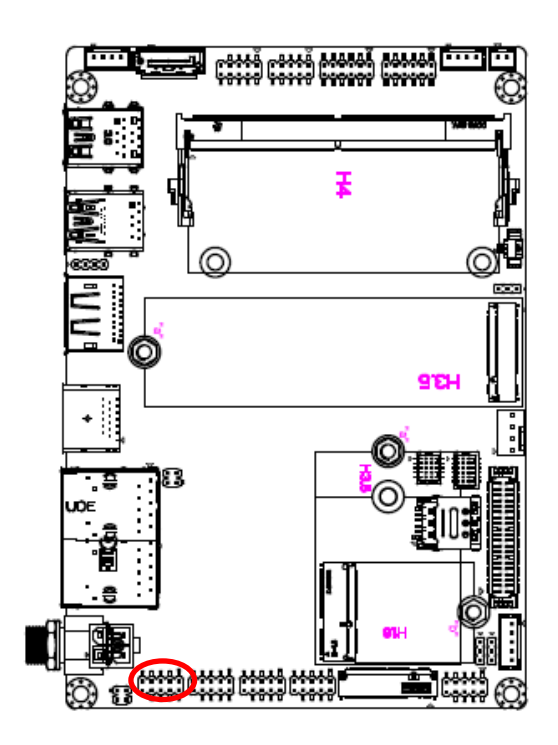

| 9 |  | 1 |
|---|--|---|
|   |  |   |
|   |  |   |

| Signal | PIN | PIN | Signal |
|--------|-----|-----|--------|
| NRXDD  | 2   | 1   | NDCDD# |
| NDTRD# | 4   | 3   | NTXDD  |
| NDSRD# | 6   | 5   | GND    |
| NCTSD# | 8   | 7   | NRTSD# |
|        |     | 9   | NRID#  |

# 2.3.12 General purpose I/O connector (JDIO1)

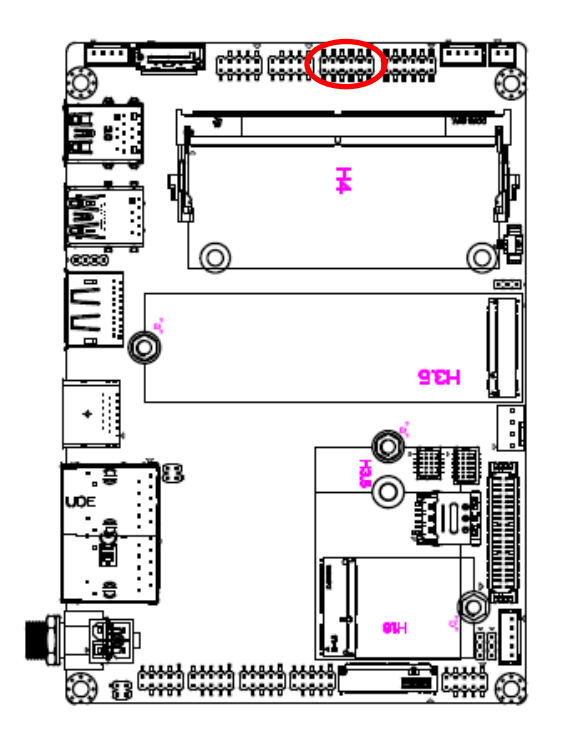

| 11 |   |   |   | 1 |
|----|---|---|---|---|
|    |   |   |   |   |
|    |   |   |   |   |
| _  | _ | _ | _ |   |

| Signal            | PIN | PIN | Signal            |
|-------------------|-----|-----|-------------------|
| DIO               | 1   | 2   | DO0               |
| DI1               | 3   | 4   | DO1               |
| DI2               | 5   | 6   | DO2               |
| DI3               | 7   | 8   | DO3               |
| SMB_SCL_S0_3P3EXT | 9   | 10  | SMB_SDA_S0_3P3EXT |
| GND               | 11  | 12  | +5V               |

# 2.3.13 LCD inverter backlight connector (JBKL1)

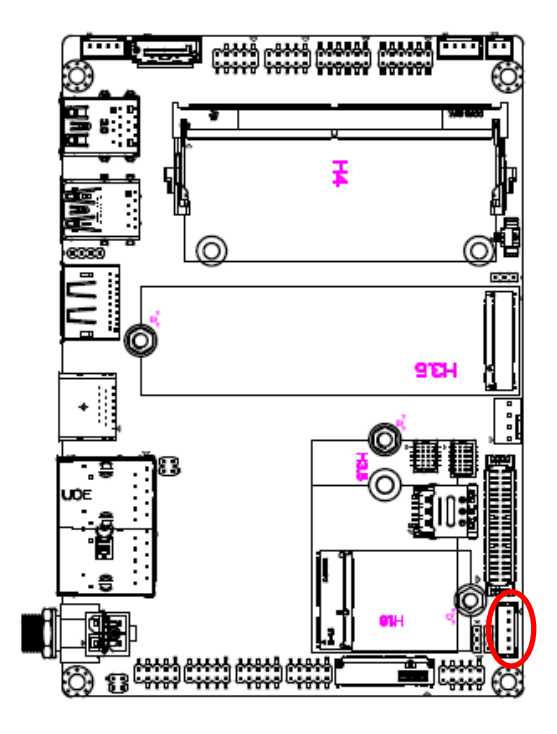

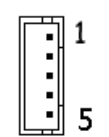

| Signal  | PIN |
|---------|-----|
| +12V    | 1   |
| GND     | 2   |
| BKLEN   | 3   |
| VBRIGHT | 4   |
| +5V     | 5   |

# 2.3.14 USB2.0 connector (JUSB1)

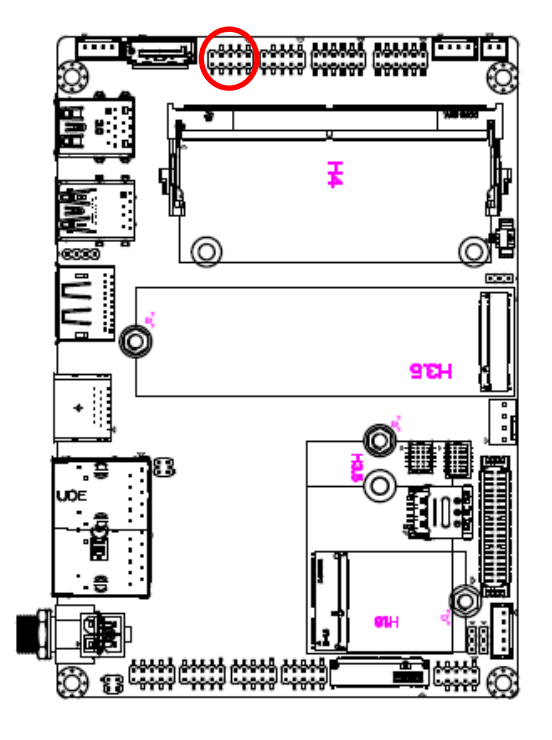

| 7 |  | 1 |
|---|--|---|
|   |  |   |
|   |  |   |

| Signal       | PIN | PIN | Signal       |
|--------------|-----|-----|--------------|
| +5VSB        | 1   | 2   | +5VSB        |
| USB2_DN5_HDR | 3   | 4   | USB2_DN6_HDR |
| USB2_DP5_HDR | 5   | 6   | USB2_DP6_HDR |
| GND          | 7   | 8   | GND          |
|              |     | 10  | GND          |

# 2.3.15 USB2.0 connector (JUSB2)

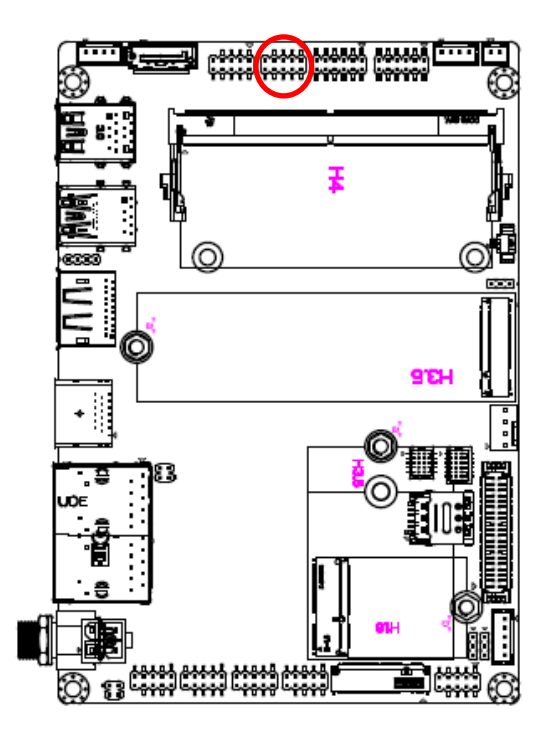

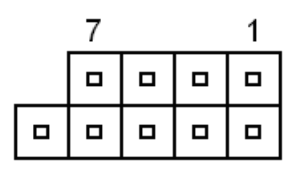

| Signal       | PIN | PIN | Signal       |
|--------------|-----|-----|--------------|
| +5VSB        | 1   | 2   | +5VSB        |
| USB2_DN7_HDR | 3   | 4   | USB2_DN8_HDR |
| USB2_DP7_HDR | 5   | 6   | USB2_DP8_HDR |
| GND          | 7   | 8   | GND          |
|              |     | 10  | GND          |
#### User's Manual

# 2.3.16 Speaker connector (SPK1)

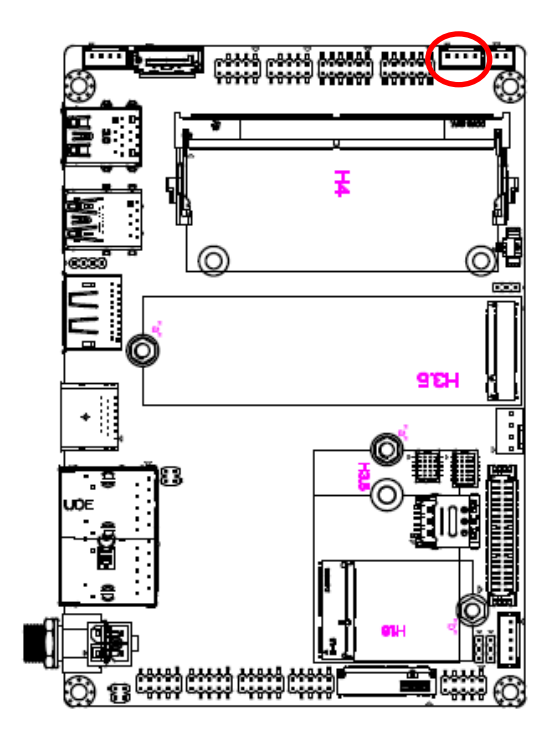

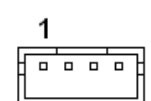

| Signal | PIN |
|--------|-----|
| SPK_L+ | 1   |
| SPK_L- | 2   |
| SPK_R+ | 3   |
| SPK_R- | 4   |

## 2.3.17 PC Buzzer connector (JBZ1)

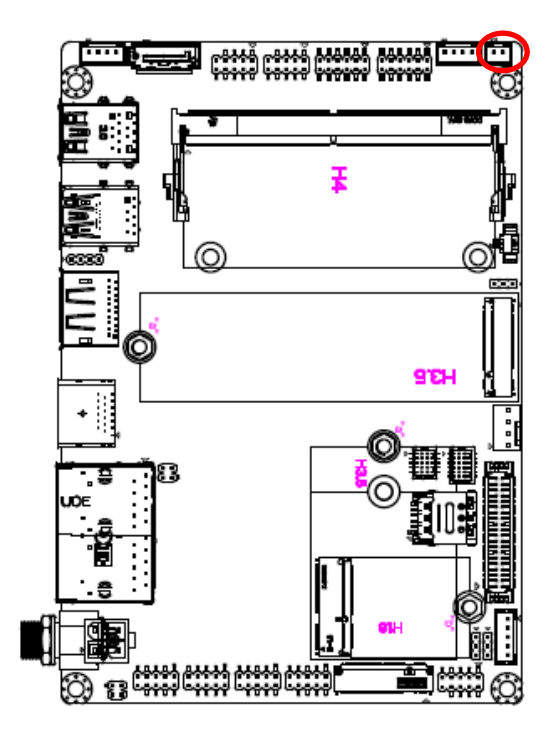

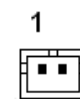

| Signal | PIN |
|--------|-----|
| SPKR-  | 1   |
| +5V    | 2   |

2.3.18 Battery connector (JBAT1)

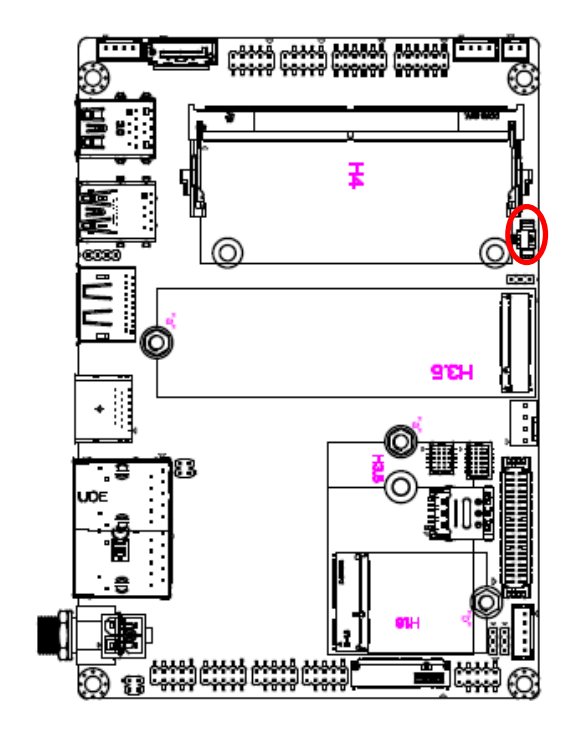

# 2.3.19 Front Panel connector (JFP1)

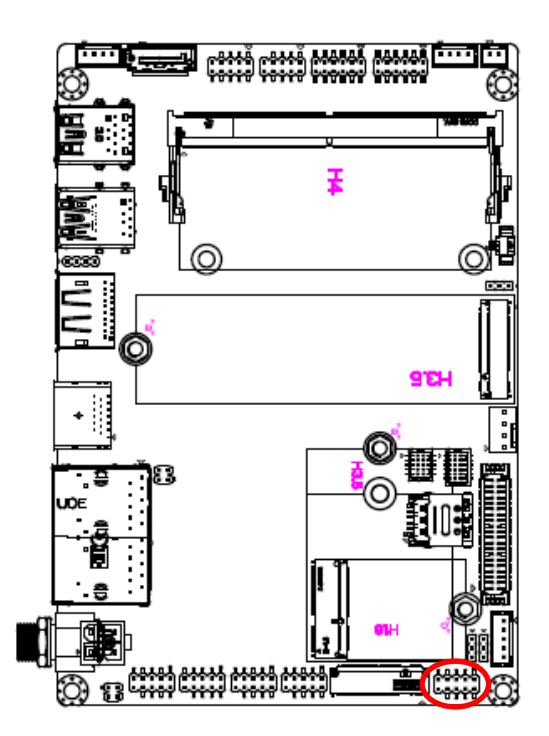

|   |   | 0               |
|---|---|-----------------|
|   | € | <u>10</u> 13    |
| 1 | ◄ | <u>10</u> 13    |
|   |   | ◎ [ <sup></sup> |

| Signal     | PIN |
|------------|-----|
| GND        | 2   |
| +RTCBATT_R | 1   |

| 9 |  | 1 |
|---|--|---|
|   |  |   |
|   |  |   |

| Signal  | PIN | PIN | Signal   |
|---------|-----|-----|----------|
| +HD_LED | 1   | 2   | +PWR_LED |
| -HD_LED | 3   | 4   | -PWR_LED |
| +Reset  | 5   | 6   | +PWR_BNT |
| -Reset  | 7   | 8   | -PWR_BNT |
| NC      | 9   |     |          |

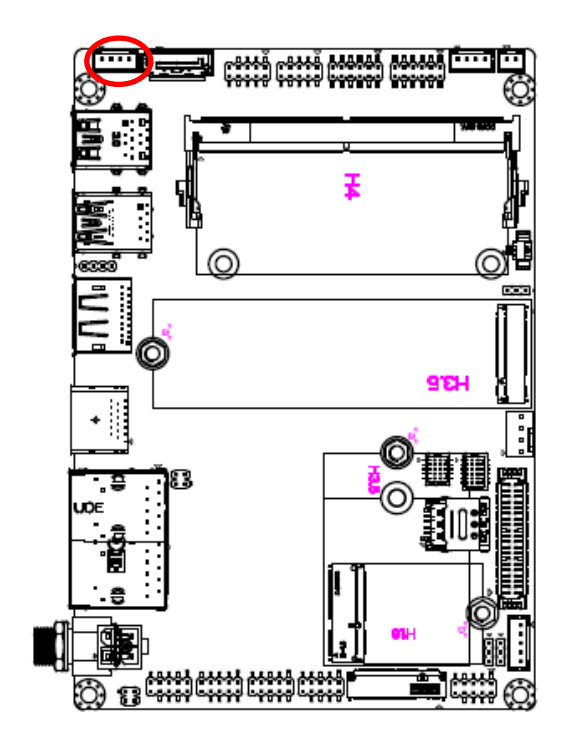

#### 2.3.20 SATA Power connector (JSATA\_PWR1)

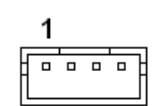

| Signal | PIN |
|--------|-----|
| +5V    | 1   |
| GND    | 2   |
| GND    | 3   |
| +12V   | 4   |

# 2.3.21 Power connector (PWR1)

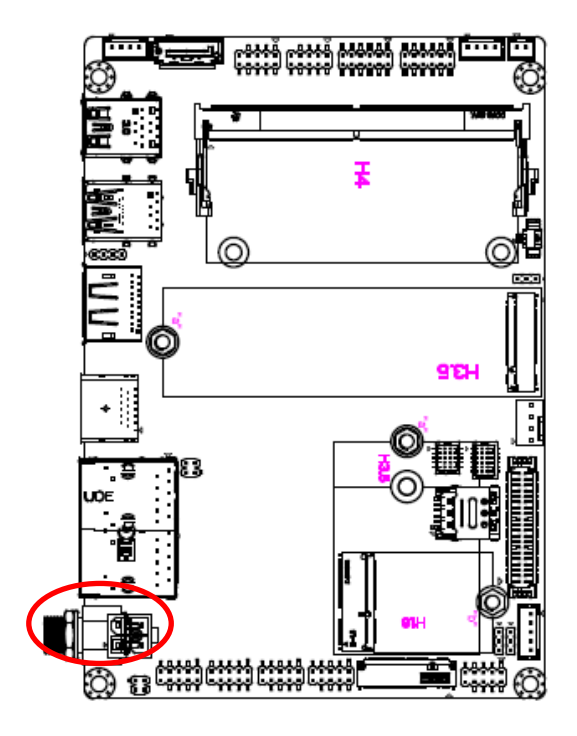

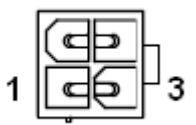

| Signal | PIN | PIN | Signal      |
|--------|-----|-----|-------------|
| GND    | 2   | 4   | +VIN_12-24V |
| GND    | 1   | 3   | +VIN_12-24V |

#### ECM-MTL User's Manual 2.3.22 LED connector (JLED1)

| 1 |  |
|---|--|
| 3 |  |

| Signal     | PIN | PIN | Signal    |
|------------|-----|-----|-----------|
| LED_WWAN_P | 1   | 2   | LED_WWAN# |
| LED_WLAN_P | 3   | 4   | LED_WLAN# |

2.3.23 Audio connector (JAUDIO1)

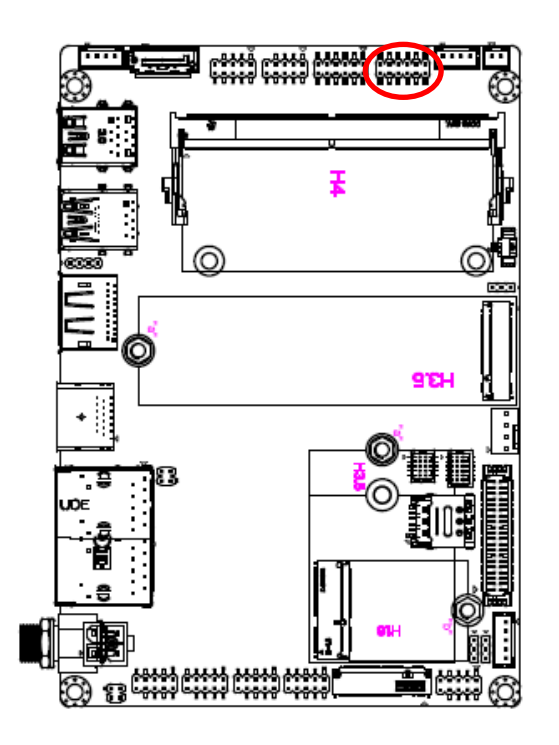

| 11 |  |  | 1 |
|----|--|--|---|
|    |  |  |   |
|    |  |  |   |

| Signal      | PIN | PIN | Signal    |
|-------------|-----|-----|-----------|
| LINEOUT_R   | 1   | 2   | LINEOUT_L |
| GND_AUD     | 3   | 4   | GND_AUD   |
| LINEIN_R    | 5   | 6   | LINEIN_L  |
| MICIN_R     | 7   | 8   | MICIN_L   |
| LINEOUT1_JD | 9   | 10  | LINE1-JD  |
| MIC1_JD     | 11  | 12  | GND_AUD   |

# 2.3.23.1 Signal Description – Audio connector (JAUDIO1)

| Signal      | Signal Description               |  |  |
|-------------|----------------------------------|--|--|
| LINE1-JD    | AUDIO IN (LINE_RIN/LIN)sense pin |  |  |
| LINEOUT1_JD | AUDIO Out(ROUT/LOUT) sense pin   |  |  |
| MIC1_JD     | MIC IN (MIC_RIN/LIN) sense pin   |  |  |

#### 2.3.24 PD JTAG connector (JPDFW1)

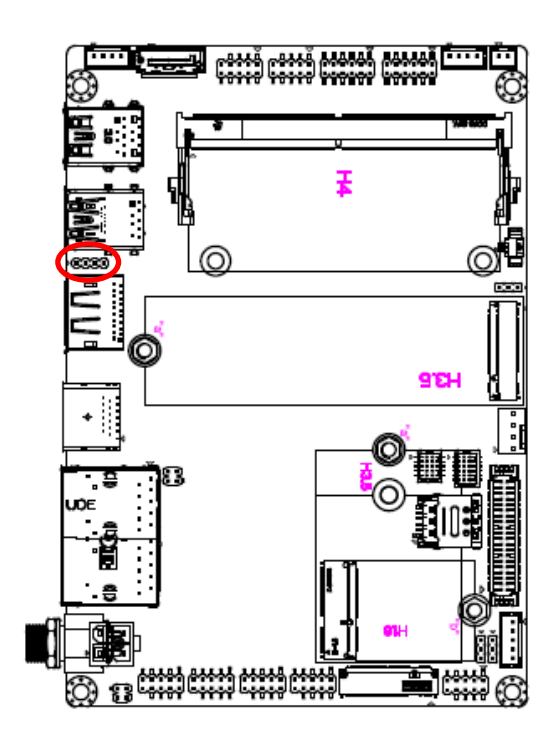

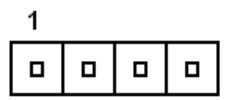

| Signal         | PIN |
|----------------|-----|
| LDO_3V3        | 1   |
| EEPROM_I2C_SCL | 2   |
| EEPROM_I2C_SDA | 3   |
| GND            | 4   |

# 2.3.25 ACT LED connector (JACT\_LED1)

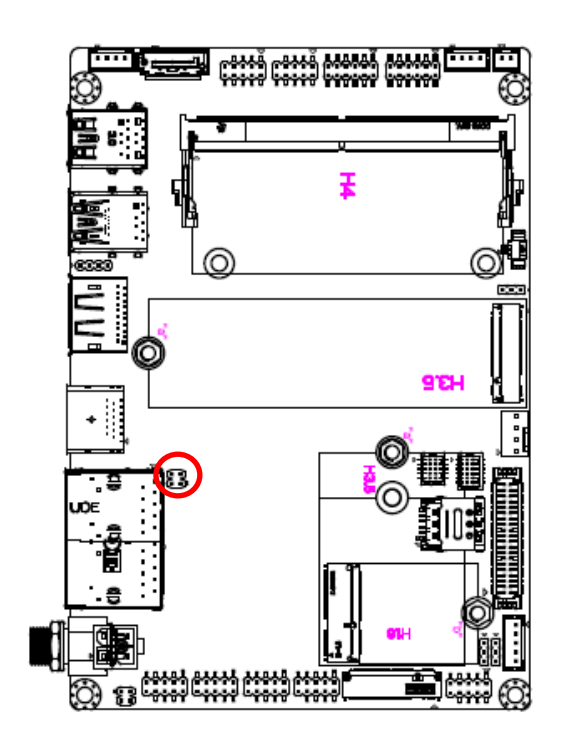

|  | 3 |
|--|---|
|  | 1 |

| Signal        | PIN | PIN | Signal           |
|---------------|-----|-----|------------------|
| LAN2_LED_ACT# | 4   | 3   | LAN1_LED_ACT_P_3 |
| LAN1_LED_ACT# | 2   | 1   | LAN1_LED_ACT_P_1 |

2.3.26 SIM card connector (J\_N\_SIM1)

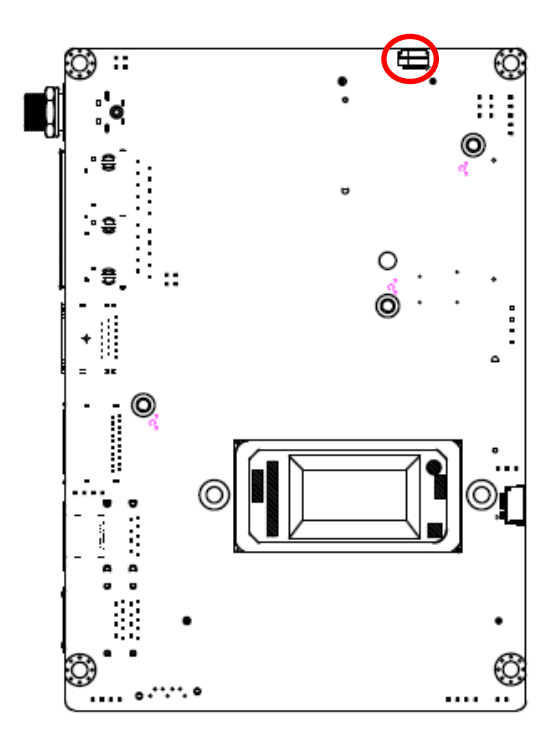

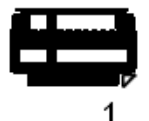

| Signal     | PIN |
|------------|-----|
| +VCC_SIM   | 1   |
| GND        | 2   |
| UIM_RESET# | 3   |
| +VPP_SIM_1 | 4   |
| GND        | 5   |
| UIM_CLK    | 6   |
| UIM_DATA   | 7   |
| GND        | 8   |
| N_SIM_CD_R | 9   |
| NC         | 10  |

# 2.3.27 PC connector (JPC1)

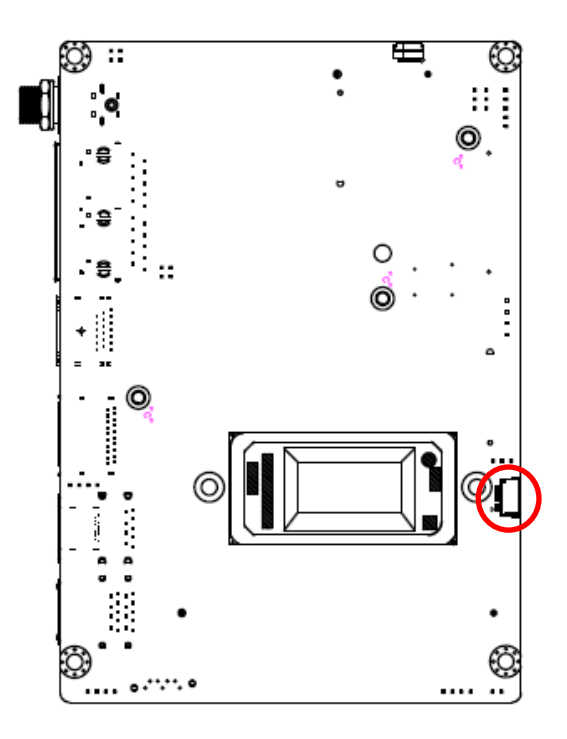

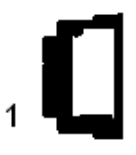

| Signal           | PIN |
|------------------|-----|
| NC               | 6   |
| +3.3VSB          | 5   |
| VCCCORE_PMSCL    | 4   |
| GND              | 3   |
| VCCCORE_PMSDA    | 2   |
| VCCCORE_nPMALERT | 1   |

# **3. Drivers Installation**

All the drivers are available on Avalue Downloads Area (<u>https://www.avalue.com/en/support/download</u>). Type the model name and press Enter to find all the relevant software, utilities, and documentation.

#### Note:

The panel PC with projected capacitive type touchscreen and Windows 7 (or later) OS does not require touch driver installation. This is because there is a HID touch digitizer built-in driver in Windows 7 or later.

|     |                                                                                                    | Chipset 1                                | Audio 1     | Graphics 1 | LAN 1 | Other 1 |                            |
|-----|----------------------------------------------------------------------------------------------------|------------------------------------------|-------------|------------|-------|---------|----------------------------|
|     |                                                                                                    |                                          |             |            |       |         |                            |
| Chi | pset                                                                                                    |                                          |             |            |       |         | Total <mark>1</mark> Files |
| No. | Release Date                                                                                                    | Title                                    | Description |            |       |         | Download                   |
| 01  | 2023-09-20                                                                                                    | Intel Chipset<br>Driver for Win10<br>x64 | Windows     | 10 64bit   |       |         |                            |
| Auc | lio                                                                                                    |                                          |             |            |       |         | Total <b>1</b> Files       |
| No. | Release Date                                                                                                    | Title                                    | Description |            |       |         | Download                   |
| 01  | 2023-09-20                                                                                                    | Realtek Audio<br>Driver for Win10<br>x64 | Windows     | 10 64bit   |       |         |                            |
|     |                                                                                                    |                                          | (For re     | ference o  | nly)  |         |                            |
|     | <b>Note</b> : Installation procedures and screen shots in this section are for your reference and may not be exactly the same as shown on your screen. |                                          |             |            |       |         |                            |

#### 3.1 Install Chipset Driver

All drivers can be found on the Avalue

Official Website:

#### www.avalue.com

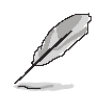

Note: The installation procedures and screen shots in this section are based on Windows 10 operation system. If the warning message appears while the installation process, click Continue to go on.

| Intel(R) Chipset Device Software<br>Welcome                         | (intel) |
|---------------------------------------------------------------------|---------|
| You are about to install the following product:                     |         |
| Intel(R) Chipset Device Software                                    |         |
| It is strongly recommended that you exit all programs before contin | uing.   |
| Press Next to continue, or press Cancel to exit the setup program.  |         |
|                                                                     |         |
|                                                                     |         |
|                                                                     |         |
|                                                                     |         |
|                                                                     |         |
| New                                                                 | Consel  |
| Next                                                                | Cancel  |

#### 

#### Step 3. Click Install.

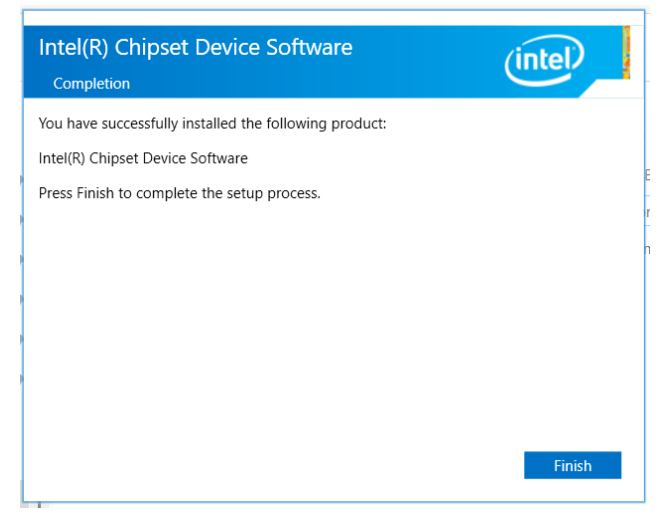

Step 4. Click Finish to complete setup.

#### Step1. Click Next.

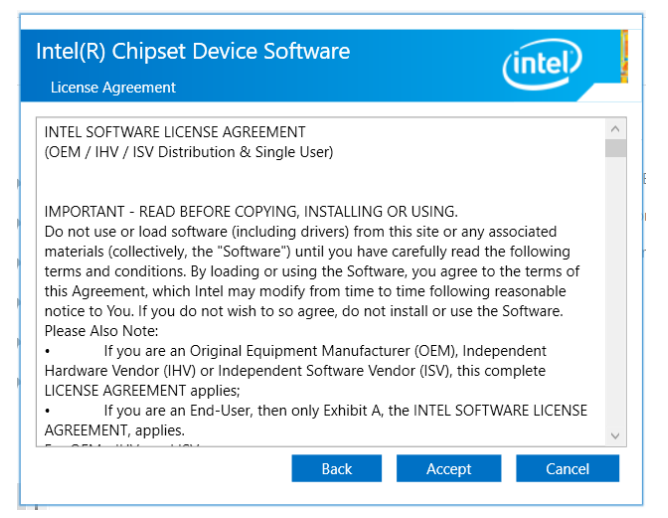

Step 2. Click Accept.

#### User's Manual

# 3.2 Install VGA Driver

All drivers can be found on the Avalue Official Website:

#### www.avalue.com.

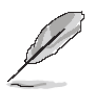

**Note:** The installation procedures and screen shots in this section are based on Windows 10 operation system.

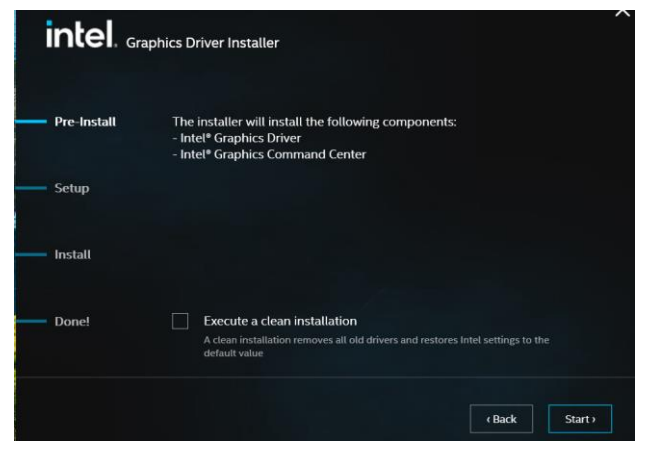

Step 3. Click Start.

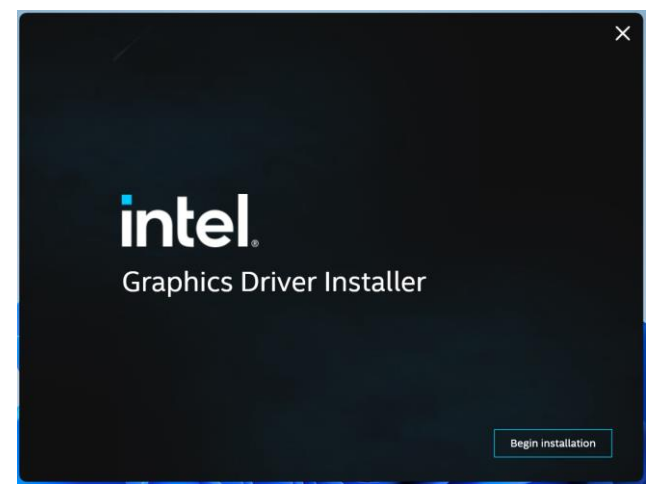

Step 1. Click Begin installation.

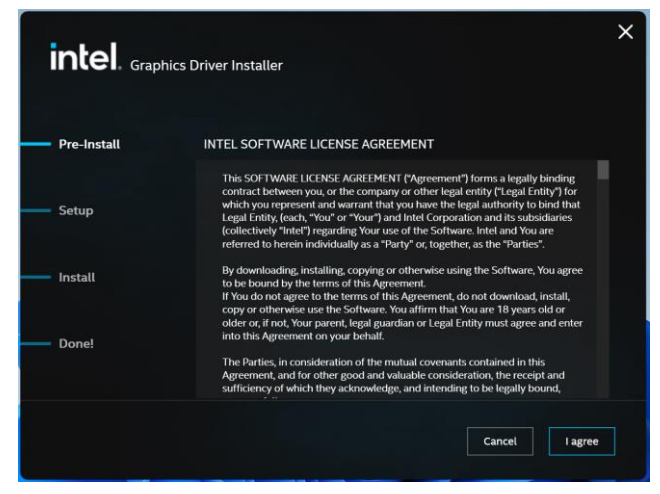

Step 2. Click I agree.

| intel. <sub>Grap</sub> | bhics Driver Installer         |  |
|------------------------|--------------------------------|--|
| Pre-Install            | Installing new graphics driver |  |
| Setup                  | Show details                   |  |
| Install                |                                |  |
| Done!                  |                                |  |
|                        |                                |  |

Step 4. Installing.

| intel. <sub>Grap</sub> | whics Driver Installer v10.7903                                       |
|------------------------|-----------------------------------------------------------------------|
| Pre-Install            | Installation complete!                                                |
| Setup                  | You need to restart your system in order to apply the driver changes. |
| Install                |                                                                       |
| Done!                  |                                                                       |
|                        | Show details                                                          |
|                        | Finish Reboot Required                                                |

Step 5. Click Finish to complete setup.

## ECM-MTL User's Manual 3.3 Install Ethernet Driver

All drivers can be found on the Avalue Official Website:

#### www.avalue.com.

| Installing Drivers    |                                               |
|-----------------------|-----------------------------------------------|
| Drivers for Intel® Ne | work Connections were successfully installed. |
|                       | Close                                         |

Step 3. Setup completed.

**Note:** The installation procedures and screen shots in this section are based on Windows 10 operation system.

| 1            |
|--------------|
|              |
|              |
| op: 28.2.0.0 |
|              |

#### Step 1. Click Install Drivers.

| Installing Drivers              |                   |           |  |
|---------------------------------|-------------------|-----------|--|
| Install or update drivers for I | ntel® Network Cor | nections. |  |
|                                 |                   |           |  |
|                                 | ОК                | Cancel    |  |

Step 2. Click OK.

#### User's Manual

# 3.4 Install ME Driver

All drivers can be found on the Avalue Official Website:

#### www.avalue.com.

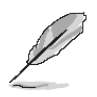

**Note:** The installation procedures and screen shots in this section are based on Windows 10 operation system.

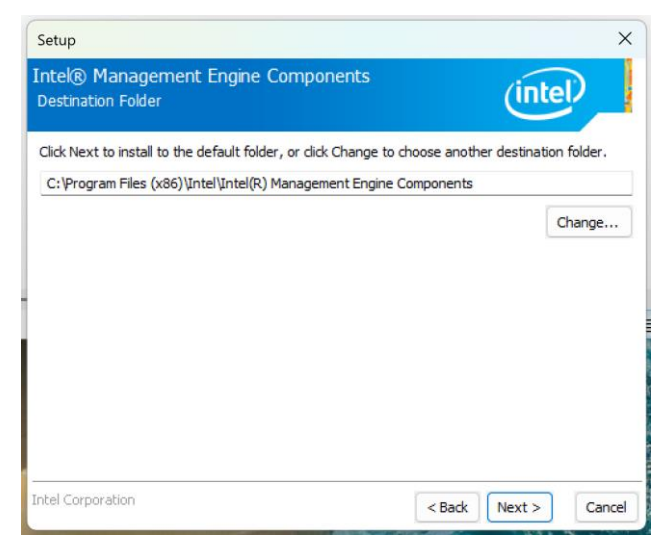

#### Step 3. Click Next.

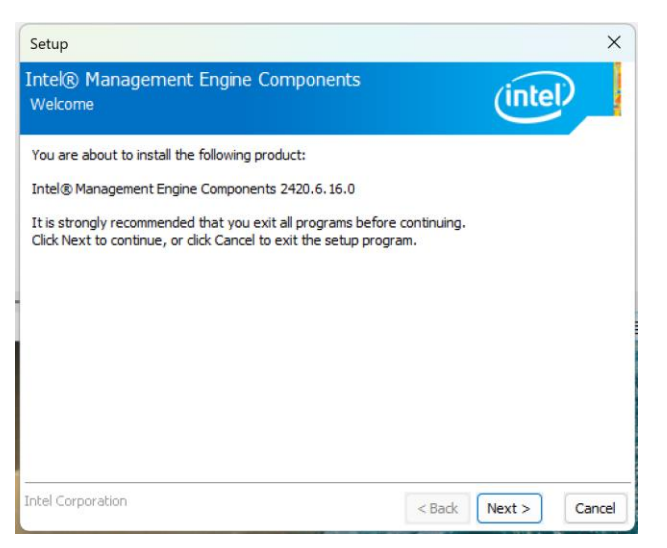

#### Step 1. Click Next to continue installation.

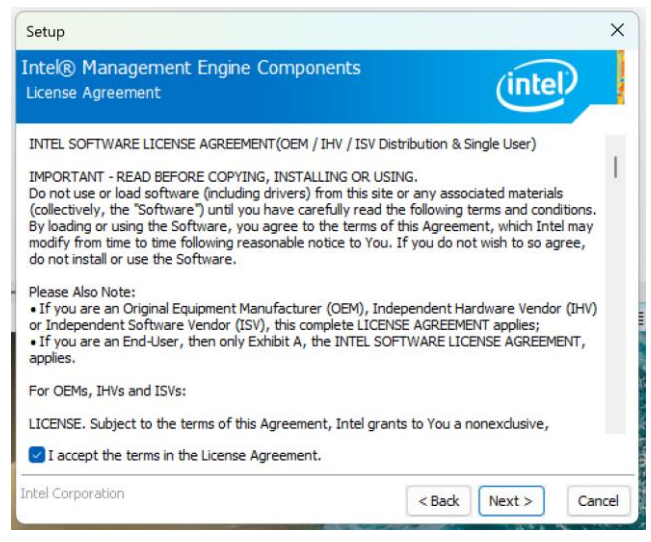

Step 2. Click Next.

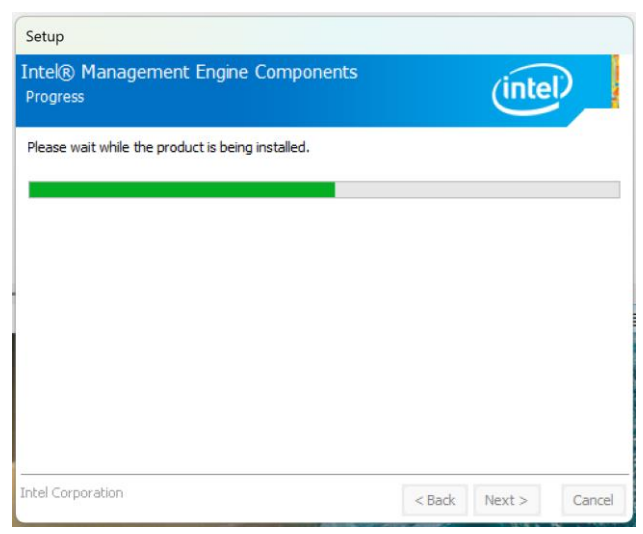

#### Step 4. Click Next.

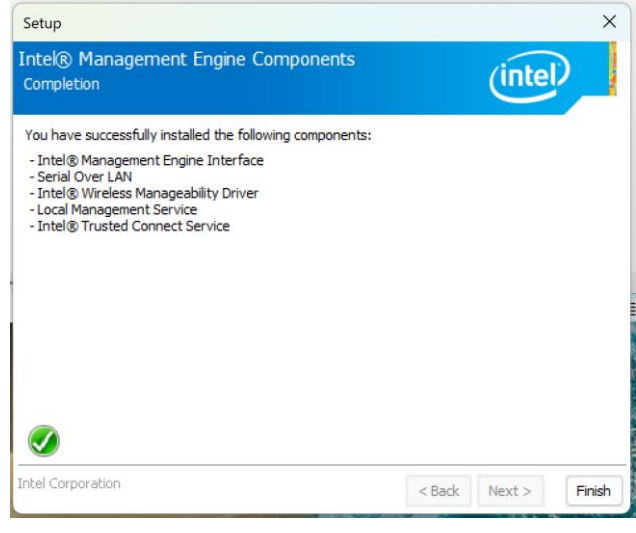

Step 5. Click Finish to complete setup.

#### ECM-MTL User's Manual 3.5 Install Serial IO Driver

All drivers can be found on the Avalue Official Website:

#### www.avalue.com.

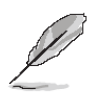

**Note:** The installation procedures and screen shots in this section are based on Windows 10 operation system.

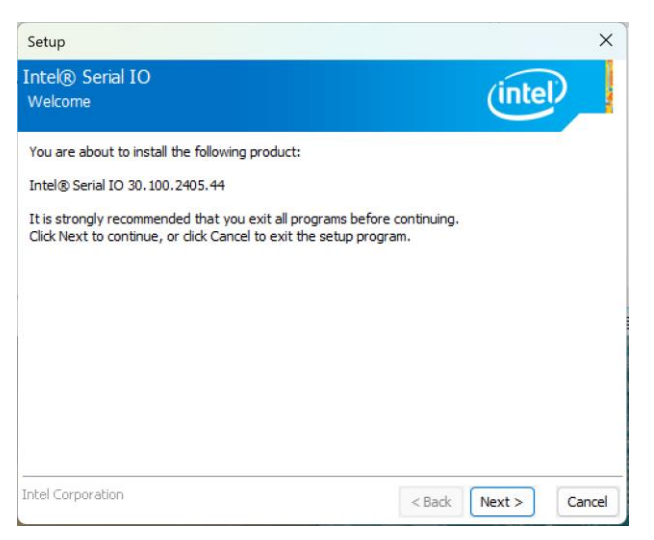

## Step 1. Click Next to continue installation.

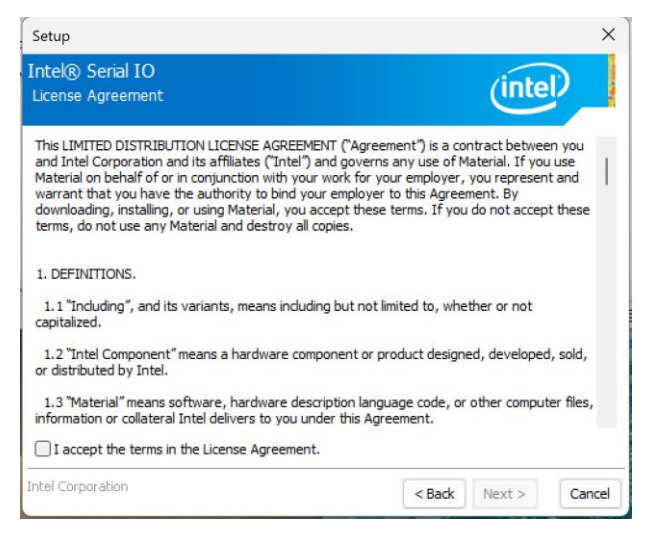

Step 2. Click Next.

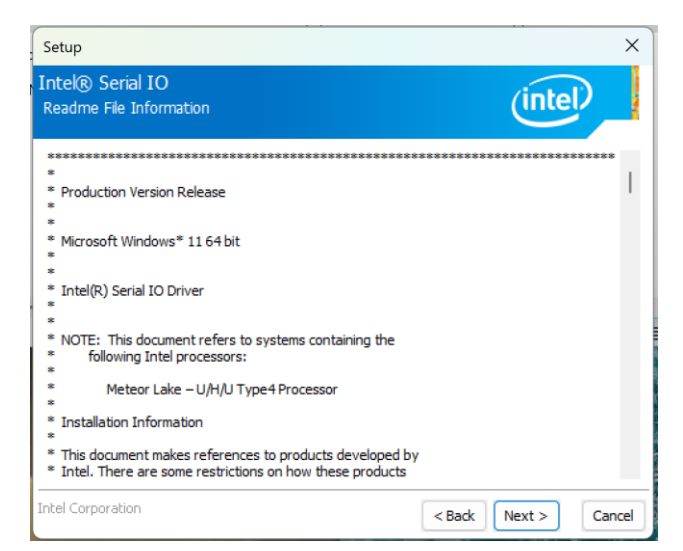

#### Step 3. Click Next.

| Setup                                                                                | ×                    |
|--------------------------------------------------------------------------------------|----------------------|
| Intel® Serial IO<br>Confirmation                                                     | (intel)              |
| You are about to install the following components:<br>- Intel® Serial IO GPIO Driver |                      |
|                                                                                      |                      |
|                                                                                      |                      |
| Intel Corporation                                                                    | < Back Next > Cancel |

# Step 4. Click Next.

| Setup<br>Intel® Serial IO<br>Progress             |        | (inte  | D      |
|---------------------------------------------------|--------|--------|--------|
| Please wait while the product is being installed. |        |        |        |
|                                                   |        |        |        |
|                                                   |        |        |        |
|                                                   |        |        |        |
|                                                   |        |        |        |
| Intel Corporation                                 | < Back | Next > | Cancel |

## Step 5. Installing.

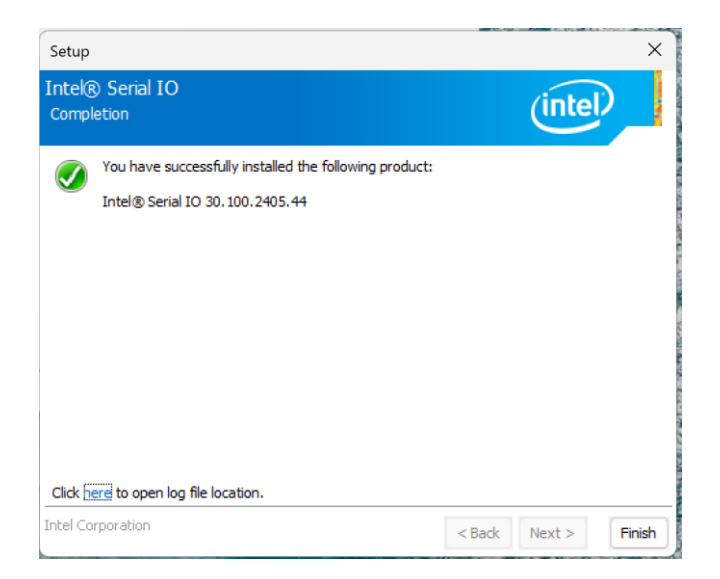

Step 6. Click Finish to complete setup.

#### ECM-MTL User's Manual 3.6 Install PCI Device Driver

All drivers can be found on the Avalue Official Website:

#### www.avalue.com.

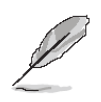

**Note:** The installation procedures and screen shots in this section are based on Windows 10 operation system.

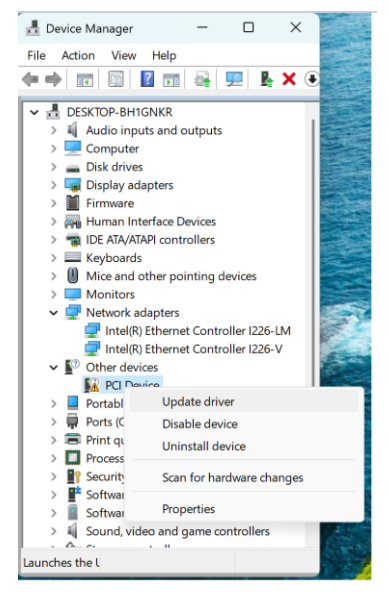

#### Step 1. Click Update driver.

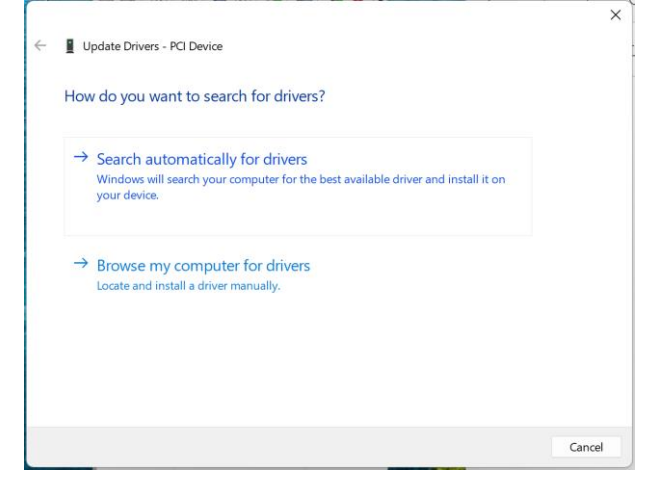

Step 2. Click Search automatically for drivers.

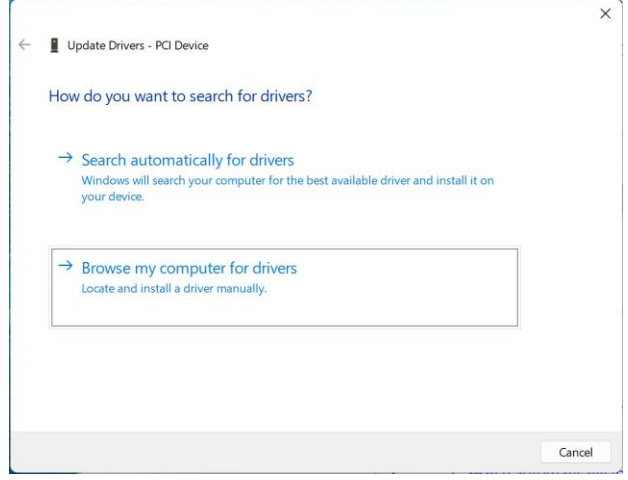

## Step 3. Click Browse my computer for

#### drivers.

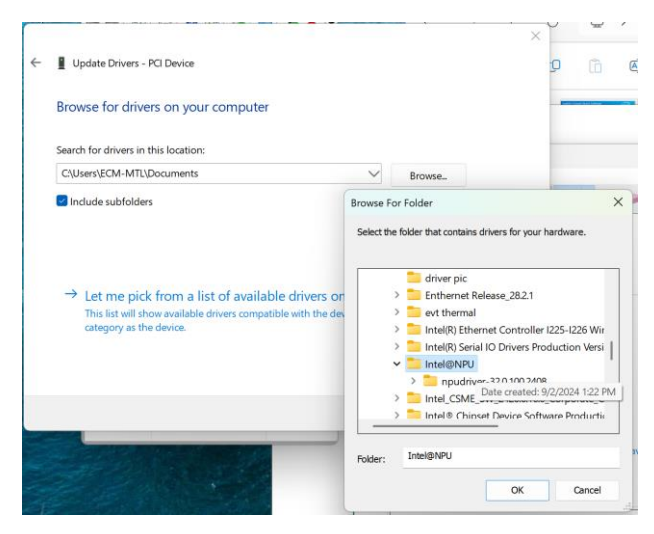

# Step 4. Installing.

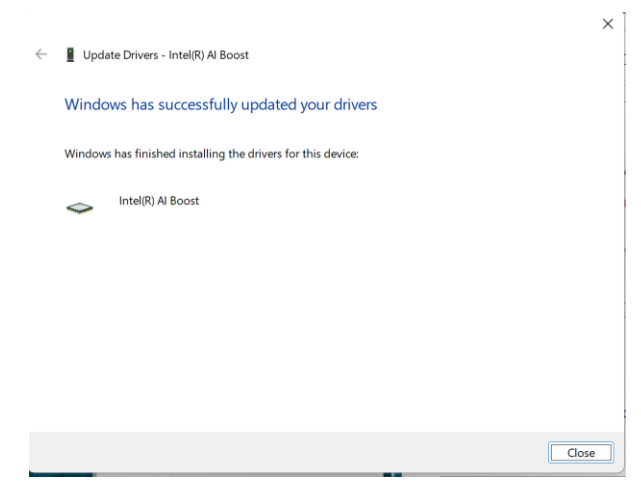

Step 5. Setup completed.

**User's Manual** 

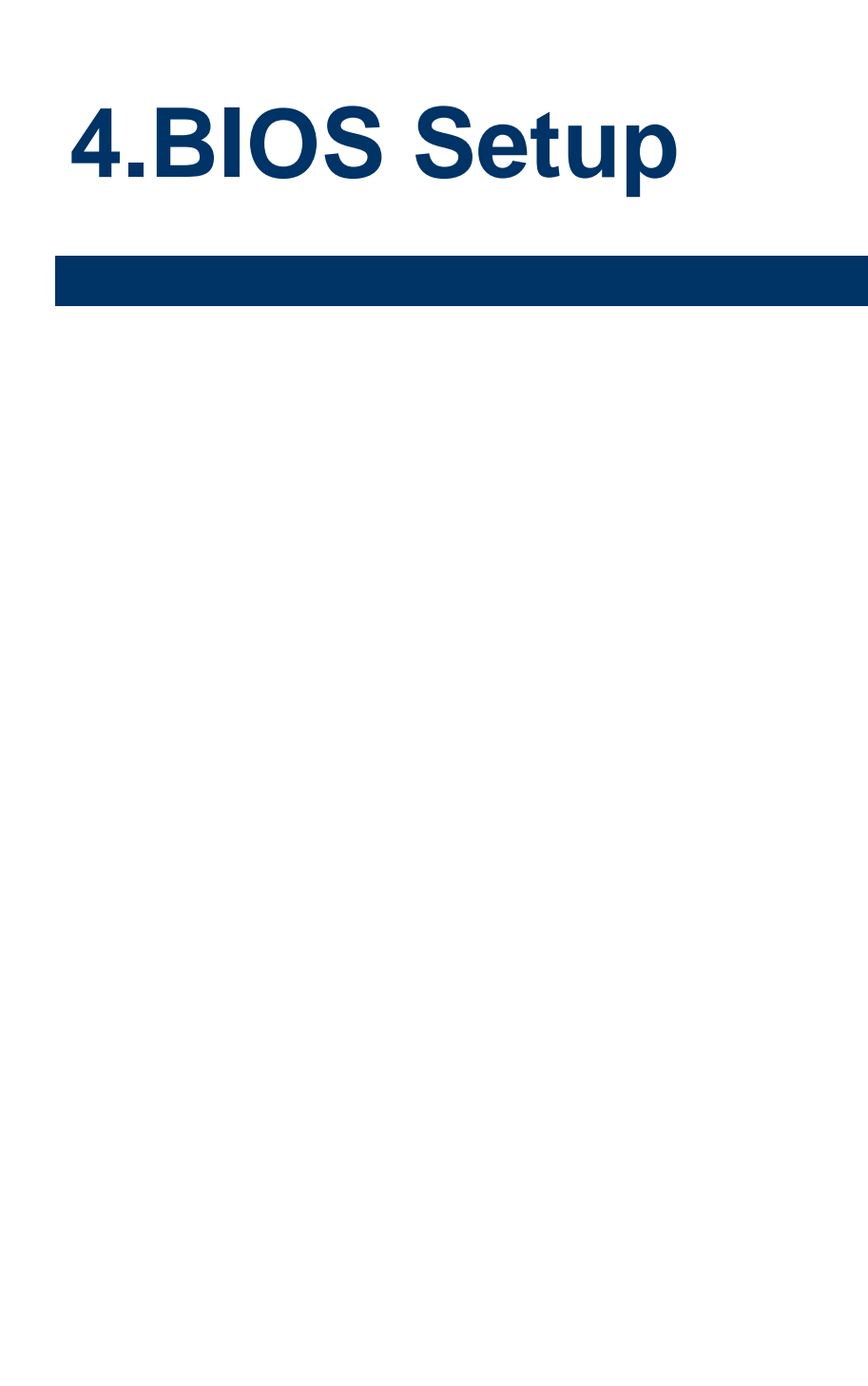

#### **4.1 Introduction**

The BIOS setup program allows users to modify the basic system configuration. In this following chapter will describe how to access the BIOS setup program and the configuration options that may be changed.

#### 4.2 Starting Setup

AMI BIOS<sup>™</sup> is immediately activated when you first power on the computer. The BIOS reads the system information contained in the NVRAM and begins the process of checking out the system and configuring it. When it finishes, the BIOS will seek an operating system on one of the disks and then launch and turn control over to the operating system.

While the BIOS is in control, the Setup program can be activated in one of two ways: By pressing <ESC> or <Del> immediately after switching the system on, or By pressing the < ESC> or <Del> key when the following message appears briefly at the left-top of the screen during the POST (Power On Self Test).

#### Press <ESC> or <Del> to enter SETUP

If the message disappears before you respond and you still wish to enter Setup, restart the system to try again by turning it OFF then ON or pressing the "RESET" button on the system case. You may also restart by simultaneously pressing <Ctrl>, <Alt>, and <Delete> keys.

# 4.3 Using Setup

In general, you use the arrow keys to highlight items, press <Enter> to select, use the PageUp and PageDown keys to change entries, press <F1> for help and press <Esc> to quit. The following table provides more detail about how to navigate in the Setup program using the keyboard.

| Button        | Description                                                                                                    |
|---------------|----------------------------------------------------------------------------------------------------|
| 1             | Move to previous item                                                                                                    |
| $\downarrow$  | Move to next item                                                                                                    |
| <i>←</i>      | Move to the item in the left hand                                                                                                    |
| $\rightarrow$ | Move to the item in the right hand                                                                                                    |
| Esc key       | Main Menu Quit and not save changes into NVRAM<br>Status Page Setup Menu and Option Page Setup Menu Exit current page and<br>return to Main Menu |
| + key         | Increase the numeric value or make changes                                                                                                    |
| - key         | Decrease the numeric value or make changes                                                                                                    |
| F1 key        | General help, only for Status Page Setup Menu and Option Page Setup Menu                                                                         |
| F2 key        | Previous Values                                                                                                    |
| F3 key        | Optimized defaults                                                                                                    |
| F4 key        | Save & Exit Setup                                                                                                    |

#### • Navigating Through The Menu Bar

Use the left and right arrow keys to choose the menu you want to be in.

**Note:** Some of the navigation keys differ from one screen to another.

#### • To Display a Sub Menu

Use the arrow keys to move the cursor to the sub menu you want. Then press <Enter>. A " $\geq$ " pointer marks all sub menus.

#### 4.4 Getting Help

Press F1 to pop up a small help window that describes the appropriate keys to use and the possible selections for the highlighted item. To exit the Help Window press <Esc> or the <Enter> key again.

#### 4.5 In Case of Problems

If, after making and saving system changes with Setup, you discover that your computer no longer is able to boot, the AMI BIOS supports an override to the NVRAM settings which resets your system to its defaults.

The best advice is to only alter settings which you thoroughly understand. To this end, we strongly recommend that you avoid making any changes to the chipset defaults. These defaults have been carefully chosen by both BIOS Vendor and your systems manufacturer to provide the absolute maximum performance and reliability. Even a seemingly small change to the chipset setup has the potential for causing you to use the override.

## 4.6 BIOS setup

Once you enter the Aptio Setup Utility, the Main Menu will appear on the screen. The Main Menu allows you to select from several setup functions and exit choices. Use the arrow keys to select among the items and press <Enter> to accept and enter the sub-menu.

#### 4.6.1 Main Menu

This section allows you to record some basic hardware configurations in your computer and set the system clock.

| Main Advanced Security Boot                                                                                                    | Aptio Setup – AMI<br>Save & Exit MEBx                                                                                             |                                                                                                    |
|----------------------------------------------------------------------------------------------------|----------------------------------------------------------------------------------------------------|----------------------------------------------------------------------------------------------------|
| BIOS Information<br>BIOS Vendor<br>Compliancy<br>Project Version<br>Build Date and Time<br>Access Level<br>EC 5782 Firnware<br>AT Jumper<br>BJOS Name | American Megatrends<br>5.32<br>UEFI 2.9; PI 1.7<br>9AAMA 1.00 x64<br>03/03/2025 11:34:01<br>Administrator<br>OE<br>AT<br>ECMMTL09 | Choose the system default<br>language                                                                                                    |
| System Language<br>▶ Intel RC Version                                                                                                    | [English]                                                                                                    | ++: Select Screen                                                                                                    |
| System Date<br>System Time                                                                                                    | [Tue 03/11/2025]<br>[13:48:34]                                                                                                    | <pre>14: Select Item<br/>Enter: Select<br/>+/-: Change Opt.<br/>F1: General Help<br/>F2: Previous Values<br/>F3: Optimized Defaults<br/>F4: Save &amp; Exit<br/>ESC: Exit</pre> |
| Vens:                                                                                                    | ion 2.22.1293Copyright (C) 24                                                                                                    | 025 AMI                                                                                                    |

| Main                                                                                                    | Aptio Setup – AMI                                                                                                    |                                                                                                    |
|----------------------------------------------------------------------------------------------------|----------------------------------------------------------------------------------------------------|----------------------------------------------------------------------------------------------------|
| Intel RC Version                                                                                                    |                                                                                                    |                                                                                                    |
| Board Information<br>Board Name                                                                                                    | ECM-MTL(ECMMTL09)                                                                                                    |                                                                                                    |
| Processor Information<br>Name<br>Type<br>Speed<br>ID<br>Stepping<br>Package<br>Number of Efficient-core(s)<br>Number of Performance-core(s)<br>Number of Low Power E-core(s)<br>Microcode Revision<br>GT Info<br>IGFX GOP Version<br>Memory RC Version<br>Total Memory<br>Memory Frequency<br>PCH Information | MeteorLake ULT<br>Intel(R) Core(TM) Ultra<br>5 135U<br>1600 MHz<br>0XA06A4<br>C0<br>Not Implemented Yet<br>8Core(s) / 8Thread(s)<br>2Core(s) / 4Thread(s)<br>2Core(s) / 2Thread(s)<br>23<br>0X7D45<br>22.0.1041<br>1.4.12.0<br>16384 MB<br>4800 MHz | <pre>++: Select Screen 11: Select Item Enter: Select +/-: Change Opt. F1: General Help F2: Previous Values F3: Optimized Defaults F4: Save &amp; Exit ESC: Exit </pre> |
| Versid                                                                                                    | on 2.22.1293 Copyright (C) 202                                                                                                    | 25 AMI                                                                                                    |

#### 4.6.1.1 System Language

This option allows choosing the system default language.

#### 4.6.1.2 System Date

Use the system date option to set the system date. Manually enter the Month, day and year.

#### 4.6.1.3 System Time

Use the system time option to set the system time. Manually enter the hours, minutes and seconds.

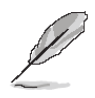

Note: The BIOS setup screens shown in this chapter are for reference purposes only, and may not exactly match what you see on your screen. Visit the Avalue website (<u>www.avalue.com</u>) to download the latest product and BIOS information.

#### 4.6.2 Advanced Menu

This section allows you to configure your CPU and other system devices for basic operation through the following sub-menus.

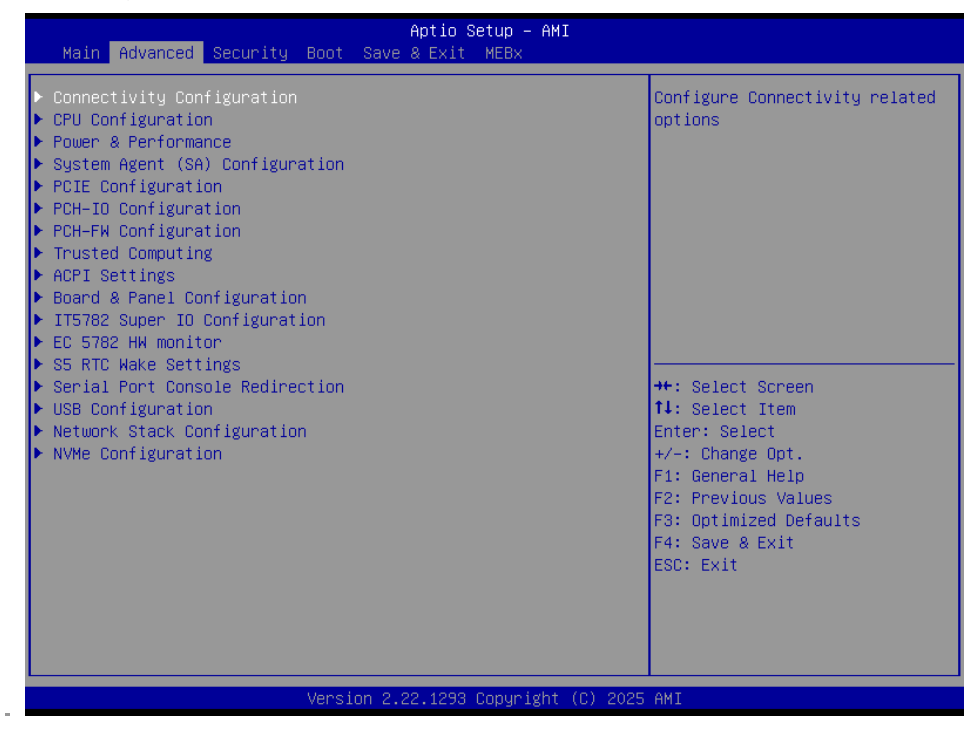

# 4.6.2.1 Connectivity Configuration

| Advanced                                            | Aptio Setup – AMI              |                                                                                                    |
|-----------------------------------------------------|--------------------------------|----------------------------------------------------------------------------------------------------|
| CNVi CRF Present<br>CNVi Configuration<br>CNVi Mode | No<br>[Auto Detection]         | This option configures<br>Connectivity.<br>[Auto Detection] means that if<br>Discrete solution is<br>discovered it will be enabled<br>by default. Otherwise<br>Integrated solution (CNVi)<br>will be enabled;<br>[Disable Integrated] disables<br>Integrated Solution.<br>NOTE: When CNVi is present,<br>**: Select Screen<br>14: Select Item<br>Enter: Select<br>+/-: Change Opt.<br>F1: General Help<br>F2: Previous Values<br>F3: Optimized Defaults<br>F4: Save & Exit<br>ESC: Exit |
| Versi                                               | on 2.22.1293 Copyright (C) 202 | 5 AMI                                                                                                    |

| ltem      | Options                                               | Description                                                                                                    |
|-----------|-------------------------------------------------------|----------------------------------------------------------------------------------------------------|
| CNVi Mode | Disable Integrated<br>Auto Detection <b>[Default]</b> | This option configures Connectivity. [Auto Detection] means<br>that if Discrete solution is discovered it will be enabled by<br>default. Otherwise Integrated solution (CNVi) will be enabled;<br>[Disable Integrated] disables Integrated Solution. NOTE:<br>When CNVi is present, the GPIO pins that are used for radio. |

## 4.6.2.2 CPU Configuration

Use the CPU configuration menu to view detailed CPU specification and configure the CPU.

| Advanced                                                                             | Aptio Setup – AMI                                                      |                                                                                                    |
|--------------------------------------------------------------------------------------|------------------------------------------------------------------------|----------------------------------------------------------------------------------------------------|
| CPU Configuration                                                                    |                                                                        | Displays the E-core Information                                                                                                    |
| <ul> <li>Efficient-core Information</li> <li>Performance-core Information</li> </ul> |                                                                        |                                                                                                    |
| ID<br>Brand String<br>VMX<br>SMX/TXT                                                 | 0xA06A4<br>Intel(R) Core(TM) Ultra<br>5 135U<br>Supported<br>Supported |                                                                                                    |
| Intel (VMX) Virtualization                                                           | [Enabled]                                                              |                                                                                                    |
| Active Performance-cores<br>Active Efficient-cores                                   | [A11]<br>[A11]                                                         | ++: Select Screen<br>14: Select Item<br>Enter: Select<br>+/-: Change Opt.<br>F1: General Help<br>F2: Previous Values<br>F3: Optimized Defaults<br>F4: Save & Exit<br>ESC: Exit |
| Version 2                                                                            | .22.1293 Copyright (C) 2025                                            | AMI                                                                                                    |

| Item                                     | Options                                                      | Description                                                                                                    |
|------------------------------------------|--------------------------------------------------------------|----------------------------------------------------------------------------------------------------|
| Intel (VMX) Virtualization<br>Technology | Disabled<br>Enabled <b>[Default]</b>                         | When enabled, a VMM can utilize the additional hardware capabilities provided by Vanderpool Technology.                                                                     |
| Active Performance-cores                 | All <b>[Default]</b><br>1                                    | Number of P-cores to enable in each processor<br>package. Note: Number of Cores and E-cores are<br>looked at together. When both are {0,0}, Pcode will<br>enable all cores. |
| Active Efficient-cores                   | All <b>[Default]</b><br>7<br>6<br>5<br>4<br>3<br>2<br>1<br>0 | Number of E-cores to enable in each processor<br>package. Note: Number of Cores and E-cores are<br>looked at together. When both are {0,0}, Pcode will<br>enable all cores. |

#### 4.6.2.2.1 Efficient-core Information

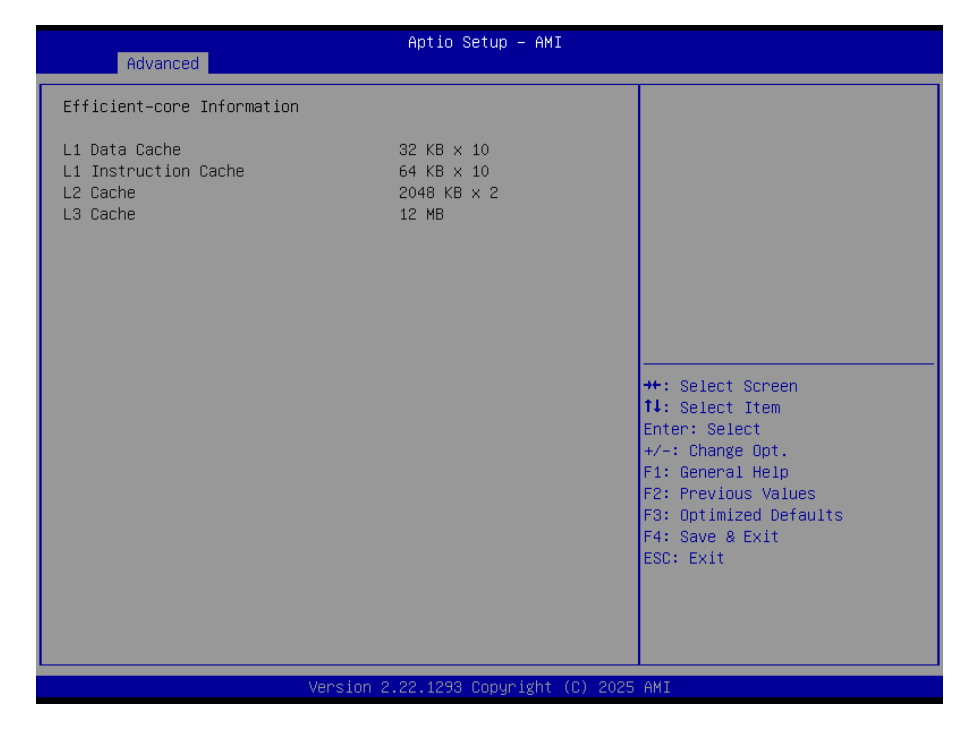

## 4.6.2.2.2 Performance-core Information

| Advanced                                                      | Aptio Setup – AMI                              |                                                                                                    |
|---------------------------------------------------------------|------------------------------------------------|----------------------------------------------------------------------------------------------------|
| Performance-core Information                                  |                                                |                                                                                                    |
| L1 Data Cache<br>L1 Instruction Cache<br>L2 Cache<br>L3 Cache | 48 KB x 2<br>64 KB x 2<br>2048 KB x 2<br>12 MB | <pre>++: Select Screen 11: Select Item Enter: Select +/-: Change Opt. F1: General Help F2: Previous Values F3: Optimized Defaults F4: Save &amp; Exit ESC: Exit</pre> |
| Vers                                                          | ion 2.22.1293 Copyright (C) 202                | 25 AMI                                                                                                    |

#### 4.6.2.3 Power & Performance

| Aptio Setup - AM                 | I                                                                                                    |
|----------------------------------|----------------------------------------------------------------------------------------------------|
| Power & Performance              | CPU – Power Management Control                                                                                                    |
| ▶ CPU – Power Management Control | UP LIONS                                                                                                    |
|                                  | ++: Select Screen<br>14: Select Item<br>Enter: Select<br>+/-: Change Opt.<br>F1: General Help<br>F2: Previous Values<br>F3: Optimized Defaults<br>F4: Save & Exit<br>ESC: Exit |
| Version 2.22.1293 Copyright      | (C) 2025 AMI                                                                                                    |

# ECM-MTL User's Manual 4.6.2.3.1 CPU – Power Management Control

| Advanced                                                                                                    | Aptio Setup – AMI                                |                                                                                                    |
|----------------------------------------------------------------------------------------------------|--------------------------------------------------|----------------------------------------------------------------------------------------------------|
| <ul> <li>CPU - Power Management Control</li> <li>Intel(R) SpeedStep(tm)</li> <li>Intel(R) Speed Shift Technology</li> <li>Turbo Mode</li> <li>View/Configure Turbo Options</li> <li>C states</li> </ul> | [Enabled]<br>[Enabled]<br>[Enabled]<br>[Enabled] | Allows more than two frequency<br>ranges to be supported.                                                                                                    |
|                                                                                                    |                                                  | <pre>++: Select Screen 14: Select Item Enter: Select +/-: Change Opt. F1: General Help F2: Previous Values F3: Optimized Defaults F4: Save &amp; Exit ESC: Exit</pre> |
| Version 2                                                                                                    | .22.1293 Copyright (C) 2025                      | AMI                                                                                                    |

| ltem                  | Option                              | Description                                            |
|-----------------------|-------------------------------------|--------------------------------------------------------|
| Intol® SpeedStop M    | Enabled[Default],                   | Allows more than two frequency ranges to be            |
| Intel® SpeedStep ···· | Disabled                            | supported.                                             |
| Intol® Spood Shift    | Enchlad <b>[Default]</b>            | Eanble/Disable Intel® Speed Shift Technology           |
|                       | TechnologyEnabled[Default],Disabled | support. Enabling will expose the CPPC v2 interface to |
| rechnology            |                                     | allow for hardware controlled P-states.                |
| Turke Mede            | Enabled[Default],                   | Enable/Disable processory Turks Made                   |
|                       | Disabled                            | Enable/Disable processor Turbo Mode.                   |
| C States              | Enabled[Default],                   | Frable/Disable CDU Dewar Management                    |
|                       | Disabled                            | Enable/Disable CPU Power Management.                   |

# 4.6.2.3.1.1 View/Configure Turbo Options

| Advanced                                                                                              | Aptio Setup — AMI                       |                                                                                                    |
|----------------------------------------------------------------------------------------------------|-----------------------------------------|----------------------------------------------------------------------------------------------------|
| Current Turbo Settings                                                                                |                                         |                                                                                                    |
| Max Turbo Power Limit<br>Min Turbo Power Limit<br>Package TDP Limit<br>Power Limit 1<br>Power Limit 2 | 4095.875<br>0.0<br>15.0<br>57.0<br>57.0 | ++: Select Screen<br>11: Select Item<br>Enter: Select<br>+/-: Change Opt.<br>F1: General Help<br>F2: Previous Values<br>F3: Optimized Defaults<br>F4: Save & Exit<br>ESC: Exit |
| Vens                                                                                                  | sion 2.22.1293 Copyright (C) 202        | 5 AMI                                                                                                    |

# 4.6.2.4 System Agent (SA) Configuration

| Advanced                                                                     | ptio Setup – AMI                                                                                                    |
|------------------------------------------------------------------------------|----------------------------------------------------------------------------------------------------|
| System Agent (SA) Configuration                                              | Memory Configuration Parameters                                                                                           |
| <ul> <li>▶ Memory Configuration</li> <li>▶ Graphics Configuration</li> </ul> |                                                                                                    |
|                                                                              | ++: Select Screen<br>†↓: Select Item                                                                                      |
|                                                                              | Enter: Select<br>+/-: Change Opt.<br>F1: General Help<br>F2: Previous Values<br>F3: Optimized Defaults<br>F4: Save & Exit |
|                                                                              | ESC: Exit                                                                                                    |
| Version 2.22                                                                 | .1293 Copyright (C) 2025 AMI                                                                                              |

# ECM-MTL User's Manual 4.6.2.4.1 Memory Configuration

| Advanced                                                                                                    | Aptio Setup — AMI                                                                               |                                                                                                    |
|----------------------------------------------------------------------------------------------------|-------------------------------------------------------------------------------------------------|----------------------------------------------------------------------------------------------------|
| Advanced<br>Memory Configuration<br>Memory RC Version<br>Memory Frequency<br>tCL-tRCD-tRP-tRAS<br>MC 0 Ch 0 DIM 0<br>Size<br>Number of Ranks<br>Manufacturer | 1.4.12.0<br>4800 MHz<br>40-39-39-77<br>Populated & Enabled<br>16384 MB (DDR5)<br>1<br>Transcend | <pre>++: Select Screen 11: Select Item Enter: Select +/-: Change Opt. F1: General Help F2: Previous Values F3: Optimized Defaults F4: Save &amp; Exit ESC: Exit</pre> |
|                                                                                                    | Version 2.22.1293 Copyright (C) 2025                                                            | AMI                                                                                                    |

# 4.6.2.4.2 Graphics Configuration

| Advanced               | Aptio Setup – AM           | I                                                                                                    |
|------------------------|----------------------------|----------------------------------------------------------------------------------------------------|
| Graphics Configuration |                            | Select AUTO set IGD to be                                                                                                    |
| Primary Display        |                            | Primary Display if no external<br>Graphics Device connected<br>otherwise external Graphics<br>Device detected on first PCIe<br>port will be Primary Display<br>or Select IGFX for IGD to be<br>Primary Display Or Select HG<br>for Hybrid Gfx.<br>++: Select Screen<br>14: Select Item<br>Enter: Select<br>+/-: Change Opt.<br>F1: General Help<br>F2: Previous Values<br>F3: Optimized Defaults<br>F4: Save & Exit<br>ESC: Exit |
| V                      | ersion 2.22.1293 Copyright | (C) 2025 AMI                                                                                                    |

| ltem            | Option                  | Description                                          |
|-----------------|-------------------------|------------------------------------------------------|
| Primary Display | Auto <b>[Default]</b> , | Select AUTO set IGD to be Primary Display if no      |
|                 |                         | external Graphis Device connected otherwise external |
|                 |                         | Graphics Device detected on first PCIe port will be  |
|                 | IGFX                    | Primary Display or Select IFGX for IGD to be Primary |
|                 |                         | Display Or Select HG for Hybrid Gfx.                 |

# 4.6.2.5 PCIE Configuration

| Aptio Setup – AMI<br>Advanced                                                                                                    |                                                                                                    |
|----------------------------------------------------------------------------------------------------|----------------------------------------------------------------------------------------------------|
| SOC Configuration<br>P CI Express Root Port PXPA2(M.2 KeyB)<br>P CI Express Root Port PXPA3(LAN1-I226)<br>P CI Express Root Port PXPA4(LAN2-I226)<br>P CI Express Root Port PXPB3(M.2 KeyE)<br>P CI Express Root Port PXPC(M.2 KeyM) | PCI Express Root Port Settings.                                                                                                    |
|                                                                                                    | <pre>++: Select Screen fl: Select Item Enter: Select +/-: Change Opt. F1: General Help F2: Previous Values F3: Optimized Defaults F4: Save &amp; Exit ESC: Exit</pre> |
| Version 2.22.1293 Copyright (C) 2025                                                                                                    | AMI                                                                                                    |

4.6.2.5.1 PCI Express Root Port PXPA2(M.2 KeyB)

| Advanced                                                         | Aptio Setup - AMI                                    |                                                                                                    |
|------------------------------------------------------------------|------------------------------------------------------|----------------------------------------------------------------------------------------------------|
| PCI Express Root Port PXPA<br>ASPM<br>L1 Substates<br>PCIe Speed | 2 [Enabled]<br>[Disabled]<br>[L1.1 & L1.2]<br>[Gen2] | Control the PCI Express Root<br>Port.                                                                                                    |
|                                                                  |                                                      | <pre>++: Select Screen 14: Select Item Enter: Select +/-: Change Opt. F1: General Help F2: Previous Values F3: Optimized Defaults F4: Save &amp; Exit ESC: Exit</pre> |
|                                                                  | Version 2.22.1293 Copyright (C) 2025                 | 5 AMI                                                                                                    |

| Item                        | Option                                 | Description                               |
|-----------------------------|----------------------------------------|-------------------------------------------|
| PCI Express Root Port PXPA2 | Enabled <b>[Default]</b> ,<br>Disabled | Control the PCI Express Root Port.        |
|                             | Disabled[Default],                     |                                           |
|                             | LOs                                    | Set the ASPM Level: Force L0s – Force all |
| ASPM                        | L1                                     | links to L0s State AUTO – BIOS auto       |
|                             | L0sL1                                  | configure DISABLE – Disables ASPM.        |
|                             | Auto                                   |                                           |

| L1 Substates | Disabled<br>L1.1              | PCI Express L1 Substates settings. |
|--------------|-------------------------------|------------------------------------|
|              | L1.1 & L1.2[Default]          |                                    |
| PCIe Speed   | Gen1<br>Gen2 <b>[Default]</b> | Configure PCIe Speed.              |

# 4.6.2.5.2 PCI Express Root Port PXPA3(LAN1-I226)

| Advanced                                                                 | Aptio Setup – AMI                                                |                                                                               |
|--------------------------------------------------------------------------|------------------------------------------------------------------|-------------------------------------------------------------------------------|
| PCI Express Root Port PXPA3<br>ASPM<br>L1 Substates<br>PTM<br>PCIe Speed | [Enabled]<br>[Disabled]<br>[L1.1 & L1.2]<br>[Disabled]<br>[Auto] | Control the PCI Express Root<br>Port.                                         |
|                                                                          |                                                                  | ++: Select Screen<br>14: Select Item                                          |
|                                                                          |                                                                  | +/-: Change Opt.<br>F1: General Help                                          |
|                                                                          |                                                                  | F2: Previous Values<br>F3: Optimized Defaults<br>F4: Save & Exit<br>ESC: Exit |
|                                                                          |                                                                  |                                                                               |
| Versi                                                                    | on 2.22.1293 Copyright (C)                                       | 2025 AMI                                                                      |

| Item                        | Option                                 | Description                               |
|-----------------------------|----------------------------------------|-------------------------------------------|
| PCI Express Root Port PXPA3 | Enabled <b>[Default]</b> ,<br>Disabled | Control the PCI Express Root Port.        |
|                             | Disabled[Default],                     |                                           |
|                             | LOs                                    | Set the ASPM Level: Force L0s – Force all |
| ASPM                        | L1                                     | links to L0s State AUTO – BIOS auto       |
|                             | L0sL1                                  | configure DISABLE – Disables ASPM.        |
|                             | Auto                                   |                                           |
|                             | Disabled                               |                                           |
| L1 Substates                | L1.1                                   | PCI Express L1 Substates settings.        |
|                             | L1.1 & L1.2[Default]                   |                                           |
| DTM                         | Disabled[Default],                     | Enable/Disable Precision Time             |
| FIM                         | Enabled                                | Measurement.                              |
| PCIe Speed                  | Auto[Default]                          |                                           |
|                             | Gen1                                   |                                           |
|                             | Gen2                                   | Configure PCIe Speed.                     |
|                             | Gen3                                   |                                           |
|                             | Gen4                                   |                                           |

# 4.6.2.5.3 PCI Express Root Port PXPA4(LAN2-I226)

| Advanced                                                                 | Aptio Setup – AMI                                                |                                                                                                    |
|--------------------------------------------------------------------------|------------------------------------------------------------------|----------------------------------------------------------------------------------------------------|
| PCI Express Root Port PXPA4<br>ASPM<br>L1 Substates<br>PTM<br>PCIe Speed | [Enabled]<br>[Disabled]<br>[L1.1 & L1.2]<br>[Disabled]<br>[Auto] | Control the PCI Express Root<br>Port.                                                                                                    |
|                                                                          |                                                                  | <pre>+: Select Screen 14: Select Item Enter: Select +/-: Change Opt. F1: General Help F2: Previous Values F3: Optimized Defaults F4: Save &amp; Exit ESC: Exit</pre> |

| Item                        | Option                                 | Description                               |
|-----------------------------|----------------------------------------|-------------------------------------------|
| PCI Express Root Port PXPA4 | Enabled <b>[Default]</b> ,<br>Disabled | Control the PCI Express Root Port.        |
|                             | Disabled[Default],                     |                                           |
|                             | LOs                                    | Set the ASPM Level: Force L0s – Force all |
| ASPM                        | L1                                     | links to L0s State AUTO – BIOS auto       |
|                             | L0sL1                                  | configure DISABLE – Disables ASPM.        |
|                             | Auto                                   |                                           |
|                             | Disabled                               |                                           |
| L1 Substates                | L1.1                                   | PCI Express L1 Substates settings.        |
|                             | L1.1 & L1.2[Default]                   |                                           |
| DTM                         | Disabled[Default],                     | Enable/Disable Precision Time             |
| P I M                       | Enabled                                | Measurement.                              |
| PCIe Speed                  | Auto[Default]                          |                                           |
|                             | Gen1                                   |                                           |
|                             | Gen2                                   | Configure PCIe Speed.                     |
|                             | Gen3                                   |                                           |
|                             | Gen4                                   |                                           |

# ECM-MTL User's Manual 4.6.2.5.4 PCI Express Root Port PXPB3(M.2 KeyE)

| Advanced                                                          | Aptio Setup – AMI                                  |                                                                                                    |
|-------------------------------------------------------------------|----------------------------------------------------|----------------------------------------------------------------------------------------------------|
| PCI Express Root Port PXPB3<br>ASPM<br>L1 Substates<br>PCIe Speed | [Enabled]<br>[Disabled]<br>[L1.1 & L1.2]<br>[Auto] | Control the PCI Express Root<br>Port.                                                                                                    |
|                                                                   |                                                    | ++: Select Screen<br>14: Select Item<br>Enter: Select<br>+/-: Change Opt.<br>F1: General Help<br>F2: Previous Values<br>F3: Optimized Defaults<br>F4: Save & Exit<br>ESC: Exit |
| Version 2                                                         | 22 1293 Conuright (C) 2025                         | AMT                                                                                                    |

| Item                        | Option                                 | Description                               |
|-----------------------------|----------------------------------------|-------------------------------------------|
| PCI Express Root Port PXPB3 | Enabled <b>[Default]</b> ,<br>Disabled | Control the PCI Express Root Port.        |
|                             | Disabled[Default],                     |                                           |
|                             | LOs                                    | Set the ASPM Level: Force L0s – Force all |
| ASPM                        | L1                                     | links to L0s State AUTO – BIOS auto       |
|                             | L0sL1                                  | configure DISABLE – Disables ASPM.        |
|                             | Auto                                   |                                           |
|                             | Disabled                               |                                           |
| L1 Substates                | L1.1                                   | PCI Express L1 Substates settings.        |
|                             | L1.1 & L1.2[Default]                   |                                           |
|                             | Auto[Default]                          |                                           |
|                             | Gen1                                   |                                           |
| PCIe Speed                  | Gen2                                   | Configure PCIe Speed.                     |
|                             | Gen3                                   |                                           |
|                             | Gen4                                   |                                           |

# 4.6.2.5.5 PCI Express Root Port PXPC(M.2 KeyM)

| Advanced                                                         | Aptio Setup — AMI                                  |                                                                                                    |
|------------------------------------------------------------------|----------------------------------------------------|----------------------------------------------------------------------------------------------------|
| PCI Express Root Port PXPC<br>ASPM<br>L1 Substates<br>PCIe Speed | [Enabled]<br>[Disabled]<br>[L1.1 & L1.2]<br>[Auto] | Control the PCI Express Root<br>Port.                                                                                                    |
|                                                                  |                                                    | <pre>++: Select Screen 14: Select Item Enter: Select +/-: Change Opt. F1: General Help F2: Previous Values F3: Optimized Defaults F4: Save &amp; Exit ESC: Exit</pre> |

| Item                       | Option                     | Description                               |
|----------------------------|----------------------------|-------------------------------------------|
| PCI Express Root Port PXPC | Enabled <b>[Default]</b> , | Control the PCI Express Root Port         |
|                            | Disabled                   |                                           |
|                            | Disabled[Default],         |                                           |
|                            | LOs                        | Set the ASPM Level: Force L0s – Force all |
| ASPM                       | L1                         | links to L0s State AUTO – BIOS auto       |
|                            | L0sL1                      | configure DISABLE – Disables ASPM.        |
|                            | Auto                       |                                           |
| L1 Substates               | Disabled                   |                                           |
|                            | L1.1                       | PCI Express L1 Substates settings.        |
|                            | L1.1 & L1.2[Default]       |                                           |
| PCIe Speed                 | Auto[Default]              |                                           |
|                            | Gen1                       |                                           |
|                            | Gen2                       | Configure PCIe Speed.                     |
|                            | Gen3                       |                                           |
|                            | Gen4                       |                                           |

## ECM-MTL User's Manual 4.6.2.6 PCH-IO Configuration

| Aptio Setup - AMI<br>Advanced                    |                                                                                                 |
|--------------------------------------------------|-------------------------------------------------------------------------------------------------|
| PCH-IO Configuration                             | SATA Device Options Settings                                                                    |
| ▶ SATA Configuration<br>▶ HD Audio Configuration |                                                                                                 |
|                                                  |                                                                                                 |
|                                                  | 14: Select Item<br>Enter: Select<br>+/-: Change Opt.<br>F1: General Help<br>F2: Previous Values |
|                                                  | F3: Optimized Defaults<br>F4: Save & Exit<br>ESC: Exit                                          |
|                                                  |                                                                                                 |
| Version 2.22.1293 Copyright (C) 2025             | AMI                                                                                             |

# 4.6.2.6.1 SATA Configuration

| Advanced                                  | Aptio Setup – AMI           |                                                                                                    |
|-------------------------------------------|-----------------------------|----------------------------------------------------------------------------------------------------|
| SATA Configuration                        |                             | Enable/Disable SATA Device.                                                                                                    |
| SATA Controller(s)<br>SATA Mode Selection | [Enabled]<br>[AHCI]         |                                                                                                    |
| Serial ATA Port O(SATA1)<br>Port O        | Empty<br>[Enabled]          |                                                                                                    |
| Serial ATA Port 1(M.2 KeyB)<br>Port 1     | Empty<br>[Enabled]          |                                                                                                    |
|                                           |                             | ++: Select Screen<br>14: Select Item<br>Enter: Select<br>+/-: Change Opt.<br>F1: General Help<br>F2: Previous Values<br>F3: Optimized Defaults<br>F4: Save & Exit<br>ESC: Exit |
| Version 2                                 | .22.1293 Copyright (C) 2025 | AMI                                                                                                    |

| Item               | Options          | Description                  |  |
|--------------------|------------------|------------------------------|--|
| SATA Controller(s) | Enabled[Default] | Enchle/Dischle SATA Device   |  |
|                    | Disabled,        | Enable/Disable SATA Device.  |  |
| Port 0             | Enabled[Default] | Enable or Disable SATA Port. |  |
|                    | Disabled         |                              |  |
| Port 1             | Enabled[Default] | Fuchic en Dischie CATA Dart  |  |
|                    | Disabled         | Enable of Disable SATA Port. |  |

# 4.6.2.6.2 HD Audio Configuration

| Advanced                                 | Aptio Setup — AMI |                                                                                                    |
|------------------------------------------|-------------------|----------------------------------------------------------------------------------------------------|
| HD Audio Subsystem Configuration Set     | tings             | Control Detection of the                                                                                                    |
|                                          |                   | Disabled = HDA will be<br>unconditionally disabled<br>Enabled = HDA will be<br>unconditionally enabled.                                                               |
|                                          |                   | <pre>++: Select Screen 14: Select Item Enter: Select +/-: Change Opt. F1: General Help F2: Previous Values F3: Optimized Defaults F4: Save &amp; Exit ESC: Exit</pre> |
| Version 2.22.1293 Copyright (C) 2025 AMI |                   |                                                                                                    |

| Item     | Option                               | Description                                                                                                    |
|----------|--------------------------------------|----------------------------------------------------------------------------------------------------|
| HD Audio | Disabled<br>Enabled <b>[Default]</b> | Control Detection of the HD-Audio device. Disable = HDA<br>will be unconditionally disabled Enabled = HDA will be<br>unconditionally enabled. |

#### 4.6.2.7 PCH-FW Configuration

| Advanced                                                                                                    | Aptio Setup – AMI                                                                                                    |                                                                                                    |
|----------------------------------------------------------------------------------------------------|----------------------------------------------------------------------------------------------------|----------------------------------------------------------------------------------------------------|
| ME Firmware Version<br>ME Firmware Mode<br>ME Firmware SKU<br>ME Firmware Status 1<br>ME Firmware Status 2<br>ME Firmware Status 3<br>ME Firmware Status 4<br>ME Firmware Status 5<br>ME Firmware Status 6<br>ME State<br>TPM Device Selection | 18.0.10.2351<br>Normal Mode<br>Corporate SKU<br>0x90000255<br>0x60008100<br>0x00000000<br>0x00000000<br>0x0000000<br>0x02600000<br>0x00000000<br>[Enabled]<br>[dTPM] | When Disabled, ME will be put<br>into ME Temporarily Disabled<br>Mode.<br>NOTE:<br>Once this option is changed<br>and saved, it is grayed out to<br>prevent command been sent<br>again before reset. |
| ▶ Firmware Update Configuration                                                                                                    |                                                                                                    | <pre>++: Select Screen 14: Select Item Enter: Select +/-: Change Opt. F1: General Help F2: Previous Values F3: Optimized Defaults F4: Save &amp; Exit ESC: Exit</pre>                                |
| Version 2.22.1293 Copyright (C) 2025 AMI                                                                                                    |                                                                                                    |                                                                                                    |

| Item                 | Option                                 | Description                                                                                                    |
|----------------------|----------------------------------------|----------------------------------------------------------------------------------------------------|
| ME State             | Disabled<br>Enabled <b>[Default]</b> , | When Disabled ME will be put into ME Temporarily Disabled Mode.                                                                                                    |
| TPM Device Selection | dTPM <b>[Default]</b><br>PTT           | Select TPM device: PTT or dTPM. PTT-Enables PTT<br>in SkuMgr dTPM 1.2- Disables PTT in SkuMgr<br>Warning! PTT/dTPM will be disabled and all data<br>saved on it will be lost. |

# 4.6.2.7.1 Firmware Update Configuration

| Advanced             | Aptio Setup – AMI            |                                                                                                    |
|----------------------|------------------------------|----------------------------------------------------------------------------------------------------|
| Me FW Image Re-Flash | [Disabled]                   | Enable/Disable Me FW Image<br>Re-Flash function.                                                                                                    |
|                      |                              | <pre>++: Select Screen 14: Select Item Enter: Select +/-: Change Opt. F1: General Help F2: Previous Values F3: Optimized Defaults F4: Save &amp; Exit ESC: Exit</pre> |
| Version              | 2.22.1293 Copyright (C) 2025 | AMI                                                                                                    |

| Item                 | Option                                 | Description                                   |
|----------------------|----------------------------------------|-----------------------------------------------|
| ME FW Image Re-Flash | Disabled <b>[Default]</b> ,<br>Enabled | Enable/Disable Me FW Image Re-Flash function. |

# 4.6.2.8 Trusted Computing

| Advanced                                             | Aptio Setup – AMI          |                                                                                                    |
|------------------------------------------------------|----------------------------|----------------------------------------------------------------------------------------------------|
| TPM 2.0 Device Found<br>Firmware Version:<br>Vendor: | 7.2<br>NTC                 | Enables or Disables BIOS<br>support for security device.<br>O.S. will not show Security<br>Davies IPP Fit protocol and                                                         |
|                                                      |                            | INTIA interface will not be<br>available.                                                                                                    |
|                                                      |                            | ++: Select Screen<br>14: Select Item<br>Enter: Select<br>+/-: Change Opt.<br>F1: General Help<br>F2: Previous Values<br>F3: Optimized Defaults<br>F4: Save & Exit<br>ESC: Exit |
| Vensio                                               | 2 22 1282 Copusivity (C) 5 | 2025 ANT                                                                                                    |

| Item                    | Options                             | Description                                                                                                    |
|-------------------------|-------------------------------------|----------------------------------------------------------------------------------------------------|
| Security Device Support | Disable,<br>Enable <b>[Default]</b> | Enables or Disables BIOS support for security device.<br>O.S. will not show Security Device. TCG EFI protocol<br>and INT1A interface will not be available. |

#### 4.6.2.9 APCI Settings

| Advanced           | Aptio Setup – AMI               |                                                                                                    |
|--------------------|---------------------------------|----------------------------------------------------------------------------------------------------|
| ACPI Settings      |                                 | Enables or Disables System                                                                                                    |
| Enable Hibernation |                                 | ability to Hibernate (OS/S4<br>Sleep State). This option may<br>not be effective with some<br>operating systems.<br>++: Select Screen<br>fl: Select Item<br>Enter: Select<br>+/-: Change Opt.<br>F1: General Help<br>F2: Previous Values<br>F3: Optimized Defaults<br>F4: Save & Exit<br>ESC: Exit |
|                    | Version 2.22.1293 Copyright (C) | 2025 AMI                                                                                                    |

| Item               | Options                                | Description                                                                                                    |
|--------------------|----------------------------------------|----------------------------------------------------------------------------------------------------|
| Enable Hibernation | Disabled<br>Enabled <b>[Default]</b> , | Enables or Disables System ability to<br>Hibernate (OS/S4 Sleep State). This<br>option may not be effective with some<br>OS. |

# ECM-MTL User's Manual 4.6.2.10 Board & Panel Configuration

| Advanced                                                                                                    | Aptio Setup – AMI                                                                                                    |                                                                                                    |
|----------------------------------------------------------------------------------------------------|----------------------------------------------------------------------------------------------------|----------------------------------------------------------------------------------------------------|
| Advanced<br>Board & Panel Configuration<br>Active Panel<br>CH7513 EDID Panel Option<br>Panel Brightness Control Method<br>Panel Brightness<br>Panel Back Light PMM Frequency<br>Power Off mode(EU 2013/617)<br>PWR-On After PWR-Fail<br>Wake Up by Ring<br>Watch Dog<br>USB Standby Power<br>M.2 KeyB 5G Workaround<br>M.2 KeyB 5G Workaround<br>M.2 KeyB CFG<br>SHOW DMI INFO | Aptio Setup - AMI<br>[Enabled]<br>[1024x768 24/1]<br>[BIDS]<br>[100%]<br>[ 200]<br>[Off mode with WOLan1]<br>[Off]<br>[Enabled]<br>[Disabled]<br>[Low]<br>1111:N/A | Active Internal<br>LVDS(eDP->Ch7513-to-LVDS)<br>++: Select Screen<br>fl: Select Item<br>Enter: Select<br>+/-: Change Opt.<br>F1: General Help<br>F2: Previous Values<br>F3: Optimized Defaults<br>F4: Save & Exit<br>ESC: Exit |
| Version 2                                                                                                    | .22.1293 Convright (C) 2025                                                                                                    | АМТ                                                                                                    |

| ltem                        | Option                                 | Description                       |  |
|-----------------------------|----------------------------------------|-----------------------------------|--|
| Active Denel                | Disabled                               | Active Internal                   |  |
| Active Panel                | Enabled[Default]                       | LVDS(eDP->Ch7513-to-LVDS).        |  |
|                             | 1024x768 24/1[Default]                 |                                   |  |
|                             | 800x600 18/1                           |                                   |  |
|                             | 1024x768 18/1                          |                                   |  |
|                             | 1366x768 18/1                          |                                   |  |
|                             | 1024x600 18/1                          |                                   |  |
|                             | 1280x800 18/1                          |                                   |  |
| CH7512 EDID Banal Ontion    | 1920x1200 24/2                         | Port-EDP to LVDS(Chrotel 7513)    |  |
| CH/513 EDID Fanel Option    | 1920x1080 18/2                         | Panel EDID Option.                |  |
|                             | 1280x1024 24/2                         |                                   |  |
|                             | 1440x900 18/2                          |                                   |  |
|                             | 1600x1200 24/2                         |                                   |  |
|                             | 1366x768 24/1                          |                                   |  |
|                             | 1920x1080 24/2                         |                                   |  |
|                             | 7513-eDP                               |                                   |  |
| Panel Brightness Control    | Panel Brightness Control BIOS[Default] |                                   |  |
| Method                      | OS Driver                              | 1.BIOS 2.OS Driver.               |  |
|                             | 00%                                    |                                   |  |
|                             | 25%                                    | Soloct Papal(oDP/LVDS) back light |  |
| Panel Brightness            | 50%                                    | DWM duty                          |  |
|                             | 75%                                    | F WW duty.                        |  |
|                             | 100% <b>[Default]</b>                  |                                   |  |
|                             | 200[Default]                           |                                   |  |
| Panel Back Light PWM 1k     |                                        | Select Panel(eDP/LVDS) back light |  |
| Frequency                   | 10k                                    | PWM Frequency.                    |  |
|                             | 20k                                    |                                   |  |
|                             | traditional S5                         | Power Off mode(EU 2013/617). Off  |  |
| Power Off mode(EU 2013/617) | Off mode with WOLan1[Default]          | mode with WOLan : Wakeup from     |  |
|                             | Off mode w/o WOL(ErP)                  | Lan1/PWR button. Off mode w/o     |  |
### User's Manual

|                        |                   | WOL(ErP) : Wakeup from PWR    |
|------------------------|-------------------|-------------------------------|
|                        |                   | button.                       |
|                        | Off[Default]      |                               |
| PWR-On After PWR-Fail  | On                | AC loss resume.               |
|                        | Last state        |                               |
| Wake Up by Ding        | Disabled          | Woke Up by Ding from \$4/85   |
| wake op by Ring        | Enabled[Default]  | Wake Up by Ring Iron 54/55.   |
|                        | Disabled[Default] |                               |
|                        | 30 sec            |                               |
|                        | 40 sec            |                               |
| Watch Dog              | 50 sec            | Salaat Wateh Dag              |
| Watch Dog              | 1 min             | Select Watchbog.              |
|                        | 2 min             |                               |
|                        | 10 min            |                               |
|                        | 30 min            |                               |
| LISP Standby Power     | Disabled          | Enable/Disabled USB Standby   |
| USB Stanuby Power      | Enabled[Default]  | Power during S4/S5.           |
| M & Kaup 50 Washeesend | Disabled[Default] | Enable/Disabled M.2 KeyB 5G   |
| M.2 ReyB 56 Workaround | Enabled           | Card Workaround.              |
| M 2 KovB B29 Sotting   | Low[Default]      | Set M.2 KeyB Pin38(DEVSLP) as |
| WIZ REYB P38 Setting   | High              | Low/High.                     |

### 4.6.2.10.1 SHOW DMI INFO

### ECM-MTL User's Manual 4.6.2.11 IT5782 Super IO Configuration

You can use this item to set up or change the IT5782 Super IO configuration for serial ports. Please refer to  $4.6.2.11.1 \sim 4.6.2.11.4$  for more information.

| Advanced                                                                                                    | Aptio Setup – AMI              |                                                                                                    |
|----------------------------------------------------------------------------------------------------|--------------------------------|----------------------------------------------------------------------------------------------------|
| IT5782 Super IO Configuration                                                                                                    |                                | Set Parameters of Serial Port                                                                                                    |
| Super IO Chip<br>> Serial Port 1 Configuration<br>> Serial Port 2 Configuration<br>> Serial Port 3 Configuration<br>> Serial Port 4 Configuration | 175782                         |                                                                                                    |
|                                                                                                    |                                | <pre>++: Select Screen 14: Select Item Enter: Select +/-: Change Opt. F1: General Help F2: Previous Values F3: Optimized Defaults F4: Save &amp; Exit ESC: Exit</pre> |
| Version                                                                                                    | n 2.22.1293 Copyright (C) 202! | 5 AMI                                                                                                    |

| ltem                        | Description                             |
|-----------------------------|-----------------------------------------|
| Serial Port 1 Configuration | Set Parameters of Serial Port 1 (COMA). |
| Serial Port 2 Configuration | Set Parameters of Serial Port 2 (COMB). |
| Serial Port 3 Configuration | Set Parameters of Serial Port 3 (COMC). |
| Serial Port 4 Configuration | Set Parameters of Serial Port 4 (COMD). |

### 4.6.2.11.1 Serial Port 1 Configuration

| Advanced                                                                          | Aptio Setup – AMI                                             |                                                                                                    |
|-----------------------------------------------------------------------------------|---------------------------------------------------------------|----------------------------------------------------------------------------------------------------|
| Serial Port 1 Configuration                                                       | 1                                                             | Enable or Disable Serial Port                                                                                                    |
| Serial Port<br>Device Settings<br>UART 232 422 485<br>INT_EXT R mode<br>Slew Rate | [Enabled]<br>IO=3F8h; IRQ=4;<br>[WART 232]<br>[Auto]<br>[Low] | (600)                                                                                                    |
|                                                                                   |                                                               | ++: Select Screen<br>11: Select Item<br>Enter: Select<br>+/-: Change Opt.<br>F1: General Help<br>F2: Previous Values<br>F3: Optimized Defaults<br>F4: Save & Exit<br>ESC: Exit |
|                                                                                   | Version 2.22.1293 Copyright (C)                               | 2025 AM1                                                                                                    |

| ltem             | Option                     | Description                               |  |
|------------------|----------------------------|-------------------------------------------|--|
| Serial Port      | Enabled <b>[Default]</b> , | Enable or Disable Serial Port (COM).      |  |
|                  | Disabled                   |                                           |  |
|                  | UART 232 <b>[Default]</b>  |                                           |  |
| UART 232 422 485 | UART 422                   | Change the Serial Port as RS232/422/485.  |  |
|                  | UART 485                   |                                           |  |
|                  | Auto[Default]              |                                           |  |
|                  | Non INT+EXT R              | Enable switches for internal and external |  |
| INT_EXT R mode   | EXT R                      |                                           |  |
|                  | INT R                      |                                           |  |
|                  | INT+EXT R                  |                                           |  |
| Slew Rate        | Low[Default]               | Low:RS232/422/485 = 250kbps. High:RS232   |  |
|                  | High                       | = 3Mbps, RS422/485 = 20Mbps.              |  |

### 4.6.2.11.2 Serial Port 2 Configuration

| Advanced                                                                        | Aptio Setup – AMI                                             |                                                                                                    |
|---------------------------------------------------------------------------------|---------------------------------------------------------------|----------------------------------------------------------------------------------------------------|
| Serial Port 2 Configuration                                                     |                                                               | Enable or Disable Serial Port                                                                                                    |
| Serial Port<br>Device Settings<br>UART 232 422 485<br>INT_EXT mode<br>Slew Rate | [Enabled]<br>[D=2F0H; IRQ=3;<br>[UART 232]<br>[Auto]<br>[Low] | (COM)                                                                                                    |
|                                                                                 |                                                               | <pre>++: Select Screen 14: Select Item Enter: Select +/-: Change Opt. F1: General Help F2: Previous Values F3: Optimized Defaults F4: Save &amp; Exit ESC: Exit</pre> |
|                                                                                 | .22.1293 Copyright (C) 2025                                   |                                                                                                    |

| Item             | Option                     | Description                                          |  |
|------------------|----------------------------|------------------------------------------------------|--|
| Seriel Dert      | Enabled <b>[Default]</b> , | Enable or Disable Seriel Part (COM)                  |  |
| Senal Port       | Disabled                   | Enable of Disable Serial Port (COM).                 |  |
|                  | UART 232[Default]          |                                                      |  |
| UART 232 422 485 | UART 422                   | Change the Serial Port as RS232/422/485.             |  |
|                  | UART 485                   |                                                      |  |
|                  | Auto[Default]              |                                                      |  |
|                  | Non INT+EXT R              |                                                      |  |
| INT_EXT R mode   | EXT R                      | Enable switches for internal and external resistors. |  |
|                  | INT R                      |                                                      |  |
|                  | INT+EXT R                  |                                                      |  |
| Olaus Data       | Low[Default]               | Low:RS232/422/485 = 250kbps. High:RS232 =            |  |
| Siew Rate        | High                       | 3Mbps, RS422/485 = 20Mbps.                           |  |

### ECM-MTL User's Manual 4.6.2.11.3 Serial Port 3 Configuration

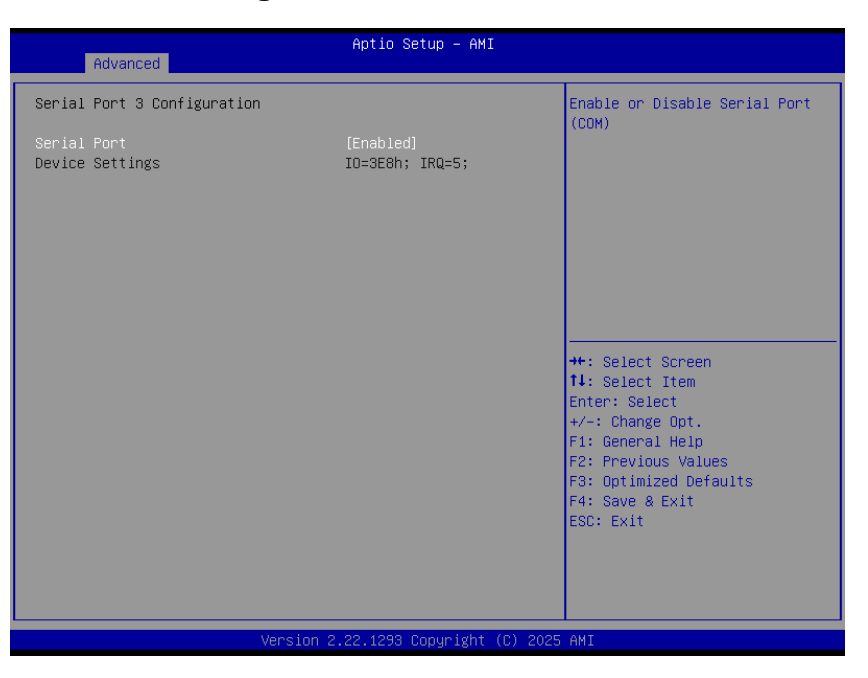

| Item        | Option                                 | Description                          |
|-------------|----------------------------------------|--------------------------------------|
| Serial Port | Enabled <b>[Default]</b> ,<br>Disabled | Enable or Disable Serial Port (COM). |

### 4.6.2.11.4 Serial Port 4 Configuration

| Advanced                       | Aptio Setup — AMI            |                                                                                                    |
|--------------------------------|------------------------------|----------------------------------------------------------------------------------------------------|
| Serial Port 4 Configuration    |                              | Enable or Disable Serial Port                                                                                                    |
| Serial Port<br>Device Settings | (Enabled)<br>IO=2E8h; IRQ=7; |                                                                                                    |
|                                |                              | ++: Select Screen<br>14: Select Item<br>Enter: Select<br>+/-: Change Opt.<br>F1: General Help<br>F2: Previous Values<br>F3: Optimized Defaults<br>F4: Save & Exit<br>ESC: Exit |
| Version 2                      | .22.1293 Copyright (C) 2025  | AMI                                                                                                    |

| Item        | Option                     | Description                          |
|-------------|----------------------------|--------------------------------------|
| Serial Port | Enabled <b>[Default]</b> , | Enable or Disable Serial Port (COM). |
|             | Disabled                   |                                      |

### 4.6.2.12 EC 5782 HW Monitor

| Advanced                                                                                                    | Aptio Setup – AMI                                                                           |                                                                                                    |
|----------------------------------------------------------------------------------------------------|---------------------------------------------------------------------------------------------|----------------------------------------------------------------------------------------------------|
| PC Health Status                                                                                                    |                                                                                             | Enable or Disable Smart Fan                                                                                                    |
|                                                                                                    |                                                                                             |                                                                                                    |
| CPU temperature<br>System temperature<br>CPU Fan Speed<br>VIN<br>VCORE<br>Power On(SO)Duration(Total)<br>Count SO Times(Total)<br>Count S5 Times(Total)<br>Count After G3 Times(Total) | : +36 C<br>: +39 C<br>: N/A<br>: +12.168 V<br>: +1.095 V<br>: 00:15:02<br>: 5<br>: 0<br>: 5 | <pre>++: Select Screen 11: Select Item Enter: Select +/-: Change Opt. F1: General Help F2: Previous Values F3: Optimized Defaults F4: Save &amp; Exit ESC: Exit</pre> |
| Version                                                                                                    | 2.22.1293 Copyright (C) 202                                                                 | 5 AMI                                                                                                    |

| ltem               | Options                               | Description                    |
|--------------------|---------------------------------------|--------------------------------|
| Smart Fan Function | Enabled,<br>Disabled <b>[Default]</b> | Enables or Disables Smart Fan. |

### 4.6.2.13 S5 RTC Wake Settings

| Advanced            | Aptio Setup — AMI              |                                                                                                    |
|---------------------|--------------------------------|----------------------------------------------------------------------------------------------------|
| Wake system from S5 | [Disabled]                     | Enable or disable System wake<br>on alarm event. Select<br>FixedTime, system will wake on<br>the hr::min::sec specified.<br>Select DynamicTime , System<br>will wake on the current time<br>+ Increase minute(s) |
|                     |                                | <pre>++: Select Screen 14: Select Item Enter: Select +/-: Change Opt. F1: General Help F2: Previous Values F3: Optimized Defaults F4: Save &amp; Exit ESC: Exit</pre>                                            |
|                     | ersion 2.22.1293 Copyright (C) | 2025 AMI                                                                                                    |

| Item                | Options                                                   | Description                                                                                                    |
|---------------------|-----------------------------------------------------------|----------------------------------------------------------------------------------------------------|
| Wake system from S5 | Disabled <b>[Default]</b> ,<br>Fixed Time<br>Dynamic Time | Enable or disable System wake on alarm event. Select<br>Fixed Time, system will wake on the hr::min::sec specified.<br>Select Dynamic Time, System will wake on the current time<br>+ Increase minute(s). |

### ECM-MTL User's Manual 4.6.2.14 Serial Port Console Redirection

|                                                                                                    | Antio Setup - AMT            |                                                                                                    |
|----------------------------------------------------------------------------------------------------|------------------------------|----------------------------------------------------------------------------------------------------|
| Advanced                                                                                                    | nptio octop inii             |                                                                                                    |
|                                                                                                    |                              |                                                                                                    |
| COMO<br>Console Redirection<br>▶ Console Redirection Settings                                                                               | [Disabled]                   | Console Redirection Enable or<br>Disable.                                                                                                    |
| COM1(Pci Bus0,Dev0,Func0) (Disabled)<br>Console Redirection                                                                                 | Port Is Disabled             |                                                                                                    |
| Serial Port for Out-of-Band Managemer<br>Windows Emergency Management Services<br>Console Redirection EMS<br>▶ Console Redirection Settings | lt∕<br>; (EMS)<br>[Disabled] |                                                                                                    |
|                                                                                                    |                              | <pre>+: Select Screen f4: Select Item Enter: Select +/-: Change Opt. F1: General Help F2: Previous Values F3: Optimized Defaults F4: Save &amp; Exit ESC: Exit</pre> |
| Version 2.                                                                                                    | 22.1293 Copyright (C) 2025   | AMI                                                                                                    |

| Item                    | Options            | Description                            |  |
|-------------------------|--------------------|----------------------------------------|--|
| Concolo Padiraction     | Disabled[Default], | Console Redirection Enable or Disable. |  |
| Console Redirection     | Enabled            |                                        |  |
| Console Redirection EMS | Disabled[Default], | Canada Dedirection Enchle or Dischle   |  |
|                         | Enabled            | Console Redirection Enable of Disable. |  |

### 4.6.2.15 USB Configuration

The USB Configuration menu helps read USB information and configures USB settings.

| Advanced                           | Aptio Setup – AMI            |                        |
|------------------------------------|------------------------------|------------------------|
| USB Configuration                  |                              | The time-out value for |
| USB Module Version                 | 35                           | transfers.             |
| USB Controllers:                   |                              |                        |
| USB Devices:                       |                              |                        |
| 1 Drive, 1 Keyboard                |                              |                        |
| USB bardware delays and time-outs: |                              |                        |
| USB transfer time-out              |                              |                        |
| Device reset time-out              | [20 sec]                     |                        |
| Device power-up delay              | [Auto]                       | ↔: Select Screen       |
|                                    |                              | ↑↓: Select Item        |
| Mass Storage Devices:              | [Auto]                       | Enter: Select          |
| Jetriashinanscend odb 1100         | [HU(U]                       | F1: General Heln       |
|                                    |                              | F2: Previous Values    |
|                                    |                              | F3: Optimized Defaults |
|                                    |                              | F4: Save & Exit        |
|                                    |                              | ESC: Exit              |
|                                    |                              |                        |
|                                    |                              |                        |
|                                    |                              |                        |
|                                    |                              |                        |
| Version :                          | 2.22.1293 Copyright (C) 2025 | AMI                    |

| Item                   | Options                         | Description                                      |
|------------------------|---------------------------------|--------------------------------------------------|
|                        | 1 sec                           |                                                  |
| LISP transfor time out | 5 sec                           | The time-out value for Control, Bulk, and        |
| USB transfer time-out  | 10 sec                          | Interrupt transfers.                             |
|                        | 20 sec[Default]                 |                                                  |
|                        | 10 sec                          |                                                  |
| Device reset time-out  | 20 sec[Default]                 | USB mass storage device Start Unit command       |
|                        | 30 sec                          | time-out.                                        |
|                        | 40 sec                          |                                                  |
| Device power-up delay  |                                 | Maximum time the device will take before it      |
|                        | Auto <b>[Default]</b><br>Manual | properly reports itself to the Host Controller.  |
|                        |                                 | 'Auto' uses default value: for a Root port it is |
|                        |                                 | 100ms, for a Hub port the delay is taken form    |
|                        |                                 | Hub descriptor.                                  |

### 4.6.2.16 Network Stack Configuration

| Advanced      | Aptio Setup – AMI              |                                                                                                    |
|---------------|--------------------------------|----------------------------------------------------------------------------------------------------|
| Network Stack | [Disabled]                     | Enable/Disable UEFI Network<br>Stack<br>++: Select Screen<br>14: Select Item<br>Enter: Select<br>+/-: Change Opt.<br>F1: General Help<br>F2: Previous Values<br>F3: Optimized Defaults<br>F4: Save & Exit<br>ESC: Exit |
|               | Version 2.22.1293 Conuright (( | C) 2025 AMT                                                                                                    |

| Item          | Options                              | Description                        |
|---------------|--------------------------------------|------------------------------------|
| Network Stack | Enabled<br>Disabled <b>[Default]</b> | Enable/Disable UEFI Network Stack. |

# ECM-MTL User's Manual 4.6.2.17 NVMe Configuration

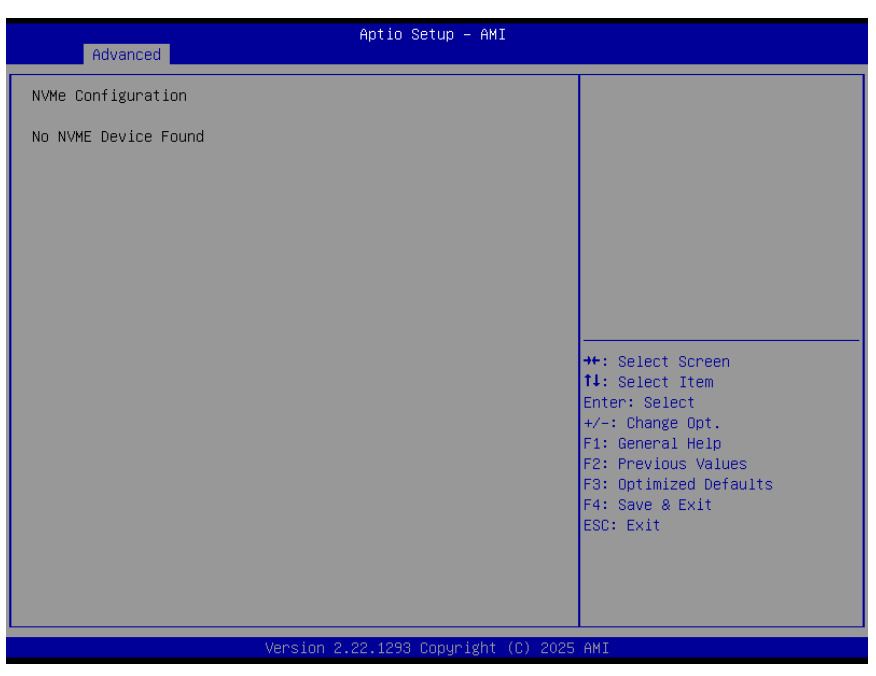

### 4.6.3 Security

| Aptio Setup – AMI<br>Main Advanced <mark>Security</mark> Boot Save & Exit MEBx                                                                                                    |                                                                                                    |                                                                                                  |
|----------------------------------------------------------------------------------------------------|----------------------------------------------------------------------------------------------------|--------------------------------------------------------------------------------------------------|
| Password Description                                                                                                    |                                                                                                    | Set Administrator Password                                                                       |
| If ONLY the Administrator's<br>then this only limits access<br>only asked for when enterin<br>If ONLY the User's password<br>is a power on password and<br>boot or enter Setup. In Se<br>have Administrator rights.<br>The password length must be<br>in the following range: | s password is set,<br>ss to Setup and is<br>ng Setup.<br>d is set, then this<br>must be entered to<br>tup the User will<br>e |                                                                                                  |
| Maximum length                                                                                                    | 20                                                                                                    | ↔: Select Screen                                                                                 |
|                                                                                                    |                                                                                                    | †↓: Select Item                                                                                  |
| Administrator Password                                                                                                    |                                                                                                    | Enter: Select                                                                                    |
| Seruna Boot                                                                                                    |                                                                                                    | F1: General Help<br>F2: Previous Values<br>F3: Optimized Defaults<br>F4: Save & Exit<br>F6: Exit |
|                                                                                                    |                                                                                                    | LUGY LAIT                                                                                        |
|                                                                                                    | Version 2.22.1293 Copyright ((                                                                                               | C) 2025 AMI                                                                                      |

### • Administrator Password

Set setup Administrator Password

### User Password

Set User Password

### 4.6.3.1 Secure Boot

| Security                                                            | Aptio Setup — AMI              |                                                                  |
|---------------------------------------------------------------------|--------------------------------|------------------------------------------------------------------|
| System Mode                                                         | User                           | Secure Boot feature is Active                                    |
| Secure Boot                                                         | [Disabled]<br>Not Active       | Platform Key(PK) is enrolled<br>and the System is in User mode.  |
| Secure Boot Mode<br>▶ Restore Factory Keys<br>▶ Reset To Setur Mode | [Custom]                       | ine mode change requires<br>platform reset                       |
| <ul> <li>Expert Key Management</li> </ul>                           |                                |                                                                  |
|                                                                     |                                |                                                                  |
|                                                                     |                                | ↔: Select Screen<br>1↓: Select Item<br>Enter: Select             |
|                                                                     |                                | +/-: Change Opt.<br>F1: General Help                             |
|                                                                     |                                | F2: Previous values<br>F3: Optimized Defaults<br>F4: Save & Exit |
|                                                                     |                                | Lot. LAIT                                                        |
|                                                                     |                                |                                                                  |
| 1                                                                   | /ersion 2.22.1293 Copyright (C | ) 2025 AMI                                                       |

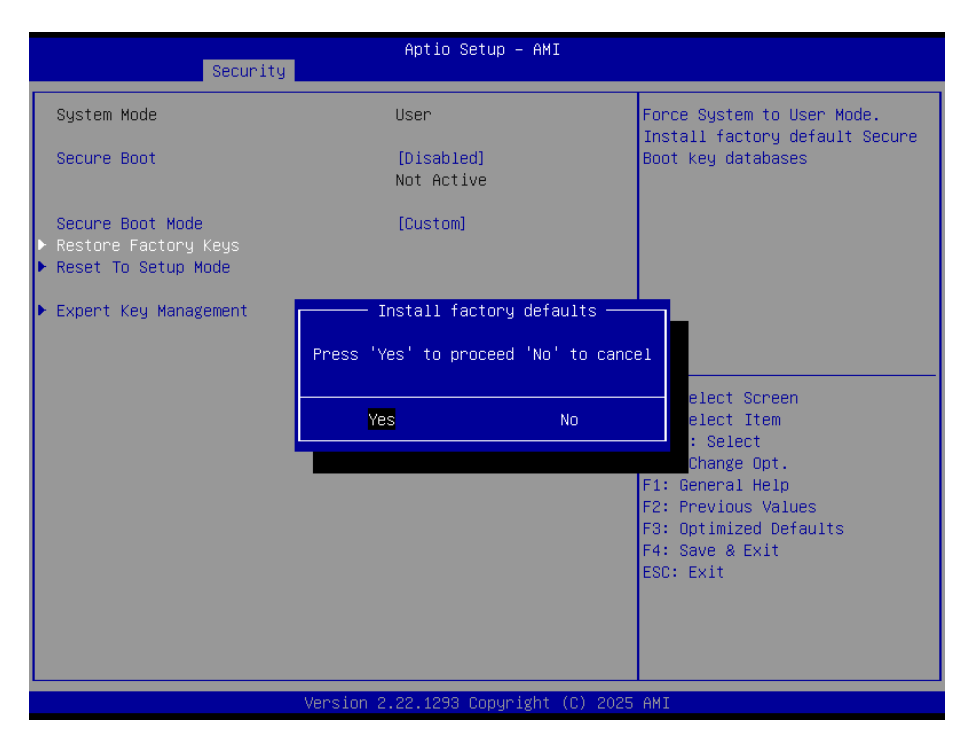

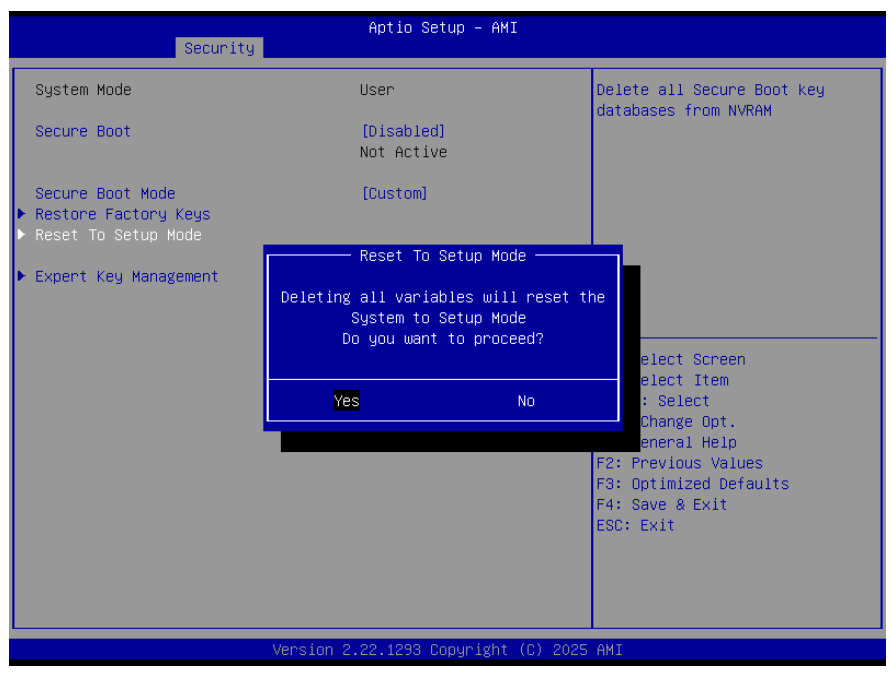

| Item             | Option                               | Description                                                                                                    |
|------------------|--------------------------------------|----------------------------------------------------------------------------------------------------|
| Secure Boot      | Disabled <b>[Default]</b><br>Enabled | Secure Boot feature is Active if Secure Boot is Enable,<br>Platform Key(PK) is enrolled and the System is in User<br>mode. The mode change requires platform reset. |
| Secure Boot Mode | Standard<br>Custom <b>[Default]</b>  | Secure Boot mode selector: Standard/Custom. In<br>Custom mode Secure Boot Variables can be configured<br>without authentication.                                    |

### 4.6.3.1.1 Key Management

| Security                                                                                                    | Aptio Setup – AMI                  |                                                |
|----------------------------------------------------------------------------------------------------|------------------------------------|------------------------------------------------|
| Vendor Keys                                                                                                    | Modified                           | Install factory default Secure                 |
| Factory Key Provision<br>• Restore Factory Keys<br>• Reset To Setup Mode<br>• Enroll Efi Image<br>• Export Secure Boot variables |                                    | reset and while the System is<br>in Setup mode |
| Secure Boot variable                                                                                                    | Size  Keys  Key Source             |                                                |
| Platform Key     (PK)     Key Support Keye     (KEK)                                                                             | 0 0 No Keys                        |                                                |
| <ul> <li>Authorized Signatures (db)</li> </ul>                                                                                   | 0 0 NO Keys                        |                                                |
| ▶ Forbidden Signatures(dbx)                                                                                                    | 0 0 No Keys                        |                                                |
| Authorized TimeStamps(dbt)                                                                                                    | 0  0  No Keys                      | ++: Select Screen                              |
| OsRecovery Signatures(dbr)                                                                                                    | 0  0  No Keys                      | †↓: Select Item                                |
|                                                                                                    |                                    | Enter: Select                                  |
|                                                                                                    |                                    | +/-: Change Upt.                               |
|                                                                                                    |                                    | F1. General neip<br>F2: Previous Values        |
|                                                                                                    |                                    | F3: Optimized Defaults                         |
|                                                                                                    |                                    | F4: Save & Exit                                |
|                                                                                                    |                                    | ESC: Exit                                      |
|                                                                                                    |                                    |                                                |
|                                                                                                    |                                    |                                                |
|                                                                                                    |                                    |                                                |
|                                                                                                    |                                    |                                                |
| V                                                                                                    | ersion 2.22.1293 Copyright (C) 202 | 5 AMI                                          |

| Item                  | Option           | Description                                           |
|-----------------------|------------------|-------------------------------------------------------|
| Factory Key Provision | Disabled         | Install factory default Secure Boot keys after the    |
|                       | Enabled[Default] | platform reset and while the System is in Setup mode. |

### 4.6.4 Boot

| Main Advanced Security Boot                                                      | Aptio Setup – AMI<br>Save & Exit MEBx                                                              |                                                                                                    |
|----------------------------------------------------------------------------------|----------------------------------------------------------------------------------------------------|----------------------------------------------------------------------------------------------------|
| Boot Configuration<br>Setup Prompt Timeout<br>Bootup NumLock State<br>Quiet Boot | <mark>1</mark><br>[On]<br>[Disabled]                                                               | Number of seconds to wait for<br>setup activation key.<br>65535(0xFFFF) means indefinite<br>waiting.                                                                  |
| Boot Option Priorities<br>Boot Option #1<br>Boot Option #2                       | [UEFI:<br>JetFlashTranscend 8GB<br>1100, Partition 1<br>(JetFlashTranscend 8GB<br>1100)]<br>[UEFI: |                                                                                                    |
|                                                                                  | JetFlashTranscend 8GB<br>1100, Partition 2<br>(JetFlashTranscend 8GB<br>1100)]                     | <pre>++: Select Screen 14: Select Item Enter: Select +/-: Change Opt. F1: General Help F2: Previous Values F3: Optimized Defaults F4: Save &amp; Exit ESC: Exit</pre> |
| Vers                                                                             | ion 2.22.1293 Copyright (C) 202                                                                    | 25 AMI                                                                                                    |

| Item                 | Option                               | Description                                                                                 |
|----------------------|--------------------------------------|---------------------------------------------------------------------------------------------|
| Setup Prompt Timeout | 1~ 65535                             | Number of seconds to wait for setup activation key. 65535(0xFFFF) means indefinite waiting. |
| Bootup NumLock State | On <b>[Default]</b><br>Off           | Select the keyboard NumLock state                                                           |
| Quiet Boot           | Disabled <b>[Default]</b><br>Enabled | Enables or disables Quiet Boot option                                                       |
| Boot Option #1/2     | Set the system boot orde             | er.                                                                                         |

### 4.6.5 Save and Exit

| Aptio Setup – AMI<br>Main Advanced Security Boot <mark>Save &amp; Exit</mark> MEBx                                                                                              |                                                                                                    |
|----------------------------------------------------------------------------------------------------|----------------------------------------------------------------------------------------------------|
| Save Options<br>Save Changes and Reset<br>Discard Changes and Reset                                                                                                    | Reset the system after saving the changes.                                                                           |
| Default Options<br>Restore Defaults                                                                                                    |                                                                                                    |
| Boot Override<br>UEFI: JetFlashTranscend 8GB 1100, Partition 1<br>(JetFlashTranscend 8GB 1100)<br>UEFI: JetFlashTranscend 8GB 1100, Partition 2<br>(JetFlashTranscend 8GB 1100) |                                                                                                    |
|                                                                                                    | ++: Select Screen<br>14: Select Item<br>Enter: Select<br>+/-: Change Opt.<br>F1: General Help<br>F2: Previous Values |
|                                                                                                    | F3: Optimized Defaults<br>F4: Save & Exit<br>ESC: Exit                                                               |
| Version 2.22.1293 Copyright (C) 2025                                                                                                    | AMI                                                                                                    |

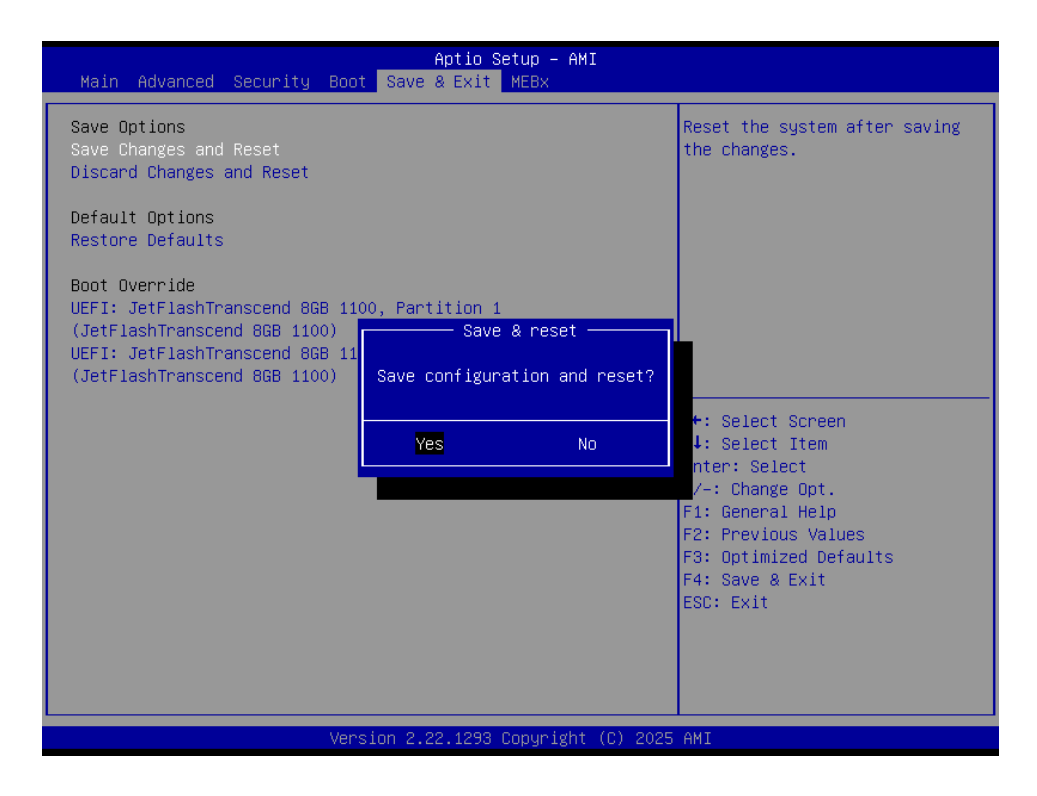

### 4.6.5.1 Save Changes and Reset

Reset the system after saving the changes.

### 4.6.5.2 Discard Changes and Reset

Any changes made to BIOS settings during this session of the BIOS setup program are discarded. The setup program then exits and reboots the controller.

84 ECM-MTL User's Manual

### 4.6.5.3 Restore Defaults

This option restores all BIOS settings to the factory default. This option is useful if the controller exhibits unpredictable behavior due to an incorrect or inappropriate BIOS setting.

### 4.6.5.4 Launch EFI Shell from filesystem device

Attempts to Launch EFI Shell application (Shellx64.efi) from one of the available filesystem devices.

### 4.6.6 MEBx

| Aptio Setup – AMI<br>Main Advanced Security Boot Save & Exit MEBx |                                                                                                    |
|-------------------------------------------------------------------|----------------------------------------------------------------------------------------------------|
| Main Advanced Security Boot Save & Exit MEBx                      | MEBx Login<br>++: Select Screen<br>11: Select Item<br>Enter: Select                                                   |
|                                                                   | +/-: Change Opt.<br>F1: General Help<br>F2: Previous Values<br>F3: Optimized Defaults<br>F4: Save & Exit<br>ESC: Exit |
| Version 2.22.1293 Copyright (C) 2025                              | AM1                                                                                                    |

### • Intel® ME Password

MEBx Login

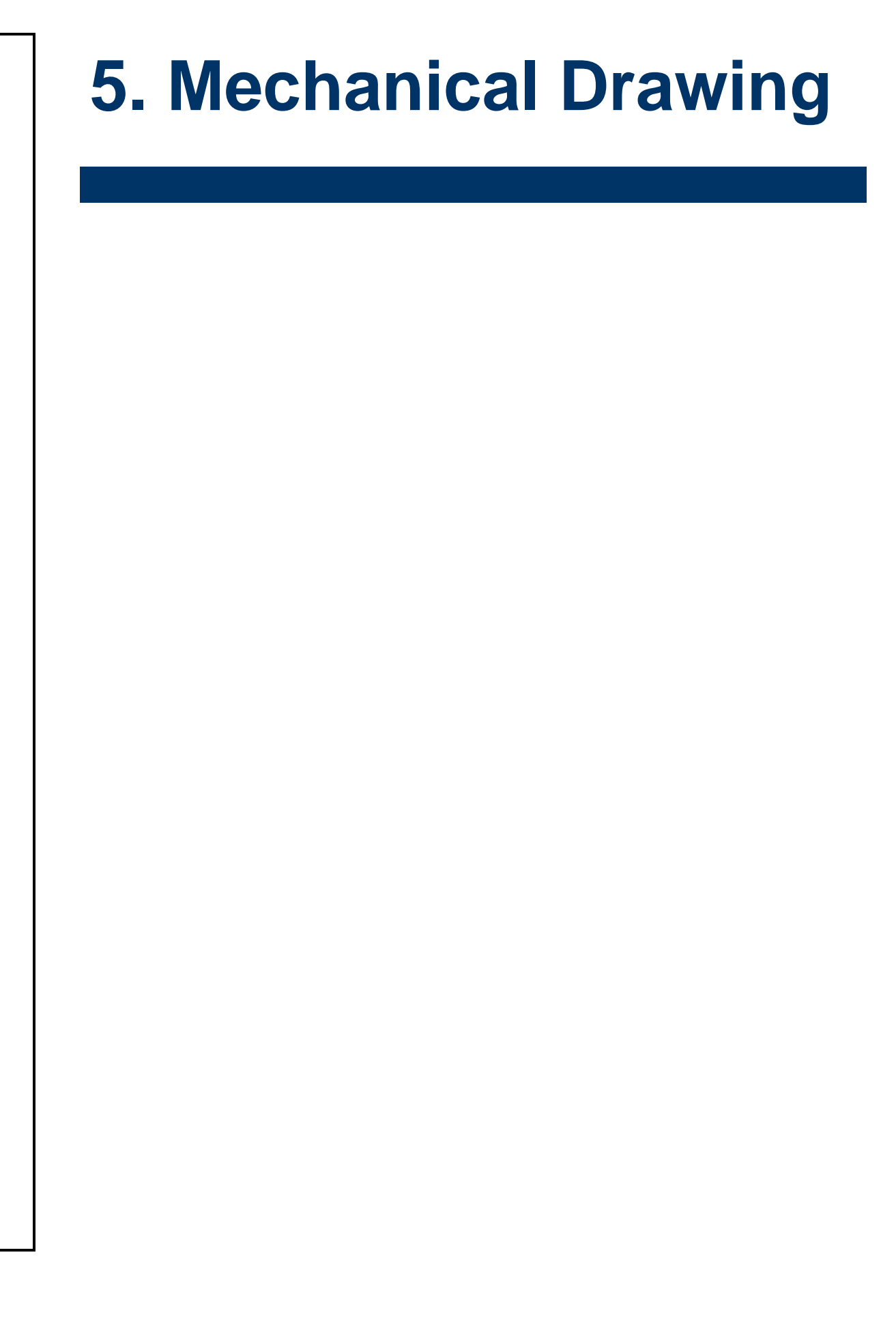

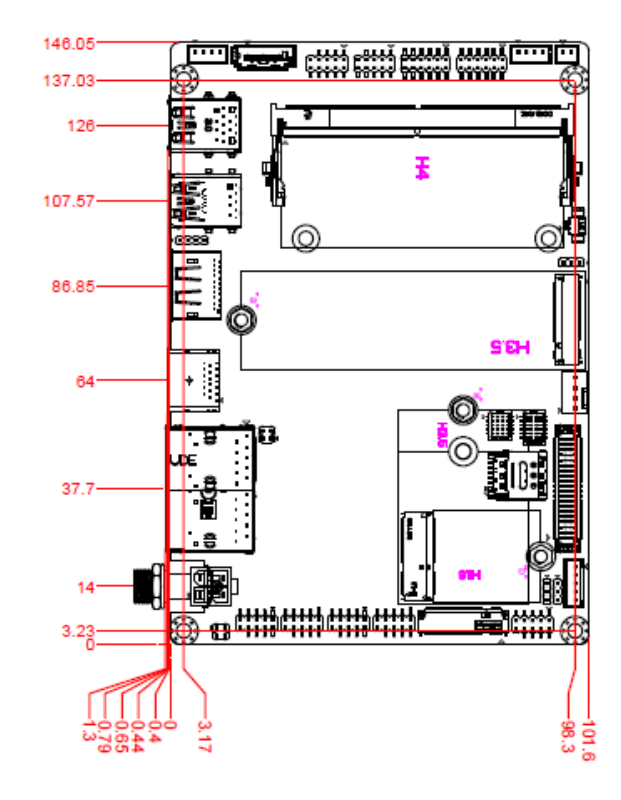

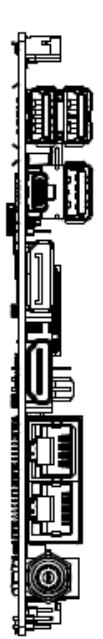

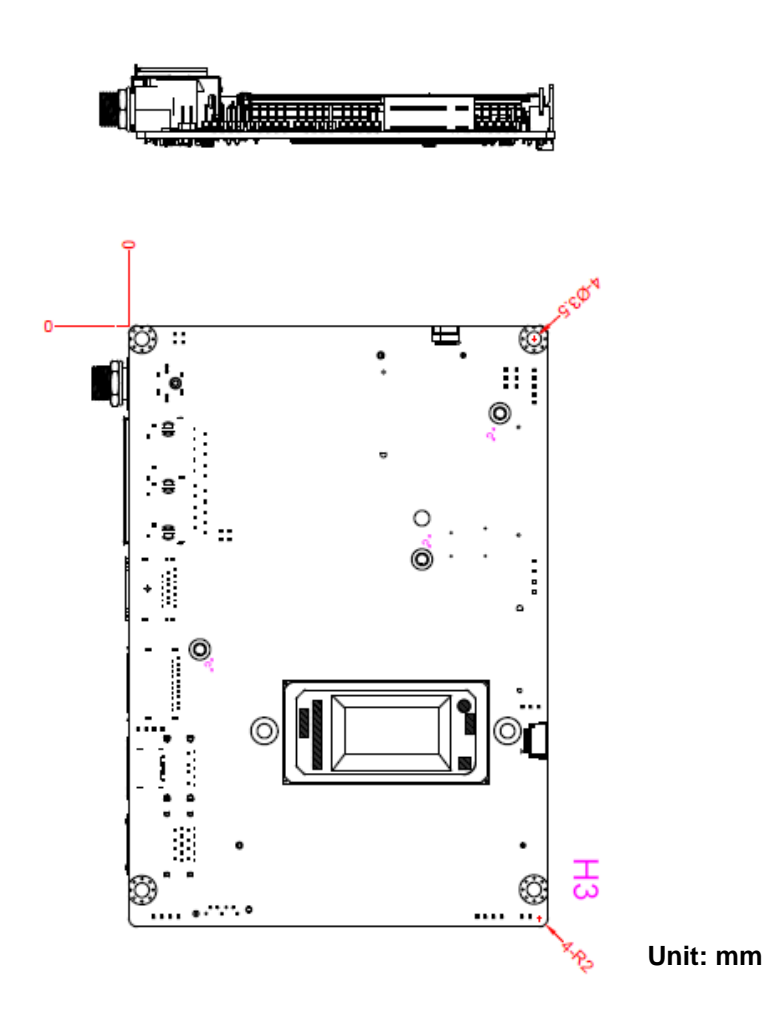

User may find the Graphene sheet in package, if need to apply on DDR5 SO-DIMM:

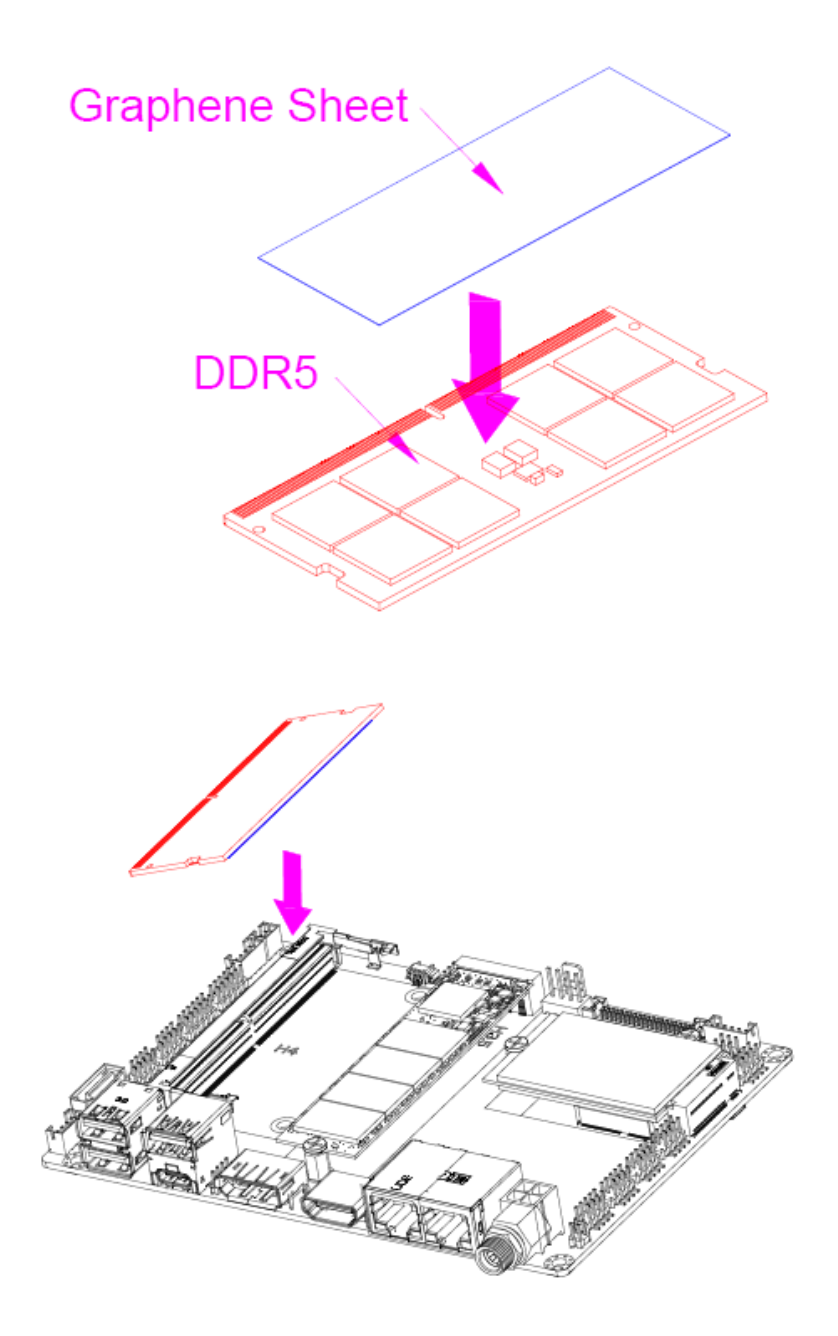

# 6. Maintenance & Troubleshooting

System Maintenance Introduction If the components of the product fail they must be replaced. Please contact the system reseller or vendor to purchase the replacement parts. Please follow the safety precautions outlined in the sections that follow

# **General Safety Precautions**

Please ensure the following safety precautions are adhered to at all times.

1. Follow the electrostatic precautions outlined below whenever the device is opened.

2. Make sure the power is turned off and the power cord is disconnected whenever the product is being installed, moved or modified.

3. To prevent the risk of electric shock, make sure power cord is unplugged from wall socket. To fully disengage the power to the unit, please disconnect the power cord from the AC outlet. Refer servicing to qualified service personnel. The AC outlet shall be readily available and accessible.

4. Do not apply voltage levels that exceed the specified voltage range. Doing so may cause fire and/or an electrical shock. Use a power cord that matches the voltage of the power outlet, which has been approved and complies with the safety standard of your particular country.

5. Electric shocks can occur if the product chassis is opened when it is running. To avoid risk of electric shock, this device must only be connected to a supply mains with protective earth.

6. Do not drop or insert any objects into the ventilation openings of the product.

7. If considerable amounts of dust, water, or fluids enter the device, turn off the power supply immediately, unplug the power cord, and contact your dealer or the nearest service center.

8. This equipment is not suitable for use in locations where children are likely to be present.

- 9. DO NOT:
- Drop the device.
- In a site where the ambient temperature exceeds the rated temperature.

# **Anti-Static Precautions**

### WARNING:

Failure to take ESD precautions during the installation of the product may result in permanent damage to the product and severe injury to the user.

Electrostatic discharge (ESD) can cause serious damage to electronic components, including the product. Dry climates are especially susceptible to ESD. It is therefore critical that whenever the product is opened and any of the electrical components are handled, the following anti-static precautions are strictly adhered to.

- Wear an anti-static wristband: Wearing a simple anti-static wristband can help to prevent ESD from damaging any electrical component.
- Self-grounding: Before handling any electrical component, touch any grounded conducting material. During the time the electrical component is handled, frequently touch any conducting materials that are connected to the ground.
- Use an anti-static pad: When configuring or working with an electrical component, place it on an anti-static pad. This reduces the possibility of ESD damage.
- Only handle the edges of the electrical component. When handling the electrical component, hold the electrical component by its edges. Please ensure the following safety precautions are adhered to at all times.

## **Maintenance and Cleaning**

When maintaining or cleaning the product, please follow the guidelines below.

### WARNING:

- For safety reasons, turn-off the power and unplug the PC before cleaning.
- If you dropped any material or liquid such as water onto the PC when cleaning, unplug the power cable immediately and contact your dealer or the nearest service center. Always make sure your hands are dry when unplugging the power cable.

### Maintenance and Cleaning

Prior to cleaning any part or component of the product, please read the details below.

- Never spray or squirt liquids directly onto any other components.
- The interior of the device does not require cleaning. Keep fluids away from the device interior.
- Be cautious of all small removable components when vacuuming the device.
- Never drop any objects or liquids through the openings of the device.
- Be cautious of any possible allergic reactions to solvents or chemicals used when cleaning the device.
- Avoid eating, drinking and smoking within vicinity of the device.

# **Basic Troubleshooting**

| PEI Beep Codes |                                                                        |
|----------------|------------------------------------------------------------------------|
| # of Beeps     | Description                                                            |
| 1              | Memory not Installed                                                   |
| 2              | Recovery started                                                       |
| 3              | Typically for development use.                                         |
|                | The beep code is generated when DXEIPL PPI or DXE Core is not found.   |
| 4              | Recovery failed                                                        |
| 4              | S3 Resume failed                                                       |
|                | Typically for development use.                                         |
| 7              | The beep code is generated when platform cannot be reset because reset |
|                | PPI is not available.                                                  |

### **DXE Beep Codes**

| # of Beeps | Description                                                             |
|------------|-------------------------------------------------------------------------|
| 1          | Invalid password                                                        |
|            | Typically for development use.                                          |
| 4          | The beep code is generated when some of the Architectural Protocols are |
|            | not available.                                                          |
| 5          | No Console Input or Output Devices are found                            |
| 5          | No Console Input Devices are found                                      |
| 6          | Flash update is failed                                                  |
|            | Typically for development use.                                          |
| 7          | The beep code is generated when platform cannot be reset because reset  |
|            | protocol is not available.                                              |
| 8          | Platform PCI resource requirements cannot be met                        |

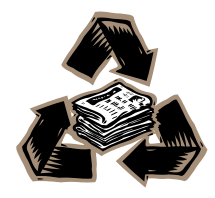